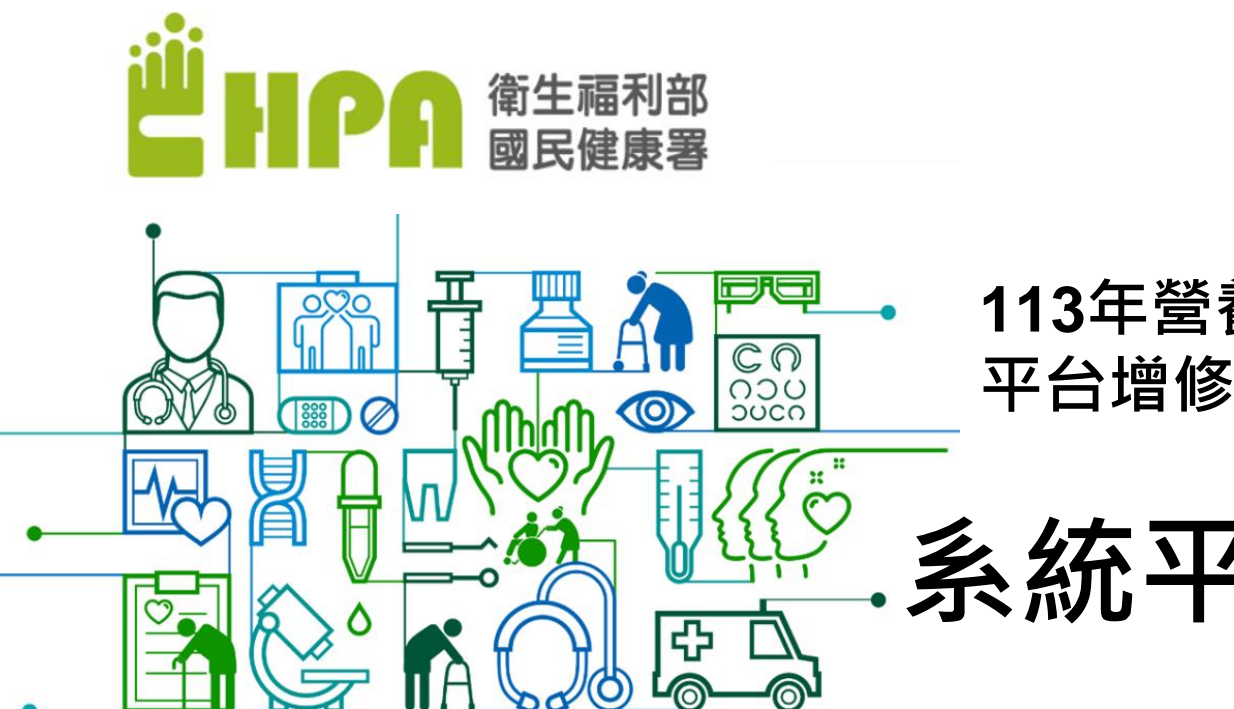

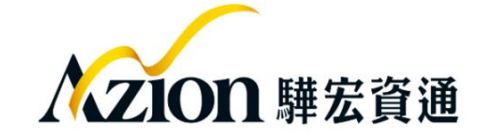

# 113年營養及健康飲食促進資源 平台增修暨維運計畫

.系統平台操作說明

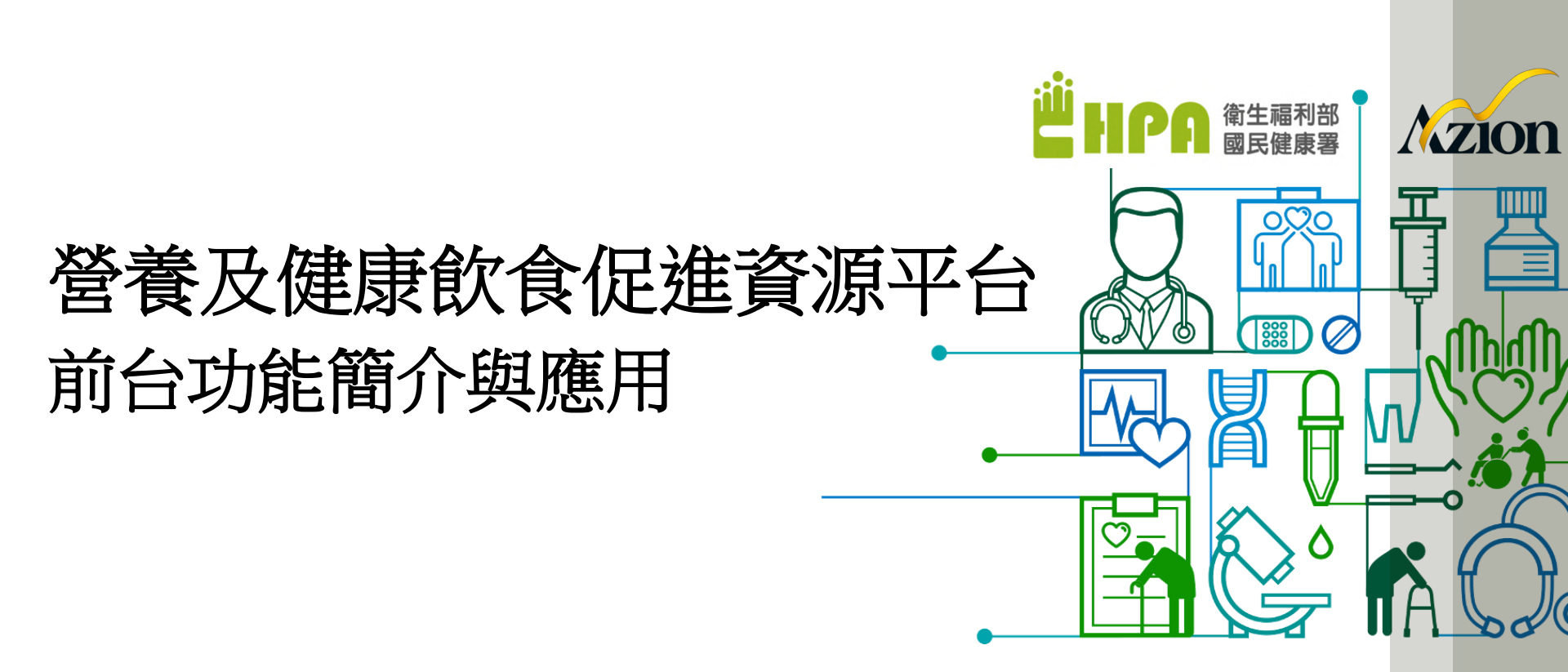

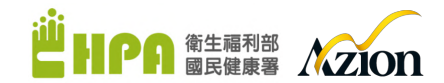

### 新版網站「營養及健康飲食促進資源平台」前台功能簡介與應用 https://hdhpa.dev.testsite.tw/

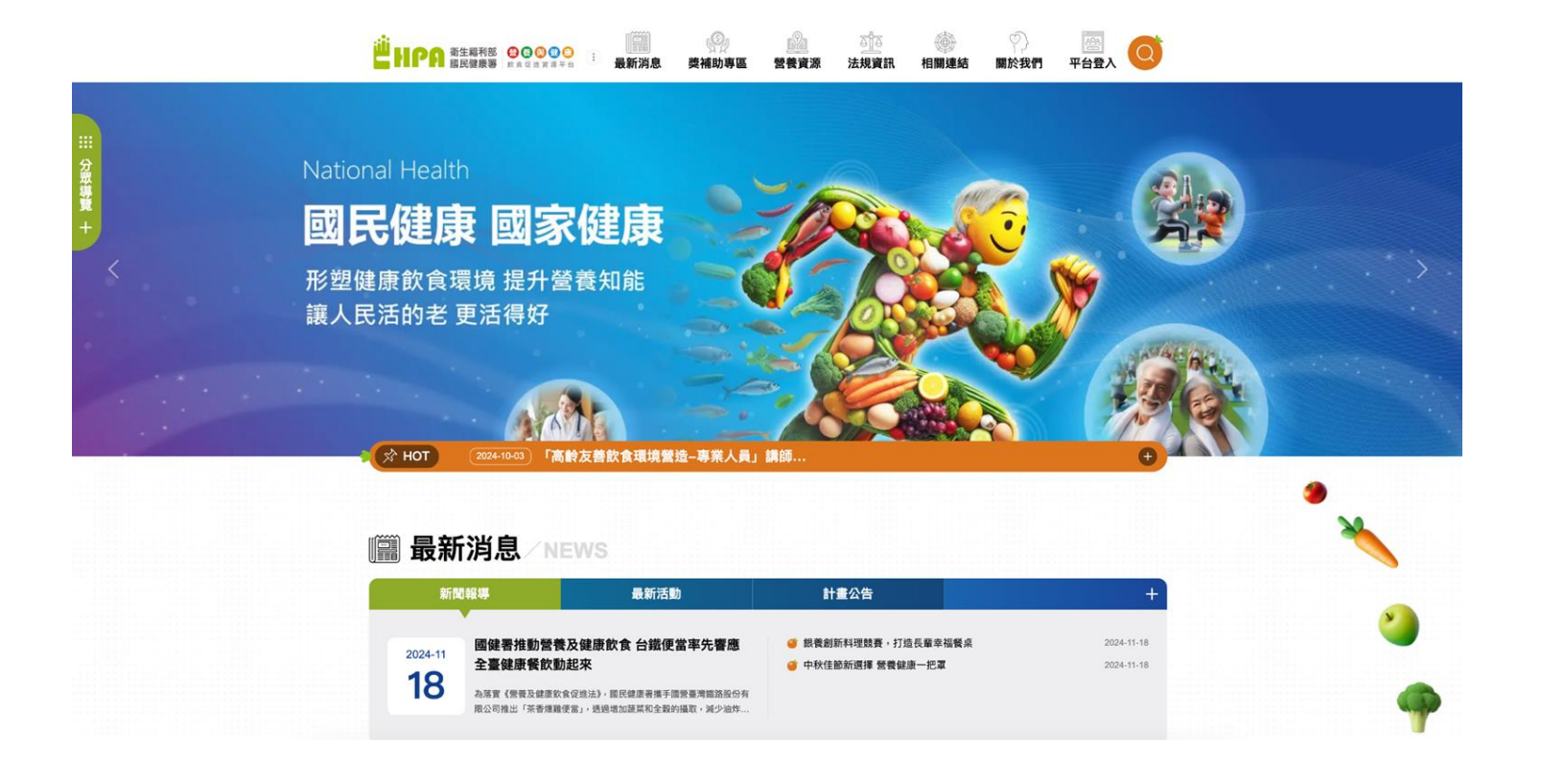

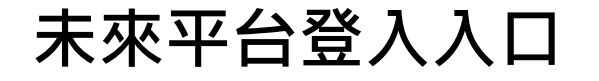

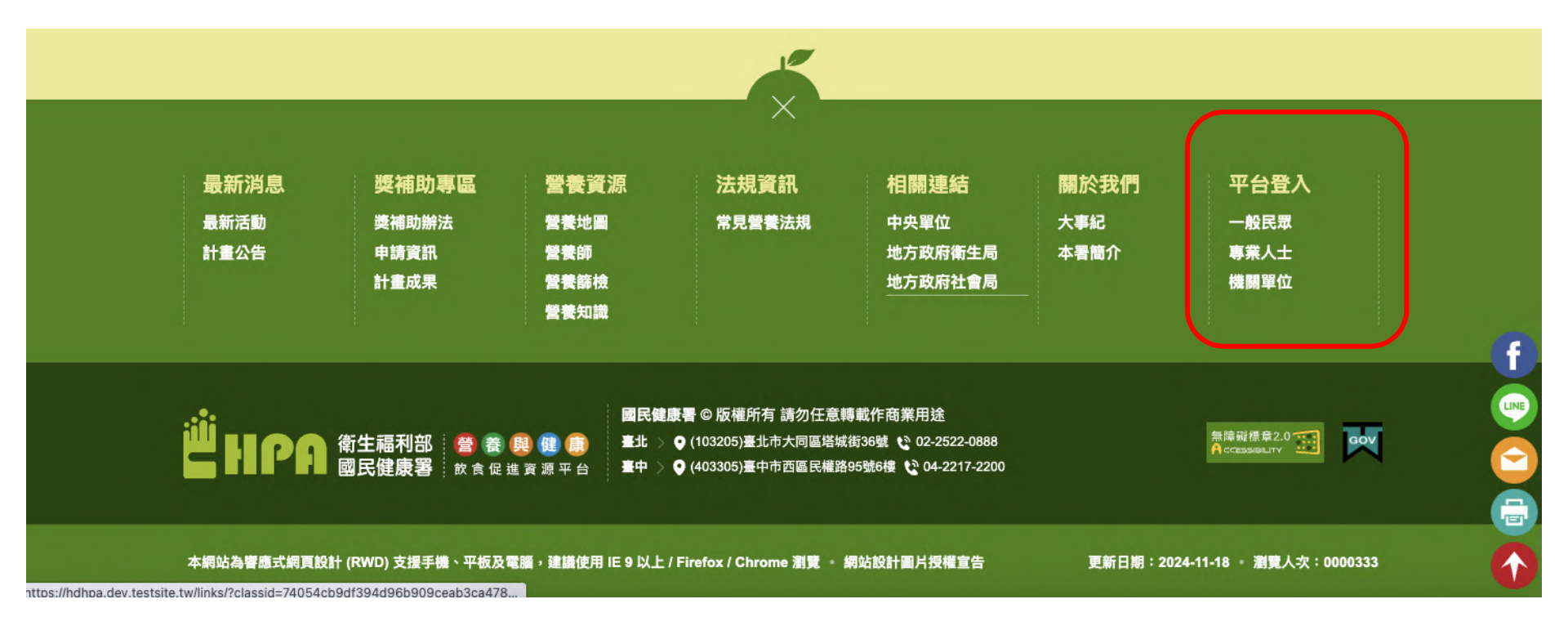

# 長者營養評估工具-未來帳號權限優化說明(草案)

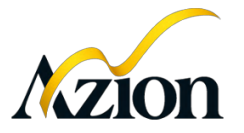

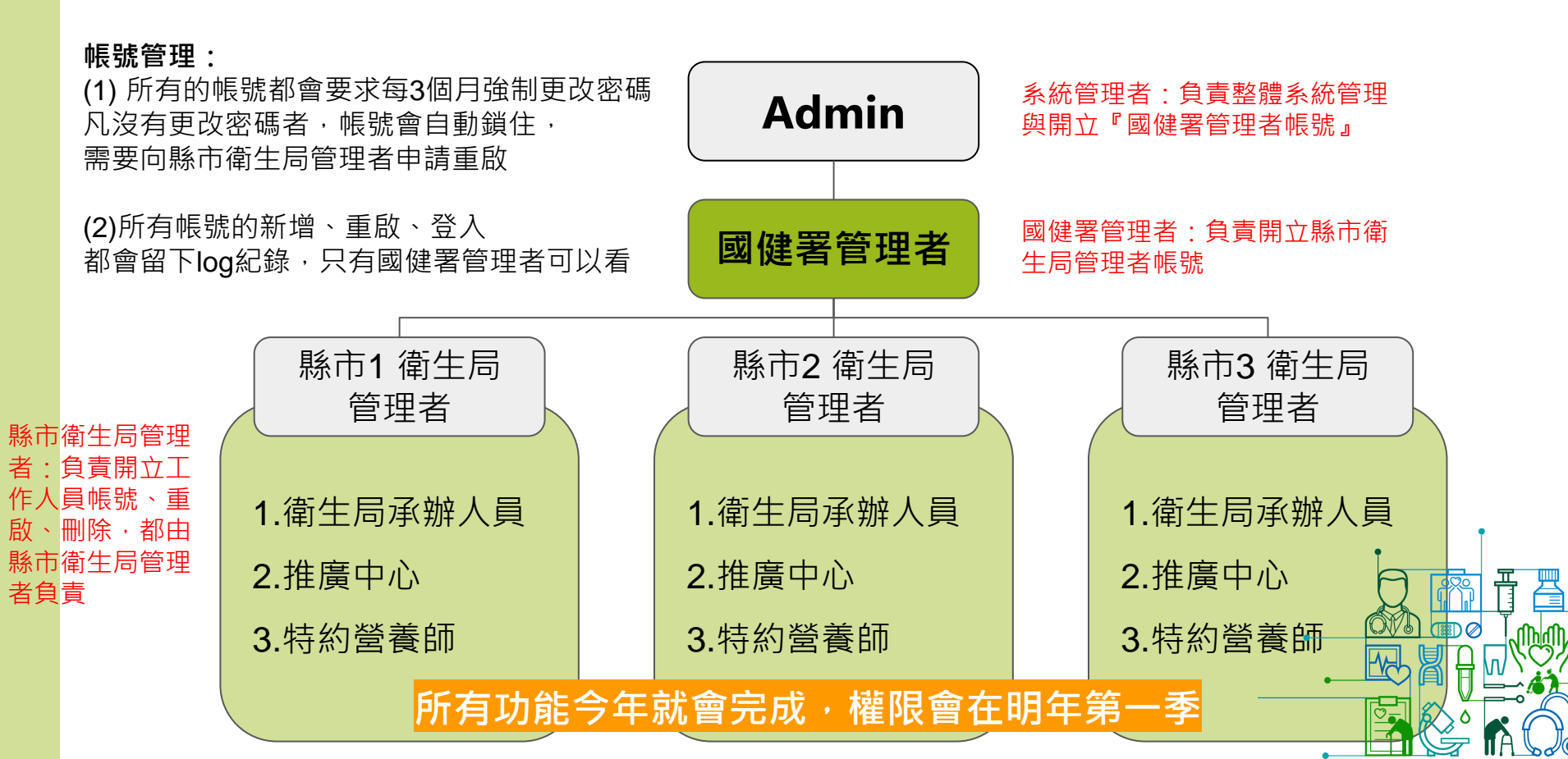

# 114年度目標計畫填報功能 介紹與操作說明

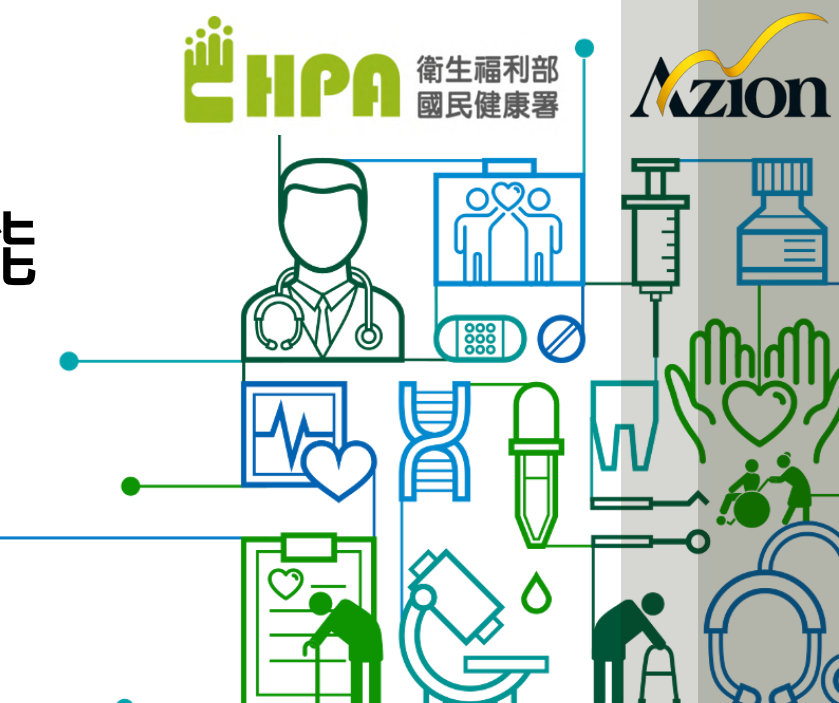

# 114 年度目標計畫

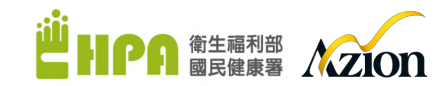

此功能供縣市衛生局(業務單位)編輯年度目標計畫, 請點選「年度執行功能」接著點選 114 年度目標計畫(紅框處)、 即會出現列表畫面,可點選「新增」接續編輯。 \*功能選單可能隨著帳號不同顯示不同,請依照文字說明點選。

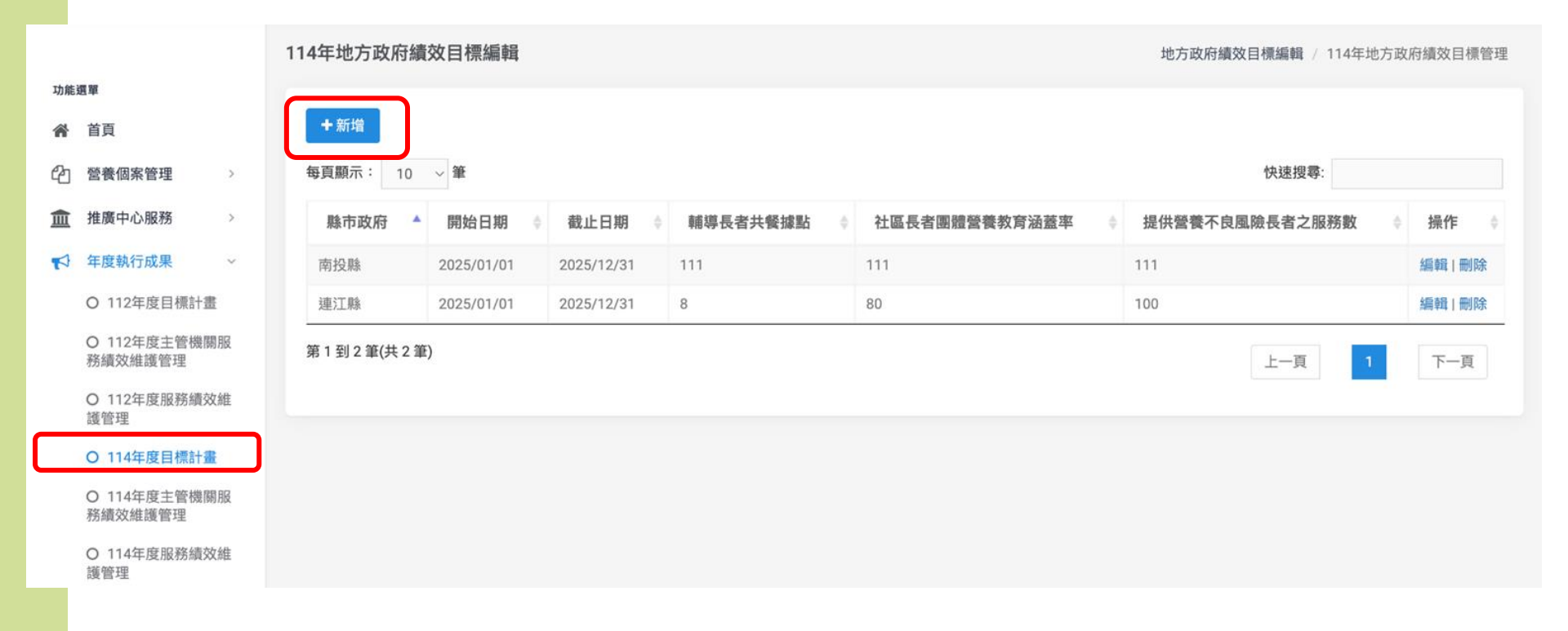

### 114 年度目標計畫>>新增

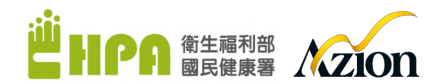

### 進入編輯書面,填寫完畢後請務必按下最下方「確認送出」,才算完成。

#### 新增114年度計畫目標 114年度計畫目標 執行期程:114年1月1日~114年12月31日 縣市政府 請選擇.. 衡量指標 定義/說明 備註 閳 位 \*輔導長者共餐據點(或社區餐飲業 註1:依本署訂定之目標值執行。 者) 家數 114年輔導長者共餐據點或社區餐飲業者提供 註 2: 輔導的據點或餐飲業者須有 15%以上具備飲食質地調整之知識和製作該餐點之能力, 高齡健康飲食。 家 日不與113年度重複。 本署訂定

\*提供社區長者團體營養教育之村/里 涵蓋率 % 本署訂定

註1:原民55歲以上。 註 2:納入計算涵蓋率之營養教育,每一村/里參加人數須達5人以上。 分子:至114年止有提供營養教育服務之村/里 數(註2) 註 3:提供社區長者團體營養教育之村/里涵蓋率不得少於 113 年辦理成果。 分母:該縣市所轄村里總數 註4:以113年度各縣市總村/里數為基準,拓展至少10%未曾於109-113年提供過團體營養 教育之村/里數。

註1:依本署訂定之目標值執行。

務數 本署訂定(註1)

\*辦理社區長者營養風險篩檢個案服

案追蹤管理流程(如附件18)」納入之個案, 人 日右

提供營養衛教資源、營養諮詢相關服務並追蹤 之服務數。

依據本署公告之「社區長者營養風險篩檢及個

地方政府績效目標管理 / 114年地方政府績效目標管理 / 新增114年度計畫目標

### 114 年度服務績效維護管理(此為社區營養推廣中心填報)

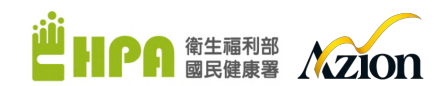

此區功能為檢視所有服務績效內容·而在此可進一步「編輯」各項服務績效內 容·以及「刪除」,皆位於操作區欄位。 ◆快速搜尋:透過搜尋關鍵字·找到欲搜尋的資料。 ◆新增:如欲新增服務績效內容·點擊「新增」。

|    | O 112年度服務績效維<br>護管理                                               | 服務績效維護管理   | 核銷管理 | 銷管理作業 / 服務績效維 |        |          |   |
|----|-------------------------------------------------------------------|------------|------|---------------|--------|----------|---|
|    | <ul> <li>〇 114年度目標計畫</li> <li>〇 114年度主管機關服<br/>務績效維護管理</li> </ul> | +新增        |      |               | 快速搜查·  |          |   |
|    | O 114年度服務績效維<br>護管理                                               | 開始日期       | *    | 結束日期          | DATE A | 操作       | 0 |
|    | O 113年度目標計畫                                                       | 2024/01/01 |      | 2024/11/10    |        | 編輯 刪除 列印 | 1 |
|    | O 113年度服務績效維<br>護管理                                               | 2024/01/01 |      | 2024/05/31    |        | 編輯 刪除 列印 | 1 |
|    | O 113年度主管機關服<br>務績效維護管理                                           | 第1到2筆(共2筆) |      |               | 上一頁    | 1 下一頁    |   |
| hi | 統計分析 >                                                            |            |      |               |        |          |   |

### 114 年度服務績效維護管理(此為社區營養推廣中心填報)

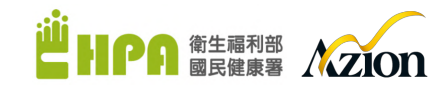

# 2. 請點擊「所屬推廣中心、起始日期、結束日期」,並點擊「查詢」,系統資料就會帶出來,如下圖畫面,填寫完畢,即點擊最下方「確認送出」。

### 編輯服務績效

#### 核銷管理作業 / 服務績效維護管理 / 編輯服務績效

推廣中心 起始日期 結束日期 臺北市營養推廣中心(萬華健康服務中心) 113-01-01 113-11-10 Q查詢 項目 區間查詢(資料數) 備註 專聘營養師人數 查詢(人數) 達成(人數) 本署訂定 4 4 支援營養師人數 系統查詢(支援營養師) 實際達成(人數) 0 0 行政人員人數 查詢(人數) 達成(人數) 2 2

### 114 年度主管機關服務績效維護管理 (此為縣市衛生局權限)

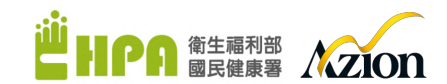

此區功能為檢視所有服務績效內容,而在此可進一步「編輯」各項服務績 效內容,以及「刪除」,皆位於操作區欄位。 ◆快速搜尋:透過搜尋關鍵字,找到欲搜尋的資料。 ◆新增:如欲新增服務績效內容,點擊「新增」。

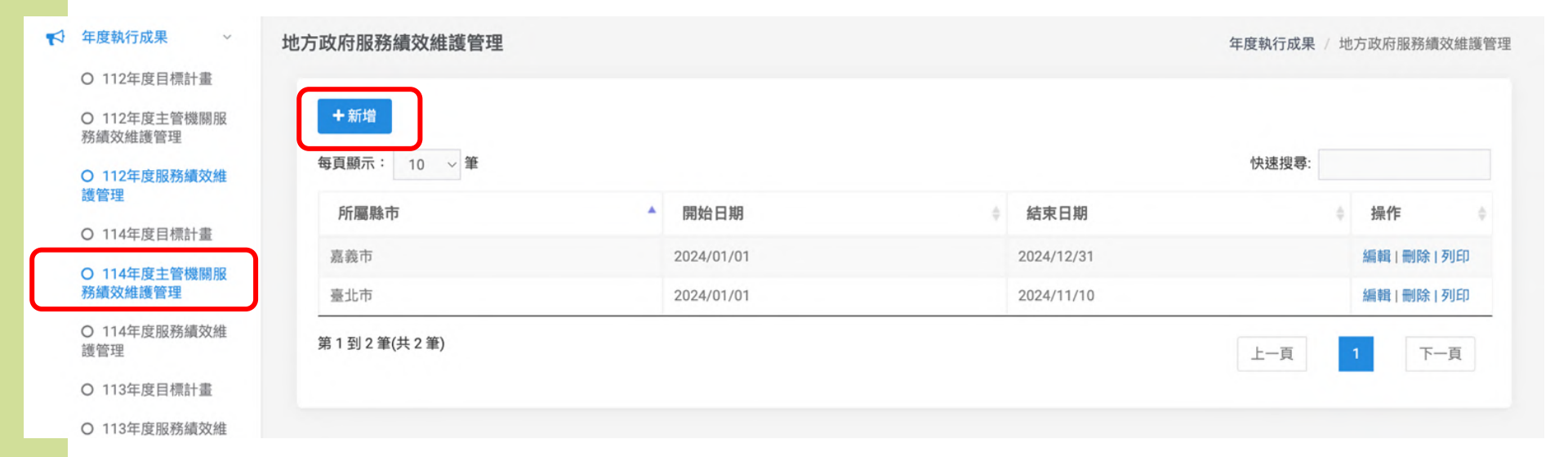

# 114 年度主管機關服務績效維護管理 (此為縣市衛生局權限)

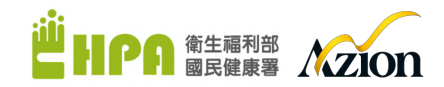

2. 請點擊「根據您的縣市、起始日期、結束日期」,並點擊「查詢」,系統資料就會帶出來,如下圖畫面,填寫完畢,即點擊最下方「確認送出」。

編輯服務績效

年度執行成果 / 服務績效維護管理 / 編輯服務績效

| 縣市政府    |           | 起始日期      |          | 結束日期      |       |     |
|---------|-----------|-----------|----------|-----------|-------|-----|
| 嘉義市     | ~         | 113-01-01 |          | 113-12-31 |       | Q查詢 |
| 項目      | 區間查詢(資料數) |           | 實際達成     |           | 實際達成率 | 備註  |
| 專聘營養師人數 | 查詢(目標)    | 查詢(人數)    | 達成(人數)   | 達成率(%)    |       |     |
|         | 0         | 0         | 0        | 0         |       |     |
| 支援營養師人數 | 查詢(目標)    | 系統查詢(人數)  | 實際達成(人數) | 達成率(%)    |       |     |
|         | 0         | 0         | 0        | 0         |       |     |
| 行政人員人數  | 查詢(目標)    | 查詢(人數)    | 達成(人數)   | 達成率(%)    |       |     |
|         | 0         | 0         | 0        | 0         |       |     |
| 媒合社區夥伴數 | 查詢(目標)    | 系統查詢(家數)  | 實際達成(家數) | 達成率(%)    |       |     |
|         | 89        | 89        | 89       | 100       |       |     |
|         |           |           |          |           |       |     |

# 線上課程觀看說明

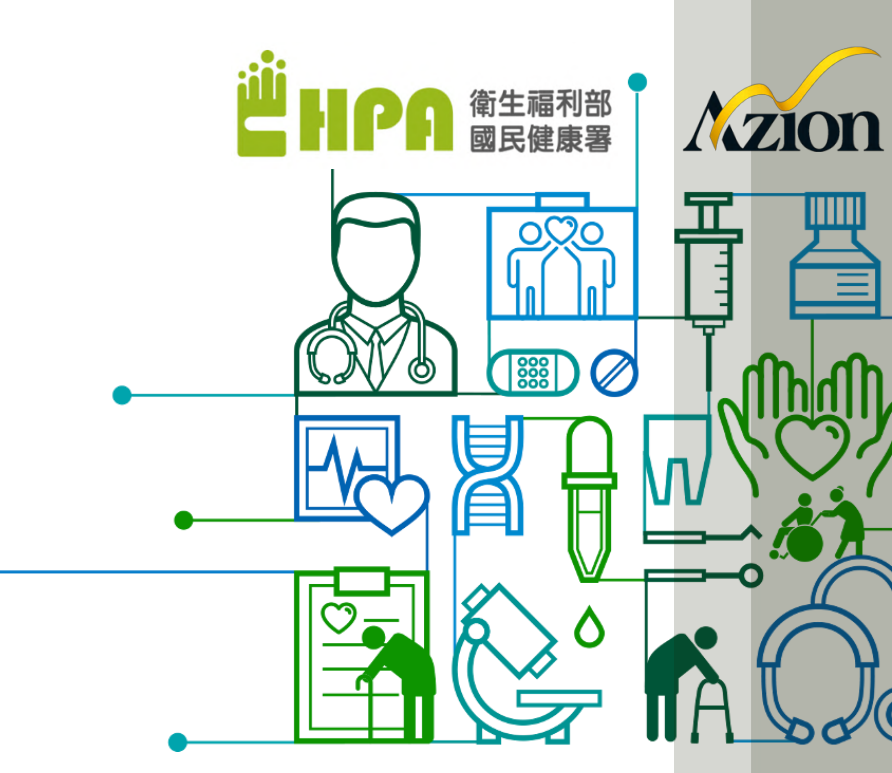

線上課程>>觀看課程

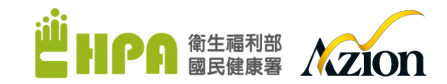

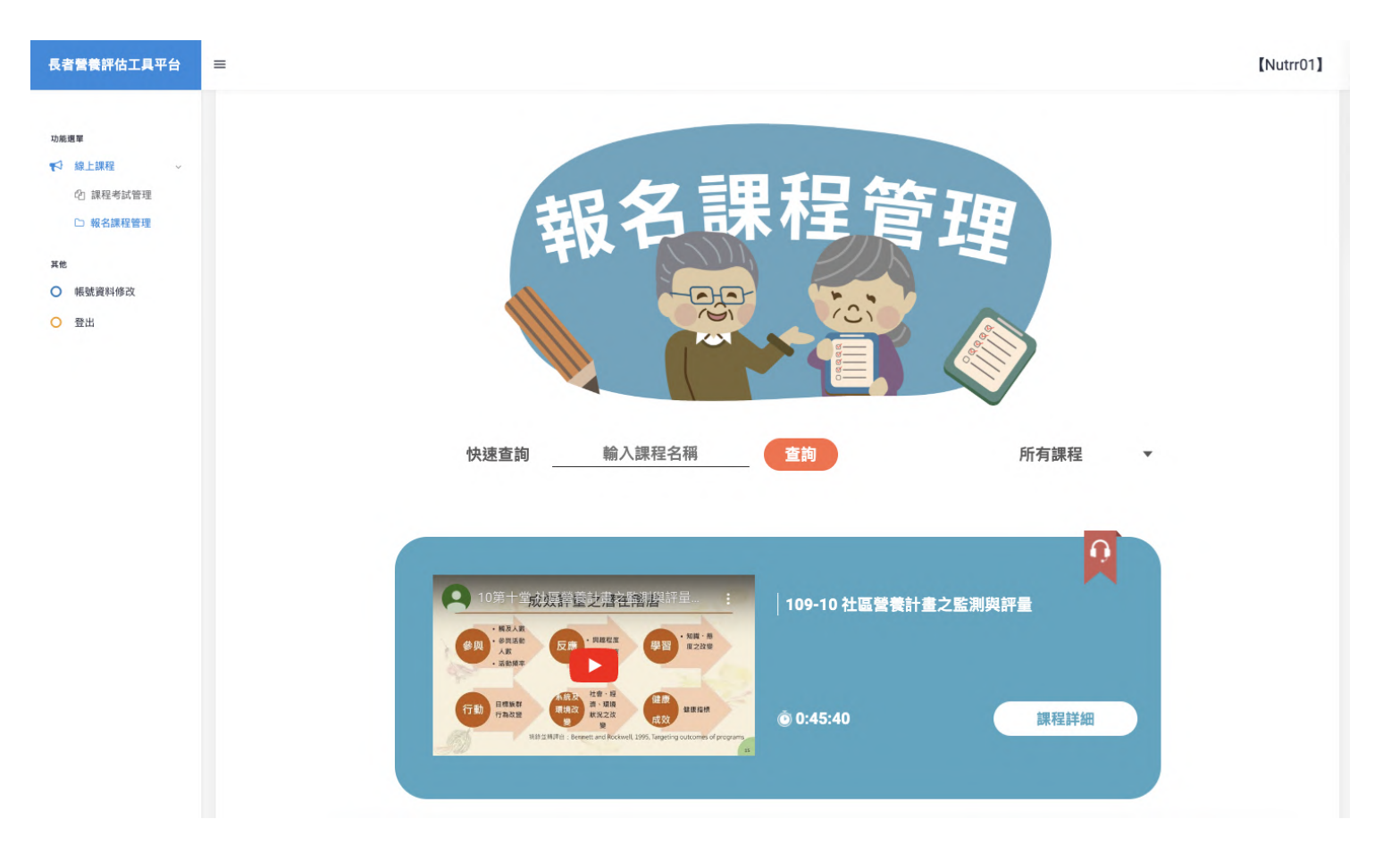

### 線上課程>>課後測驗

功能選單

其他 〇 帳號資料修改

○ 登出

④ 課程考試管理

□ 報名課程管理

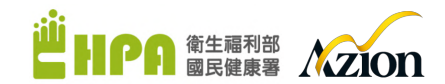

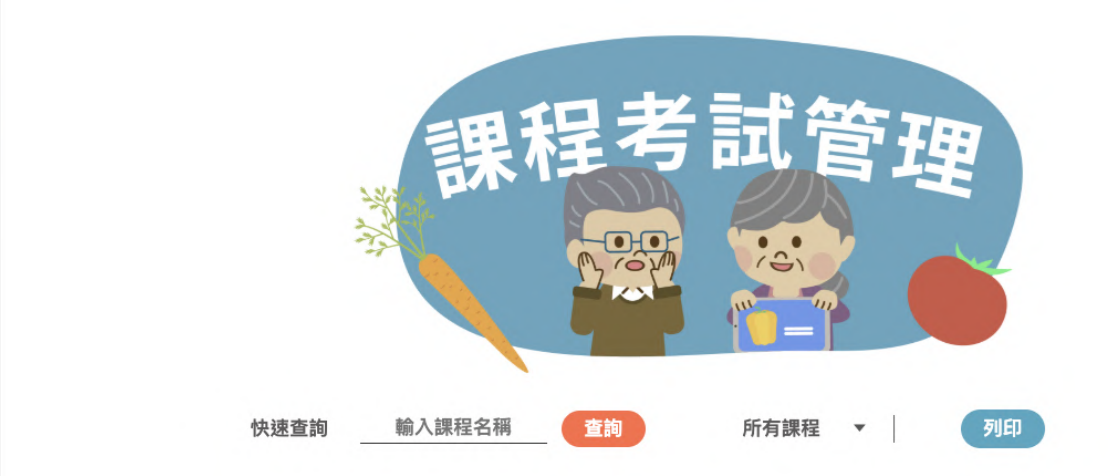

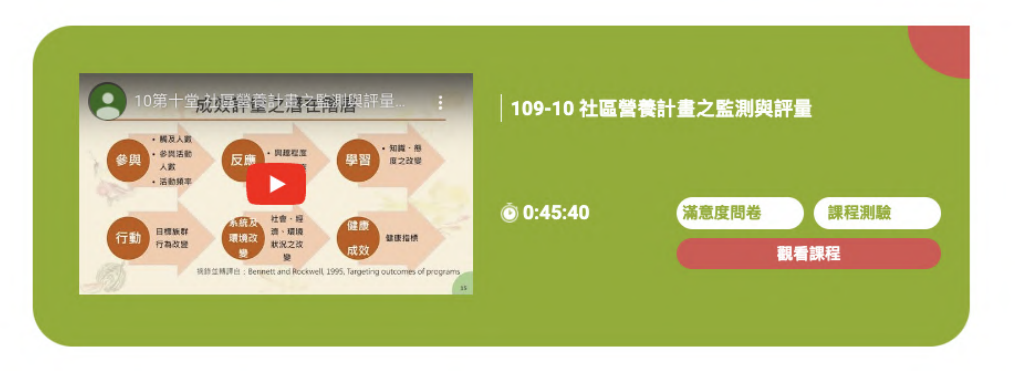

# 社區營養個案管理功能 介紹與操作說明

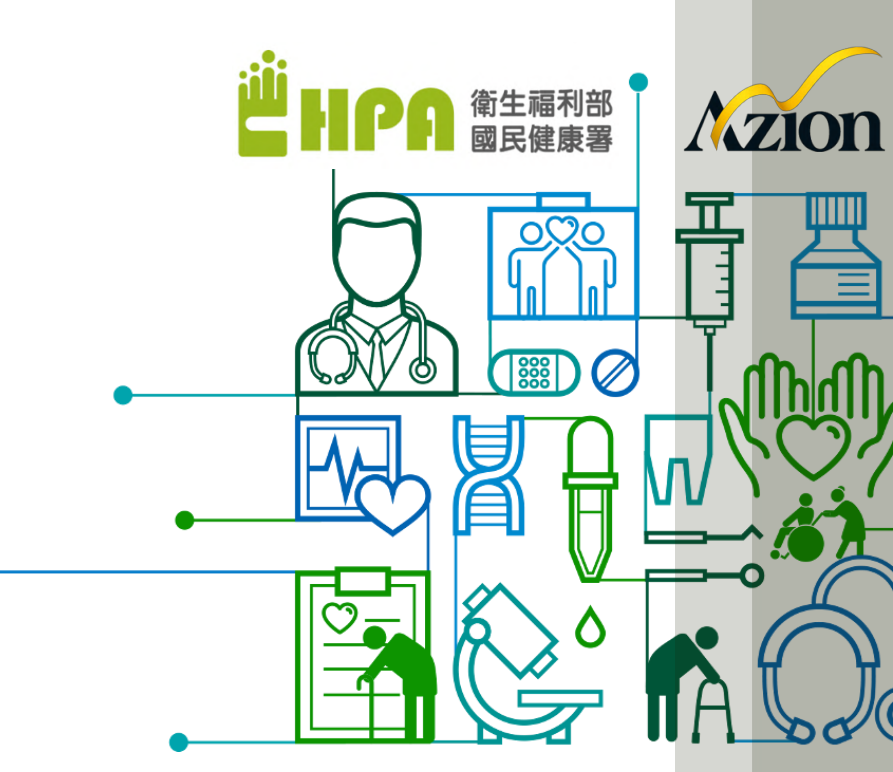

### 營養風險篩檢及個案追蹤管理流程

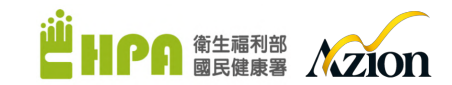

픅

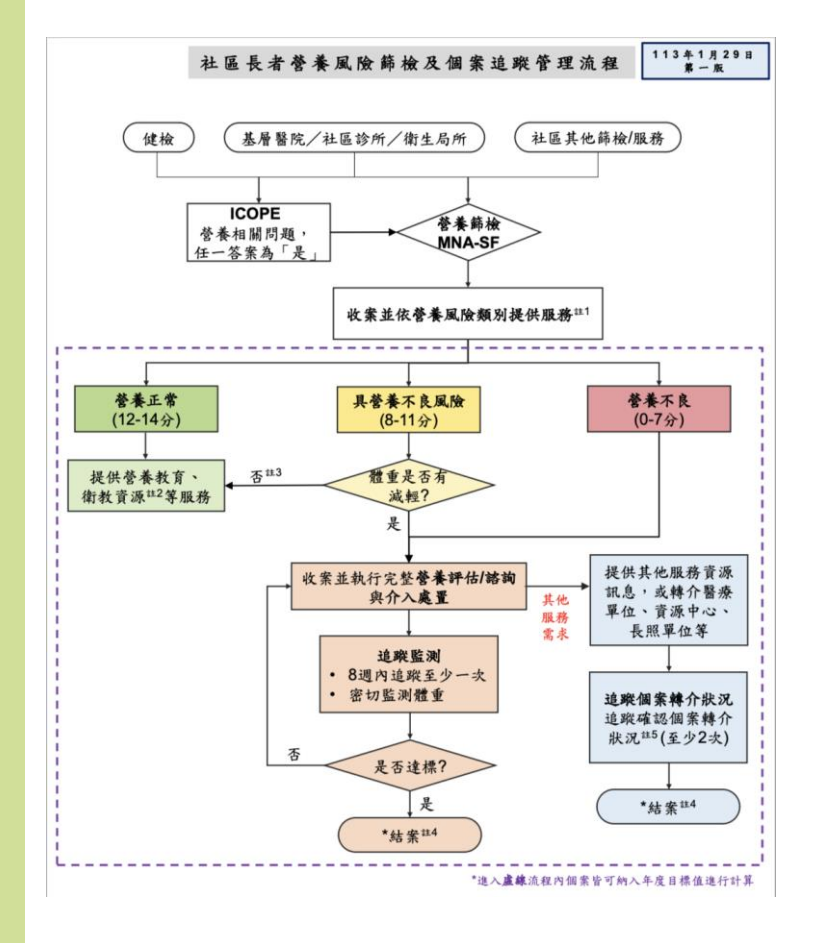

### 目的說明:

將社區營養諮詢個案紀錄表結合113年1月29日第一版的社區長者營 養風險篩檢及個案追蹤管理流程,並根據實際使用者管理流程進行 電子化設計。

### 規劃目標:

- 1. 依照既定作業流程,優化資訊填報機制。
- 建立選單式欄位,減少人工填寫,強化資料一致性與日後可 分析性。
- 3. 依照焦點團體訪談、縣市說明會與第一線使用者交流,確認 作業過程經常性遭遇之困難,做為日後整體系統優化的參考 依據。
- 4. 研析未來行動化填報的作業方式,提升數位填寫的普及率。
- 5. 優化重點功能: email追蹤提醒、自動計算、編號歸檔

紀錄表編號 HPA-115802-00000001

### 社區營養諮詢個案紀錄表初版/追蹤電子化

113年1月修订

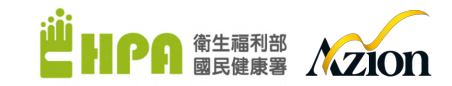

社區營養諮詢 個案紀錄表 (初訪) 第一版

| 東源:□健                                                                                                    | 檢 □基層                                                                  | 醫院/社區診所/很                                                                                                    | 新生局所                                                                                                    | □社區其他                                                      | 篩檢/服務                                                                                                    | DICOPE                           | 3                       |                                        |
|----------------------------------------------------------------------------------------------------|------------------------------------------------------------------------|----------------------------------------------------------------------------------------------------|----------------------------------------------------------------------------------------------------|------------------------------------------------------------|----------------------------------------------------------------------------------------------------|----------------------------------|-------------------------|----------------------------------------|
| 口夢                                                                                                    | 養篩檢(M                                                                  | NA-SF: 分)                                                                                                    | □ 非1                                                                                                    | 老:                                                         |                                                                                                    |                                  |                         |                                        |
| 書物方式:                                                                                                    | □ 面訪 (地                                                                | ¥1:                                                                                                    | )                                                                                                    | 口雷訪                                                        | 口視訊                                                                                                    | □其他:                             |                         |                                        |
| 田安其大                                                                                                    | 書料 (10                                                                 |                                                                                                    | /                                                                                                    | - 15 147                                                   | -10 11                                                                                                    | L, 10 .                          |                         |                                        |
| 四木公平                                                                                                    | <u>µ</u> 11⊤<br>□ 1. • ± ±                                             | · / / / / / / / / /                                                                                                    | / 11/                                                                                                    | a · # # ·                                                  | A . 15 /4                                                                                                    | R                                | □ <b>2</b>              |                                        |
| 生剤・口方<br>単分譜字號                                                                                                    | □女,四3(後四碼)                                                             | 平(氏图)/                                                                                                    | 用/<br>: 重話:                                                                                                    | 日,牛啊。_                                                     |                                                                                                    | 氏・□否<br>語言:□□                    | 山定<br>岡 口台 口3           | € □推                                   |
| 1 育程度:                                                                                                    | □不識字 [                                                                 | 識字 □國小 □                                                                                                    | 圖中 □高                                                                                                    | ▶/高職/專科                                                    | 學校 □大                                                                                                    | 學 □研究月                           | 所及以上                    |                                        |
| 下具有身                                                                                                    | 心障礙手册                                                                  | :□是(□輕度                                                                                                    | 口中度 口                                                                                                    | <b>(</b> ) ● 月                                             | 1 12 -74                                                                                                    | 類別問                              | 象磁 □否                   |                                        |
| ●烟:□未                                                                                                    | 婚 □已婚                                                                  | □離婚 □喪傷                                                                                                    | 6 居住:[                                                                                                    | □獨居 □與                                                     |                                                                                                    | 同住                               |                         |                                        |
| 養相關的                                                                                                    | 疾病史:□                                                                  | 無 □糖尿病 □                                                                                                    | □高血壓 [                                                                                                    | □高血脂 □                                                     | 中風 口心                                                                                                    | ≧臟病 □                            | 腎臟病                     |                                        |
|                                                                                                    |                                                                        | 癌症:                                                                                                    |                                                                                                    | 智症 □其他                                                     | :                                                                                                    |                                  |                         |                                        |
| 丁能影響誉                                                                                                    | 養的醫療與                                                                  | 處置:                                                                                                    |                                                                                                    |                                                            |                                                                                                    |                                  |                         |                                        |
| 次食與誉:                                                                                                    | 養相關史                                                                   |                                                                                                    |                                                                                                    |                                                            |                                                                                                    |                                  |                         | _                                      |
| 曾體活動與                                                                                                    | 功能:                                                                    |                                                                                                    |                                                                                                    |                                                            |                                                                                                    |                                  |                         |                                        |
| <b>亍動能力</b> :                                                                                                    | □正常 □                                                                  | 緩慢 □需人攪拐                                                                                                    | £ □需要1                                                                                                    | 助行器 口佑                                                     | 賴輪椅                                                                                                    |                                  |                         |                                        |
| 舌動範圍:                                                                                                    | □可自行外                                                                  | 出 □外出需陪住                                                                                                    | ¥ □只限                                                                                                    | 住家 □其他                                                     | s:                                                                                                    |                                  |                         |                                        |
| 舌動/運動型                                                                                                    | !態/頻率:_                                                                |                                                                                                    |                                                                                                    |                                                            |                                                                                                    |                                  |                         |                                        |
| 食物来源及                                                                                                    | 製備:□自                                                                  | 己 □配偶 □子女                                                                                                    | □外備 [                                                                                                    | □外食/購/送                                                    | □其他:_                                                                                                    |                                  | (키                      | 複選)                                    |
|                                                                                                    | □接                                                                     | 受送餐(□早餐 □                                                                                                    | ]午餐 □晚                                                                                                    | 餐):                                                        | _天/週;口                                                                                                    | 參加共餐:                            |                         | /週                                     |
| 素食型態 (                                                                                                    | 無則免填):                                                                 | □全素 □蛋奶:                                                                                                    | 素 □奶素                                                                                                    | □其他:_                                                      |                                                                                                    |                                  |                         |                                        |
|                                                                                                    |                                                                        |                                                                                                    |                                                                                                    |                                                            |                                                                                                    |                                  |                         |                                        |
| <b>き食餐敷:</b>                                                                                                    | 正餐:□早                                                                  | 餐 □午餐 □晚餐                                                                                                    | 長;點心:                                                                                                    | □魚 □早點                                                     | 山牛兆 山                                                                                                    | 咒跖                               |                         |                                        |
| <br><br><br><br><br><br><br><br><br><br><br><br><br><br><br><br>                                                                                                    | 正餐:□早<br>□一般質地                                                         | 餐 □午餐 □晚考 □容易咬軟質食                                                                                                    | €;點心:[                                                                                                    | □無 □早點<br>軟質食 □舌                                           | □千點 □□<br>頭壓碎軟食                                                                                                    | 兜,165<br>□不需咬:                   | 細泥食                     |                                        |
| 進食餐數:<br>食物質地:                                                                                                    | 正餐:□早<br>□一般質地<br>□均質化糊                                                | 餐□午餐□晚考<br>□容易交軟質食<br>狀食□其他                                                                                                    | §;點心:  □牙銀碎:                                                                                                    | □無 □早點<br>軟質食 □舌                                           | □千點 □□<br>頭壓碎軟食                                                                                                    | 號點<br>□不需咬:                      | 細泥食                     |                                        |
| <br><br><br><br><br><br><br><br><br><br><br><br><br><br><br><br><br><br><br><br><br><br><br><br><br><br><br><br><br><br><br><br><br><br><br><br><br>                                                                                                    | 正餐:□早<br>□一般質地<br>□均質化糊<br>糖藥 □血月                                      | 餐 □午餐 □晚餐<br>□容易咬軟質食<br>狀食 □其他<br>&藥 □血脂藥 □:                                                                                                    | 長;點心:[<br>□牙銀碎:<br>★便劑□]                                                                                                    | □無 □早點<br>軟質食 □舌<br>時他:                                    | □千點 □□<br>頭壓碎軟食                                                                                                    | <sup>戎點</sup><br>□不需咬:           | 細泥食                     |                                        |
| 急食餐敷:<br>食物質地:<br>藥物:□血<br>蛹助及替代                                                                                                    | 正餐:□早<br>□一般質地<br>□均質化糊<br>糖藥 □血月<br>療法(如:9                            | 餐 □午餐 □晚餐<br>□容易咬軟質食<br>狀食 □其他<br>&藥 □血脂藥 □:<br>> 草藥/營養補充費                                                                                                    | §;點心: <br>□牙銀碎:<br>軟便劑□;<br>刺等):                                                                                                    | □無 □早點<br>軟質食 □舌<br>其他:                                    | □千點 □□<br>頭壓碎軟食                                                                                                    | <sup>完成</sup><br>□不需咬:           | 細泥食                     | _                                      |
| 急食餐數:<br>食物質地:<br>藥物:□血<br>藥物:□血<br>輸助及替代<br>於食內容:                                                                                                    | 正餐:□早<br>□一般質地<br>□均質化糊<br>□均質化糊<br>糖藥 □血月<br>療法(如: 4                  | 餐 □午餐 □晚場<br>□容易咬軟質食<br>狀食 □其他<br>&藥 □血脂藥 □:<br>▶草藥/營養補充賣                                                                                                    | ē;點心: <br>→ □牙齦碎:<br>軟便劑 □;<br>刺等):                                                                                                    | □無 □早點<br>軟質食 □舌<br>其他:                                    | □千點 □<br>頭壓碎軟食                                                                                                    | 税站<br>·□不需咬:                     | 細泥食                     |                                        |
| <b>急食餐敷:</b><br>食物質地:<br>藥物:□血<br>嚩助及替代<br>於食內容:                                                                                                    | 正餐:□早<br>□一般質地<br>□均質化糊<br>糖藥 □血勇<br>療法(如:↓                            | 餐 □午餐 □晚考 □容易咬軟質食 狀食 □其他 ٤ 藥 □血脂藥 □: □ 草藥/營養補充費 ■ 早餐                                                                                                    | §;點心:[<br>○ 牙銀碎:<br>秋便劑 □;<br>刺等):<br>早點                                                                                                    | 二無 □早點<br>軟質食 □舌. 其他: 午餐                                   | 山千點 山<br>頭壓碎軟食<br>午 <b>期</b>                                                                                                    | 税155<br>·□不需咬;                   | 細泥食<br>暁餐               | 晚點                                     |
| <b>整食餐數:</b><br>食物質地:<br>藥物:□血<br>嘲助及替代<br>饮食內容:                                                                                                    | 正餐:□早<br>□一般質地<br>□均質化糊<br>糖藥 □血周<br>療法(如:•                            | 餐 □午餐 □晚考<br>□容易咬軟貨食<br>狀食 □其他<br>٤ 藥 □血脂藥 □:<br>□ 草藥/營養補充費<br>早餐                                                                                                    | 長;點心:[<br>○牙銀碎:<br>軟便劑 □;<br>刺等):                                                                                                    | □無 □早點<br>軟質食 □舌<br>其他: 午餐                                 | 二千點<br>頭壓碎軟食                                                                                                    | 税約<br>·□不需咬;                     | 細泥食                     | 晚點                                     |
| <>> <> <>                                                                                                    | 正餐:□早<br>□一般質地<br>□均質化糊<br>□均質化糊<br>療 □血月<br>療法(如:¢                    | <ul> <li>餐 □午餐 □晚看</li> <li>□容易咬軟質食</li> <li>批食 □其他</li> <li>Σ藥 □血脂藥 □:</li> <li>□草藥/營養補充費</li> <li>早餐</li> </ul>                                                                                                    | ē;點心: <br>·□牙齦碎:<br>軟便劑 □;<br>刺等):<br><b>早點</b>                                                                                              | 二無 □早點<br>枚質食 □舌. 其他: 午餐                                   | 二千點 口<br>頭壓碎軟食<br>午<br>二<br>千點                                                                                                    | 税165<br>·□不需咬;<br>&              | 細泥食<br>暁餐               | 晚點                                     |
| <b>息食餐敷:</b><br>食物質地:<br>藥物:□血<br>嘲助及替代<br>饮食內容:                                                                                                    | 正餐:□早<br>□一般質地<br>□均質化糊<br>糖藥 □血月<br>療法(如:¢                            | 餐 □午餐 □晚考<br>□容易交軟質合<br>次食 □其他<br>炭酸 □血脂類 □<br>申草藥/營養補充費<br>早餐                                                                                                    | §;點心: <br>↑□牙銀碎:<br>枚便劑□↓<br>約等):<br>早點                                                                                                    | □無 □早點<br>軟質食 □舌<br>味他:<br><br>午餐                          | □千點 □<br>頭壓碎軟食                                                                                                    | 死約<br>· □不需咬;<br>8               | 細泥食<br>暁 <b>餐</b>       | 晚點                                     |
| <b>息食餐敷:</b><br>食物質地:<br>藥物:□血<br>藥                                                                                                    | 正餐:□早<br>□一般質地<br>□均質化糊<br>糖藥 □血周<br>療法(如: 4                           | 餐□午餐□晚考<br>□容易交軟賞食<br>狀食□其他<br>整藥□血脂藥□:<br>▷ 草藥/營養補充賣<br>早餐                                                                                                    | §;點心: <br>↑□牙銀碎:<br>枚便劑□↓<br>約等):<br>早點                                                                                                    | □無□早點<br>軟質食□舌<br>些化:<br>午餐                                | □千點 □<br>頭壓碎軟食                                                                                                    | %,55<br>· □不需咬;<br>8             | 細泥食<br>晚餐               | 晚點                                     |
| <>> <>> <td>正餐:□早<br/>□一般質地<br/>□均質化糊<br/>糖藥 □血周<br/>療法(如:中</td> <td>餐□午餐□晩肴<br/>□容易交軟賞 (<br/>取食□其他<br/>長績□血脂類□:<br/>&gt; 草藥/營養補充費<br/>早餐</td> <td>§;點心: <br/>↓ □牙銀碎:<br/>軟便劑 □」<br/>刺等):<br/><b>早點</b></td> <td>二無 □平點<br/>軟質食 □舌<br/>時化: 午餐</td> <td>□<br/>千<br/>馬<br/>正<br/>一<br/>千<br/>馬<br/>二<br/>十<br/>馬<br/>二<br/>一<br/>一<br/>二<br/>二<br/>一<br/>一<br/>一<br/>大<br/>会<br/>大<br/>会<br/>大<br/>会<br/>一<br/>千<br/>馬<br/>二<br/>一<br/>大<br/>会<br/>一<br/>大<br/>会<br/>一<br/>一<br/>大<br/>会<br/>一<br/>一<br/>大<br/>会<br/>一<br/>一<br/>大<br/>会<br/>一<br/>一<br/>一<br/>一<br/>一<br/>一<br/>一<br/>一<br/>一<br/>一<br/>一<br/>一<br/>一</td> <td>₩.85<br/>· □不需咬;</td> <td>細泥食<br/>暁<b>養</b></td> <td>晚點</td> | 正餐:□早<br>□一般質地<br>□均質化糊<br>糖藥 □血周<br>療法(如:中                            | 餐□午餐□晩肴<br>□容易交軟賞 (<br>取食□其他<br>長績□血脂類□:<br>> 草藥/營養補充費<br>早餐                                                                                                    | §;點心: <br>↓ □牙銀碎:<br>軟便劑 □」<br>刺等):<br><b>早點</b>                                                                                             | 二無 □平點<br>軟質食 □舌<br>時化: 午餐                                 | □<br>千<br>馬<br>正<br>一<br>千<br>馬<br>二<br>十<br>馬<br>二<br>一<br>一<br>二<br>二<br>一<br>一<br>一<br>大<br>会<br>大<br>会<br>大<br>会<br>一<br>千<br>馬<br>二<br>一<br>大<br>会<br>一<br>大<br>会<br>一<br>一<br>大<br>会<br>一<br>一<br>大<br>会<br>一<br>一<br>大<br>会<br>一<br>一<br>一<br>一<br>一<br>一<br>一<br>一<br>一<br>一<br>一<br>一<br>一 | ₩.85<br>· □不需咬;                  | 細泥食<br>暁 <b>養</b>       | 晚點                                     |
| <>> <>> <td>正餐:□早<br/>□一般質地<br/>□均質化糊<br/>糖藥 □血馬<br/>療法(如: q</td> <td><ul> <li>餐 □ 午餐 □ 0.6</li> <li>○ 容易交軟質会</li> <li>以食 □ 1.4</li> <li>2 禁 億</li> <li>△ 脂漿 □</li> <li>2 藥/營養補充賣</li> </ul></td> <td>§;點心: <br/>↓ □牙銀碎:<br/>軟便劑 □」<br/>刺等):<br/><b>早點</b></td> <td>二無 □平點<br/>軟質食 □舌<br/>時他: 午餐</td> <td>山千點 山<br/>頭屋碎秋食<br/>午3</td> <td>9,56<br/>· □不需咬:<br/>8</td> <td>細泥食<br/></td> <td>晚點</td>                                                                                                    | 正餐:□早<br>□一般質地<br>□均質化糊<br>糖藥 □血馬<br>療法(如: q                           | <ul> <li>餐 □ 午餐 □ 0.6</li> <li>○ 容易交軟質会</li> <li>以食 □ 1.4</li> <li>2 禁 億</li> <li>△ 脂漿 □</li> <li>2 藥/營養補充賣</li> </ul>                                                                                                    | §;點心: <br>↓ □牙銀碎:<br>軟便劑 □」<br>刺等):<br><b>早點</b>                                                                                             | 二無 □平點<br>軟質食 □舌<br>時他: 午餐                                 | 山千點 山<br>頭屋碎秋食<br>午3                                                                                                    | 9,56<br>· □不需咬:<br>8             | 細泥食<br>                 | 晚點                                     |
| 急食餐數:二血<br>藥物 算地:□血<br>藥物及替代<br>饮食內容:                                                                                                    | 正餐:□早<br>□一般質地<br>□均質化糊<br>一均質化<br>糊<br>療<br>(如: 4                     | <ul> <li>祭 □ 午 祭 □ 晚<br/>(○ 8 局 交 秋 質 合<br/>以合 □ 其 他<br/><sup>2</sup> 蔡 □ 血脂 蔡 □:</li> <li><sup>2</sup> 蔡 州 充 府<br/>平 榮</li> </ul>                                                                                                    | §;點心: <br>· □牙銀碎:<br>枚便劑 □;<br>約等):<br><b>早點</b>                                                                                             | 二無 □平點<br>軟質食 □舌<br>時他:<br>午餐                              | □千點 □<br>頭壓碎軟食                                                                                                    | ₩.86<br>· □不需咬:                  | 細泥食<br><b>晩餐</b>        | 晚點                                     |
| 急食餐數:□血<br>魚物質 一血<br>軟物:□血<br>軟食內容: (1) (1) (2) (2) (2) (2) (2) (2) (2) (2) (2) (2                                                                                                    | 正餐:□早<br>□一約買地<br>□均質化期<br>嫌樂 □血馬<br>療法(如: q                           | 祭 □午祭 □岐倉<br>□容易受秋賀<br>1次倉 □其松<br>2歳 □血脂焼 □<br>2葉 / 学養<br>平餐                                                                                                    | €:點心: <br>·□牙銀碎:<br>軟便劑□」<br>則等):<br><b>早點</b>                                                                                               | 二無 □平點<br>軟質食 □舌<br>時他:<br>午餐                              | □千點 □<br>頭壓碎軟食                                                                                                    | ₩.86<br>• □不需咬:                  | <b>細泥食</b><br>乾養        | 19. R                                  |
| 急贪餐數::□<br>金贪勞質地:□<br>止,<br>當,<br>個助及替代:<br>一<br>款<br>合內容                                                                                                    | 正餐:□早<br>□一般質地<br>助質化細<br>時兼 益(如: 4                                    | 祭 □午祭 □ □(考<br>□ ○ 8 号で秋賀<br>秋貴 □ 三兆他<br>藤 □ 山脂瀬 □<br>□ 卓 単/営 巻 補 元 青<br>平餐                                                                                                    | §:點心::<br>□牙銀碎:<br>軟使劑□;<br>則等):<br><b>平點</b>                                                                                                | 二無 □平點<br>校質食 □舌<br>些化:<br>午餐                              | □ 千 怒 □)<br>頑壓 碎 秋 含<br>                                                                                                    | 死.6<br>· □不需咬:<br>8              | <b>細泥食</b><br><b>乾餐</b> | 98.35                                  |
| 急贪餐數::□<br>二,<br>,<br>,<br>,<br>,<br>,<br>,<br>,<br>,<br>,<br>,<br>,<br>,<br>,<br>,<br>,<br>,<br>,<br>,                                                                                                    | 正餐:2 年<br>二一般質比納<br>持策 1-4<br>持策 1-4<br>持業 1-4<br>(如:9                 | 祭 □ 午 祭 □ □ 段<br>□ 容 局 受 軟 賞 合<br>次 賞 □ 2 凡 他<br>次 賞 □ 立 脂 陳 □<br>□ 草 顚 / 営 養 補 克 貴<br>平 集                                                                                                    | E:點心::<br>□牙銀碎<br>軟使劑□<br>引等):<br>平點                                                                                                    | 二無 □ 早 助<br>秋賀 食 □ 舌<br>時他:<br>午養                          |                                                                                                    | 死ೂ<br>· □不需咬:<br><u>}</u>        | 知泥食<br><b>或茶</b>        |                                        |
| 急食餐數::□血代:□<br>量食物 前:□血代:□<br>量食物 (分) (分) (分) (分) (分) (分) (分) (分) (分) (分)                                                                                                    | 正餐 : 2 算 地<br>一 一 我<br>一 小 質 化<br>納 操 一 血 易<br>本 精 製<br>本 精 製<br>本 精 製 | 祭 □午祭 □晚考<br>□ ○客易受秋賞<br>次貴 □其他<br>章 単様/営養 補充者<br>平養                                                                                                    | E:點心::<br>□牙銀碎<br>軟使劑□<br> 等):<br>                                                                                                    | □無□平助<br>秋賀会□舌<br>兆化: 午餐                                   | □千 <u></u> 坂 □)<br>頭壓碎軟會                                                                                                    | 死ೂ<br>· □不需咬:<br><u>}</u>        | 知泥食<br><b>动茶</b>        | ······································ |
| 急食餐數:::<br>品數 約 第 時勤及替第::<br>品 2 点 2 点 2 点 2 点 2 点 2 点 2 点 2 点 2 点 2                                                                                                    | 正餐:2<br>〇一般算地網<br>結業 (如:4<br>本精製<br>精製<br>(份)                          | 祭 □午祭 □晚考<br>□ ○客易受秋賀舎<br>〕京老局受秋賀舎<br>□其他<br>董<br>榮 □ 上和瑞 預 □<br>章<br>第 / 営 養 補 え 常<br>平 奏                                                                                                    | E: 點心::小田子 銀碑:<br>小田子 銀碑:<br>秋使剤 □<br>1)字):<br>平點                                                                                            | 二無 □平助<br>秋賀会 □ 5<br>兆代 :<br>午養                            |                                                                                                    | 死ы<br>一不常咬:<br>                  | 知泥食<br>                 |                                        |
| 急食物質:□□□ 二、二、二、二、二、二、二、二、二、二、二、二、二、二、二、二、二、二、二、                                                                                                    | 正養 彩 算 地<br>一一 我 算 地<br>納 精 一 血 男<br>本 精 製<br>補 製<br>(份)               | 祭 □午祭 □晚考<br>□ ○客易受秋賀<br>次貴 □ 其他<br>第 □ 血脂種 □ :<br>享 単/含 養 補克者<br>平養                                                                                                    | E: 53.02:1:<br>□牙銀碎:<br>軟使劑 □;<br>川等):<br><b>平致</b>                                                                                          | 二無 □平助<br>秋賀会 □ 舌<br>味化: 午餐                                |                                                                                                    | 死后<br>· □不常咬:<br>                | 知泥食<br>                 |                                        |
| 急食物質地:□血代<br>動物:□血代<br>動物:□血代<br>動力 (分) (分) (分) (分) (分) (分) (分) (分) (分) (分) (分) (分) (分) (分) (分) (分) (分) (分) (分) (分) (分) (分) (分) (分) (分) (分) (句) (句) </td <td>正餐:21年<br/>一一般算地<br/>納費化血馬<br/>標業:(如:4<br/>精製<br/>(份)</td> <td>祭 □午祭 □晚考<br/>□ ○客易受秋賀舎<br/>〕又名 「天化<br/>達 前 □ 二和陽 前 □<br/>早 第 / 営 養 補 2 青<br/>平餐</td> <td>E: 53.02:1:<br/>□牙銀碎.<br/>軟使剤 □<br/>1)等):<br/>平数</td> <td>二無 □平助<br/>秋賀会 □ 5<br/>兆代 :<br/>午業</td> <td>□千坂 □<br/>頭壓砕軟合</td> <td>死約<br/>一不常交:<br/></td> <td>知况食<br/><b>或養</b></td> <td>······································</td>                                                                                                    | 正餐:21年<br>一一般算地<br>納費化血馬<br>標業:(如:4<br>精製<br>(份)                       | 祭 □午祭 □晚考<br>□ ○客易受秋賀舎<br>〕又名 「天化<br>達 前 □ 二和陽 前 □<br>早 第 / 営 養 補 2 青<br>平餐                                                                                                    | E: 53.02:1:<br>□牙銀碎.<br>軟使剤 □<br>1)等):<br>平数                                                                                                 | 二無 □平助<br>秋賀会 □ 5<br>兆代 :<br>午業                            | □千坂 □<br>頭壓砕軟合                                                                                                    | 死約<br>一不常交:<br>                  | 知况食<br><b>或養</b>        | ······································ |
| 急食物 第4助及育客:<br>●食物 : □ 益報 ●食物 : □ 查代: ● 金代: ● 金代: <td>正餐 二 一 一 一 一 一 一 一 一 一 一 一 一 一 一 一 一 一 一</td> <td>祭 □ 午祭 □ 043<br/>□ ○ 8 鳥 05 秋<br/>次 8 □ 二次 60<br/>定 第 □ 二次 60<br/>元 2 第 // 5 養 補 元 2<br/>平 集</td> <td>E: 53.02:1:<br/>□牙銀碎:<br/>軟使劑□;<br/>川等):<br/><b>平點</b></td> <td>二無 □平助<br/>秋賀会 □ 5<br/>兆代 :<br/>午餐</td> <td>□千坂 □<br/>頭 歴 砕 秋 含<br/></td> <td>死約<br/>一不常交:<br/></td> <td>知泥食<br/><b>晚餐</b></td> <td>100, Xb</td>                                                                                   | 正餐 二 一 一 一 一 一 一 一 一 一 一 一 一 一 一 一 一 一 一                               | 祭 □ 午祭 □ 043<br>□ ○ 8 鳥 05 秋<br>次 8 □ 二次 60<br>定 第 □ 二次 60<br>元 2 第 // 5 養 補 元 2<br>平 集                                                                                                    | E: 53.02:1:<br>□牙銀碎:<br>軟使劑□;<br>川等):<br><b>平點</b>                                                                                           | 二無 □平助<br>秋賀会 □ 5<br>兆代 :<br>午餐                            | □千坂 □<br>頭 歴 砕 秋 含<br>                                                                                                    | 死約<br>一不常交:<br>                  | 知泥食<br><b>晚餐</b>        | 100, Xb                                |
| <b>急食物 新动助及客</b><br>:<br>:<br>:<br>:<br>:<br>:<br>:<br>:<br>:<br>:                                                                                                    | 正餐:二 章<br>一 般 質 地                                                      | 祭 □午祭 □ □(泉<br>□ ○ 家馬で火飲賞<br>次金 □ 三兆化<br>(京) □ 二二<br>(京) □ 二<br>(京) □ 二<br>(京) ○ 三<br>(京) ○ 三<br>(○ 三<br>(○ 三<br>(○ 三<br>(○ 三<br>(○ 三) ○ 三<br>(○ 三) ○ ○ (○ 三) ○ ○ (○ 三) ○ ○<br>(○ 三) ○ ○ (○ 三) ○ ○ (○ 三) ○ ○ (○ 三) ○ ○ (○ ○ ( | E: 53.02: E: F 銀碎:<br>· □牙銀碎:<br>秋便劑 □<br>· □ / ¥): 平點                                                                                       | 二魚 二平助<br>秋賀会 □ 子助<br>秋賀令 □ 子助<br>木村 :<br>午養               |                                                                                                    | 死約                               | 知况食<br><b>就茶</b>        | • • • • • • • • • • • • • • • • • • •  |
| 急食動約 运貨動約 送貨約 並 並 並 並   <                                                                                                    | 正要   算   一                                                             | 祭 □ 千祭 □ 叱者,<br>□ ○ 客局交状質<br>比索 □ 二其他,<br>至 第 □ 二和陽 煎 □:<br>単 第 / 営 養 補 克 常<br>平奏           平奏           (未補製 含(?) ⊆           □ 二, 只 点 点 () ⊆                                                                                                    | E: 53.02: F 網 AP                                                                                                    | □無 □平助<br>秋賀 合 □ 5<br>兆化:<br>                              | □ 十 坂 □)<br>頭 歴 砕 秋 合<br>(分/油 扇類 -                                                                                                    | ⑦.56 ○不需交 b b 6)/水果類 (約/水果類      | 知泥食<br><b>乾景</b><br>    |                                        |
| 各會對約,2000 mm mm mm mm mm mm mm mm mm mm mm mm                                                                                                    | 正餐 : 二 章 · 二 章 · 二 章 · 二 章 · 二 章 · 章 · 二 章 · 章 ·                       | 祭 □ 午祭 □ □•祭 吉 ○ 大祭 □ □•祭 吉 ○ 大祭 □ □•祭 吉 ○ 大祭 古 ○ 大僧 ○ 大僧 ○ 大僧 ○ 大僧 ○ 丁字 単/ 合 巻 補 元 舎 - 平祭                                                                                                    | E: 默心::<br>□牙銀碎:<br>軟使倒 □<br>1 <sup>4</sup> ;<br>·<br>·<br>·<br>·<br>·<br>·<br>·<br>·<br>·<br>·<br>·<br>·<br>·<br>·<br>·<br>·<br>·<br>·<br>· | 二魚 二早助<br>秋賀 食 □ 否<br>虎化:<br>午景 (6/蔬菜類<br>份/蔬菜類<br>份量:     | □千坂 □<br>頭壓碎軟合                                                                                                    | 死AG                              | 知泥食<br>乾養<br>           |                                        |
| <b>急食物 前小 一</b><br>一<br>二<br>二<br>本<br>代<br>(分)                                                                                                    | 正餐 :: 2 年<br>- 一般 2 年<br>- 小般 2 毕<br>- 妙賀 化- 物<br>- 始<br>- 林<br>製<br>  | 餐 □午餐 □ 043<br>□ 05 易 で火数 6<br>匠 ○ 15 8 で 火数<br>匠 魚 □ 二次 05<br>厚 第 / 營 養 補 2 8<br>平 案<br>平 案<br>(未補製 6 6) / 5<br>□ 方 : 品 2 :<br>超 別 品 3 :                                                                                                    | E: 53.02: E: F 銀碎.                                                                                                    | 二魚 二早助秋賀合 二子助秋賀合 二子助秋賀合 二子助秋賀合 二子<br>病化: 牛養 (分/然美類:) (分量:) | □千坂 □<br>頭屋 碎秋 合                                                                                                    | ⑦.K6 ○不需交: 6/水果類 6/水果類 kcal kcal | 知況食<br>號臺<br>           | • 晚點<br>                               |

| ****                                                                                                    |                                                                                                    |                                                                       |                                                                                         | 距离                                                                                               | 口诊或前次箱                                                                                                    | 利坦敦。                                                 | - 201                      |
|----------------------------------------------------------------------------------------------------|----------------------------------------------------------------------------------------------------|-----------------------------------------------------------------------|-----------------------------------------------------------------------------------------|--------------------------------------------------------------------------------------------------|----------------------------------------------------------------------------------------------------|------------------------------------------------------|----------------------------|
| 追取リス・                                                                                                    | □面訪(地                                                                                                    | <b>彩</b> :                                                            | )                                                                                       | □電訪 [                                                                                            | 〕視訊 □                                                                                                    | 其他:                                                  | -                          |
| 国案基本                                                                                                    | 資料                                                                                                    |                                                                       |                                                                                         |                                                                                                  |                                                                                                    |                                                      |                            |
| 近期個人及                                                                                                    | 家庭狀況有                                                                                                    | 無重大改變:□                                                               | ]魚:□有:                                                                                  |                                                                                                  |                                                                                                    |                                                      |                            |
| 飲食與養                                                                                                    | 養相關史                                                                                                    |                                                                       |                                                                                         |                                                                                                  |                                                                                                    |                                                      |                            |
| 身體活動與                                                                                                    | 功能:                                                                                                    |                                                                       |                                                                                         |                                                                                                  |                                                                                                    |                                                      |                            |
| 行動能力:                                                                                                    | □正常 □!                                                                                                    | 緩慢 □需人攪                                                               | 扶 □需要                                                                                   | 助行器 □依赖                                                                                          | [輪椅                                                                                                    |                                                      |                            |
| 舌動範圍:                                                                                                    | □可自行外                                                                                                    | 出 □外出常陪                                                               | 伴 □只限                                                                                   | .住家 □其他:                                                                                         |                                                                                                    |                                                      |                            |
| 百刻/建刻3                                                                                                    | 創化:□白                                                                                                    | 2 15/18 12                                                            | A □ 4h 4b                                                                               | □从会/腾/浅□                                                                                         | 1 # 44 :                                                                                                    |                                                      | (可游                        |
| R 107 - 07.24                                                                                                    | □接                                                                                                    | 受送餐(□早餐!                                                              | □午餐 □明                                                                                  | (餐):                                                                                             | €/週;□参加                                                                                                    | 四共餐:                                                 | 次/週                        |
| 素食型態 (                                                                                                    | 無則免填):                                                                                                    | □全素 □蛋奶                                                               | 5素 □奶素                                                                                  | □其他:                                                                                             |                                                                                                    |                                                      |                            |
| 進食餐數:                                                                                                    | 正餐:□早                                                                                                    | 餐 □午餐 □晚                                                              | 餐;點心:                                                                                   | □魚 □早點 □                                                                                         | 午點 □晚累                                                                                                    | 5                                                    |                            |
| 食物質地:                                                                                                    | □一般質地                                                                                                    | □容易咬軟質食                                                               | 食 □牙齦碎                                                                                  | 軟質食 □舌頭                                                                                          | 壓碎軟食 □                                                                                                    | 不需咬細泥食                                               |                            |
|                                                                                                    | □均質化糊                                                                                                    | 狀食□其他                                                                 | 14.05.41.53                                                                             |                                                                                                  |                                                                                                    |                                                      |                            |
| 景物:□血                                                                                                    | 糖果 □血産                                                                                                    | と樂 □血脂栗 □                                                             | 山敷便劑 山                                                                                  | 其他:                                                                                              |                                                                                                    |                                                      |                            |
| <b>附助</b> 及省代<br>計會內究(                                                                                                    | 清重北評估                                                                                                    | 子飛/宮夜間九:                                                              | M 4) ·                                                                                  |                                                                                                  |                                                                                                    |                                                      |                            |
| and the state of                                                                                                    | 111 201 10                                                                                                    | 早餐                                                                    | 早點                                                                                      | 午餐                                                                                               | 午點                                                                                                    | 晚餐                                                   | - 晚5                       |
|                                                                                                    |                                                                                                    |                                                                       |                                                                                         |                                                                                                  |                                                                                                    |                                                      |                            |
| 飲食內容                                                                                                    |                                                                                                    |                                                                       |                                                                                         |                                                                                                  |                                                                                                    |                                                      |                            |
| 飲食內容                                                                                                    |                                                                                                    |                                                                       |                                                                                         |                                                                                                  |                                                                                                    |                                                      |                            |
| 飲食內容       主食類(份)                                                                                                    | 未精製                                                                                                    |                                                                       |                                                                                         |                                                                                                  |                                                                                                    |                                                      |                            |
|                                                                                                    | 未精製           新製           (份)                                                                                                    |                                                                       |                                                                                         |                                                                                                  |                                                                                                    |                                                      |                            |
|                                                                                                    | <u>未精製</u><br>精製<br>(份)                                                                                                    |                                                                       |                                                                                         |                                                                                                  |                                                                                                    |                                                      |                            |
|                                                                                                    | <u>未精製</u><br>積製<br>(份)                                                                                                    |                                                                       |                                                                                         |                                                                                                  |                                                                                                    |                                                      |                            |
|                                                                                                    | <ul> <li>未精製<br/>積製<br/>(份)</li> </ul>                                                                                                    |                                                                       |                                                                                         |                                                                                                  |                                                                                                    |                                                      |                            |
|                                                                                                    | 未精製<br>精製<br>(行)                                                                                                    |                                                                       | 5 4 5 4 6                                                                               | ۵/4×44 ۵                                                                                         |                                                                                                    |                                                      |                            |
|                                                                                                    | 本構製<br>構製<br>(份)<br>主會類(の)                                                                                                    | (未補製合份)/3<br>□士、只々、                                                   | ē.魚蛋内颜                                                                                  |                                                                                                  |                                                                                                    | ·<br>宋栗類 <u></u>                                     |                            |
|                                                                                                    | 未積製           請製           (份)           主食額                                                                                                    | (木橋泉合份)/3<br>]有: 品名:<br>                                              | 正魚蛋肉類                                                                                   |                                                                                                  | ·                                                                                                    | 水果類                                                  |                            |
|                                                                                                    | <ul> <li>未精製<br/>精製</li> <li>(份)</li> <li>主會顏(份)</li> <li>品:□魚;□</li> <li>使用,請自行</li> </ul>                                                                                                    | (未補製金份)/3<br>□有:品名:<br>研囲 品名:                                         | 正魚蛋肉類                                                                                   |                                                                                                  | →<br>高颜                                                                                                    | 水果類份/孔品<br>kcal 蛋白<br>kcal 蛋白                        | 類                          |
| 飲食內容<br>主食類(份)<br>通道油溶果類<br>(份)<br>通道油酸類(份)<br>酸替本表<br>和<br>素<br>和<br>数<br>数<br>(份)<br>一<br>数<br>数<br>数<br>(份)<br>一<br>数<br>数<br>数<br>(份)<br>一<br>数<br>素<br>数<br>類<br>(份)<br>美<br>数<br>数<br>(份)<br>美<br>数<br>数<br>(份)<br>美<br>数<br>数<br>( 份)<br>美<br>数<br>数<br>数<br>( 份)<br>美<br>数<br>数<br>数<br>( 份)<br>美<br>数<br>数<br>数<br>( 份)<br>美<br>数<br>数<br>( 份)<br>美<br>太<br>歌<br>数<br>数<br>( 份)<br>美<br>本<br>表<br>本<br>素<br>和<br>新<br>数<br>( 份)<br>美<br>大<br>本<br>本<br>本<br>本<br>本<br>本<br>本<br>本<br>本<br>本<br>本<br>本<br>本                                                                                                    | 未精製<br>精製<br>(行)<br>二<br>よ 会類()<br>に<br>し、<br>二<br>、<br>、<br>、<br>、<br>、<br>、<br>、<br>、<br>、<br>、<br>、<br>、<br>、<br>、<br>、<br>、<br>、                                                                                                    | (未補梨含                                                                 | 正点蛋肉類                                                                                   |                                                                                                  | ·<br>·<br>·<br>·<br>·<br>·<br>·<br>·<br>·<br>·<br>·<br>·<br>·<br>·                                                                                                    | 水果類                                                  | 類                          |
|                                                                                                    | ★精製<br>構製<br>(份)<br>上 含類(約<br>品:□魚:□<br>使用,请自行<br>健: 熱量::                                                                                                    | (未補某合6))3<br>]有: 品名:<br>所理] 品名:<br>kcal/day                           | <ul> <li>正点蛋内類</li> <li>y 蛋白質:</li> </ul>                                               |                                                                                                  | 油脂類/<br>油脂類/<br>魚愛<br><br>魚愛<br><br>魚愛<br><br>魚愛<br><br>魚愛<br><br>、<br>魚愛<br><br>、<br>魚<br>(約<br>/<br>)<br>/<br>)<br>/<br>)<br>/<br>)<br>/<br>)<br>/<br>)<br>/<br>)<br>/<br>)<br>/<br>)<br>/ | 水果類份/乳品<br>kcal 蛋白<br>kcal 蛋白<br>kcal 蛋白<br>c.c. 其他≥ | 颐                          |
|                                                                                                    | 未構製           構製           (份)           二           (分)           二           (二           (二                                                                                                    | (未補製合の)/3<br>] 有: 品名:<br>所理 品名:<br>kcal/day<br>世 - □ た 法              | a.魚蛋肉類<br>y 蛋白質:                                                                        | - (分) (基 英 編 _ (分) /<br>- (分量: /<br>- (分量: /<br>- (分量: / ) () () () () () () () () () () () () ( | 油脂類(份/<br>                                                                                                    | 水果類份/孔為<br>kcal 蛋白<br>kcal 蛋白<br>kcal 蛋白<br>c.c. 其他: | 類<br>類<br>算<br>第<br>       |
| ★ 介內容 主 豆蔬菜脂類(份) 5 與 (分) 5 與 (分) | ★精製<br>精製<br>(你)<br>主素類(你)<br>品:○無:○<br>使用,请自行<br>量: 熱量:<br>相比環重改<br>和電量改改                                                                                                    | (未補製合                                                                 | <ul> <li>a.魚蛋肉類</li> <li>y 蛋白質:</li> <li>□差不多</li> </ul>                                |                                                                                                  | />>>>>>>>>>>>>>>>>>>>>>>>>>>>>>>>>>>                                                                                                    | 水果類                                                  | 類<br>類<br>算<br>対<br>対<br>物 |
| ★ 全內容 主 豆菇茶筋類(份) 類(分) 類(分) 類(分) 類(分) 類(分) 類(分) 人名 本表 陈編) 量 ★ 本表 陈編) 量 第 24 小 元 秋 十 元 秋 十 元 秋 1 元 秋 1 元 1 元 1 元 1 元 1 元 1 元 1 元 1                                                                                                    | 未精製       補製       (份)       主食類(份)       (協力       (注)       (注)       (注)       (注)       (注)       (注)       (注)       (注)       (注)       (注)       (注)       (注)       (注)       (注)       (注)       (注)       (注)       (注)       (注)       (注)       (注)       (注)       (注)       (注)       (注)       (注)       (注)       (注)       (注)       (二)       (二)       (二)       (二)       (1)       (1)       (1)       (1)       (1)       (1)       (1)       (1)       (1)       (1)       (1)       (1)       (1)       (1)       (1)       (1)       (1)       (1)       (1)       (1)       (1)       (1)       (1)       (1)       (1)       (1) </td <td>(木緒泉合6))<br/>1月: 品名:<br/>所理 品名:<br/>&amp; cal/day<br/>雙:□不知道<br/>(/勝長<br/>/ 時間:</td> <td><ul> <li>正魚蛋肉類</li> <li>y 蛋白質:</li> <li>□差不多</li> <li>cm:推伤)</li> <li>cm:推伤)</li> </ul></td> <td>- <sup>(0</sup>/漢英興_(0)/<br/>- 份量:<br/>- 份量:<br/>- 一 g/day<br/>□増加2<br/>種童:<br/>止か:</td> <td>法 m m m m m m m m m m m m m m m m m m m</td> <td>水果類份/孔品<br/>kcal 蛋白<br/>kcal 蛋白<br/></td> <td>類<br/>類<br/>類<br/>類<br/>類</td> | (木緒泉合6))<br>1月: 品名:<br>所理 品名:<br>& cal/day<br>雙:□不知道<br>(/勝長<br>/ 時間: | <ul> <li>正魚蛋肉類</li> <li>y 蛋白質:</li> <li>□差不多</li> <li>cm:推伤)</li> <li>cm:推伤)</li> </ul> | - <sup>(0</sup> /漢英興_(0)/<br>- 份量:<br>- 份量:<br>- 一 g/day<br>□増加2<br>種童:<br>止か:                   | 法 m m m m m m m m m m m m m m m m m m m                                                                                                    | 水果類份/孔品<br>kcal 蛋白<br>kcal 蛋白<br>                    | 類<br>類<br>類<br>類<br>類      |

配合個案追蹤管理流程將 社區營養諮詢個案紀錄表 電子化,透過日常單筆建 立及多筆匯入建立完整諮 詢紀錄。

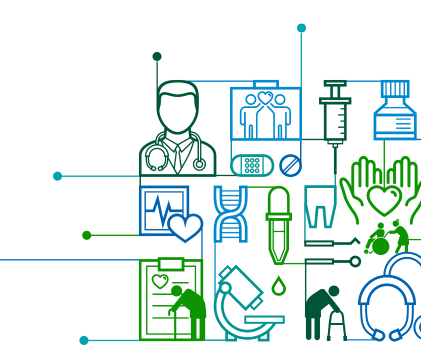

## 建立社區營養諮詢個案紀錄表

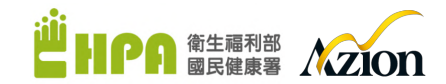

- 1.左邊選單選營養個案管理>>營養個案管理 2.分別在三處位置點選可以建立
  - (1) 新增:目前後台無此個案資料,為全新的單筆個案建立
  - (2) 匯入:支援多筆匯入,匯入時會同時檢查重複、錯誤、已存在資料,為避免時間過久建議每次筆數200為上限
  - (3) 編輯:目前後台已有個案資料,針對該個案建立表單

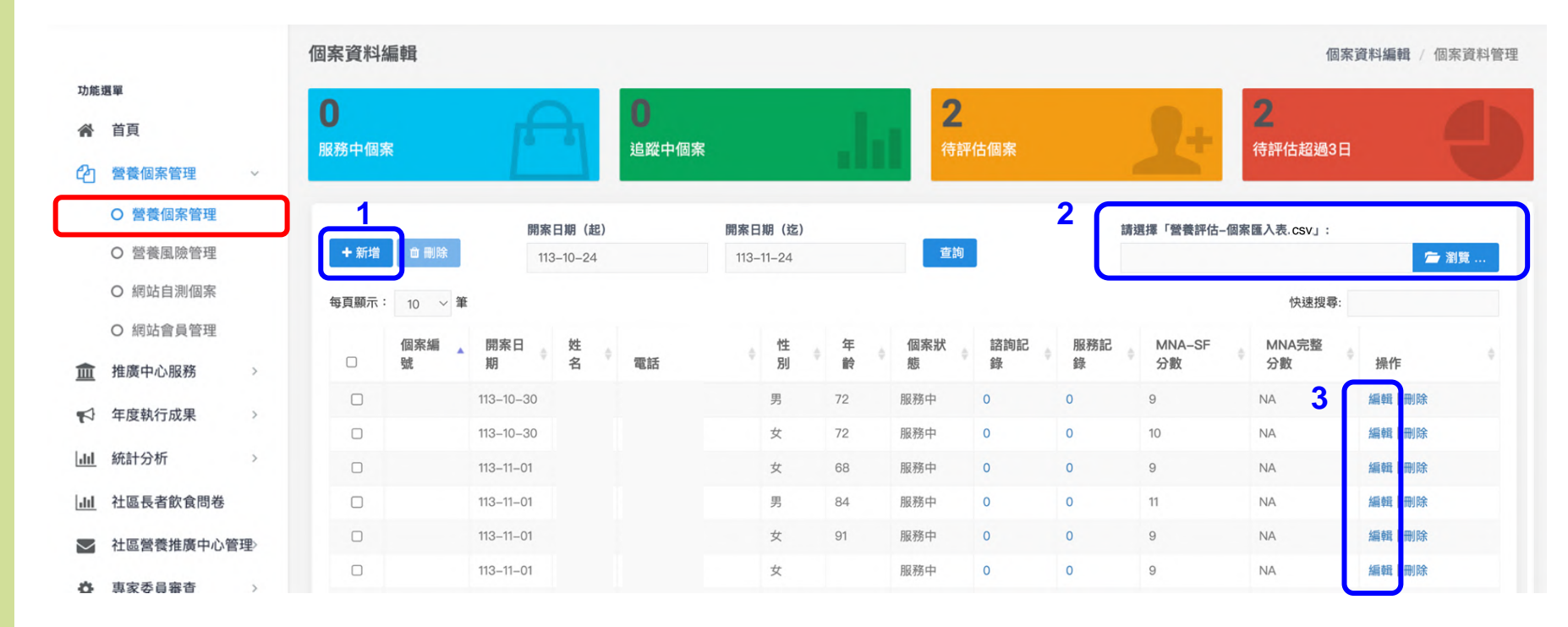

## 上方選單>>篩檢評估>>社區營養諮詢個案紀錄表

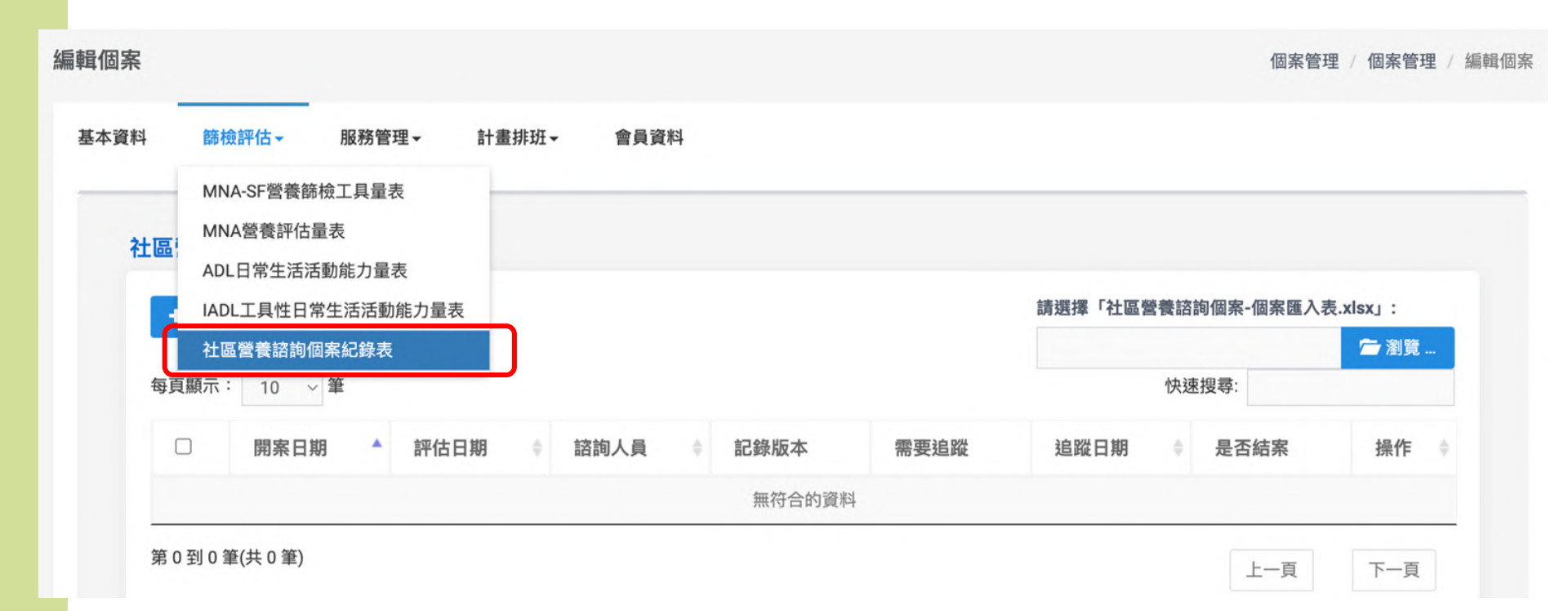

衛生福利部 成之间的

# 新增社區營養諮詢個案紀錄表

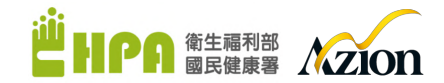

1.點選 + 新增
 出現兩個版本可以選擇
 (1)初版:個案初次或其他營養計畫需求時諮詢紀錄
 (2)追蹤版:針對前次紀錄有需要進行追蹤之紀錄

### 編輯個案

個案管理 / 個案管理 / 編輯個

下一頁

上一頁

基本資料 篩檢評估→ 服務管理→ 計畫排班→ 會員資料

### 社區營養諮詢個案紀錄表

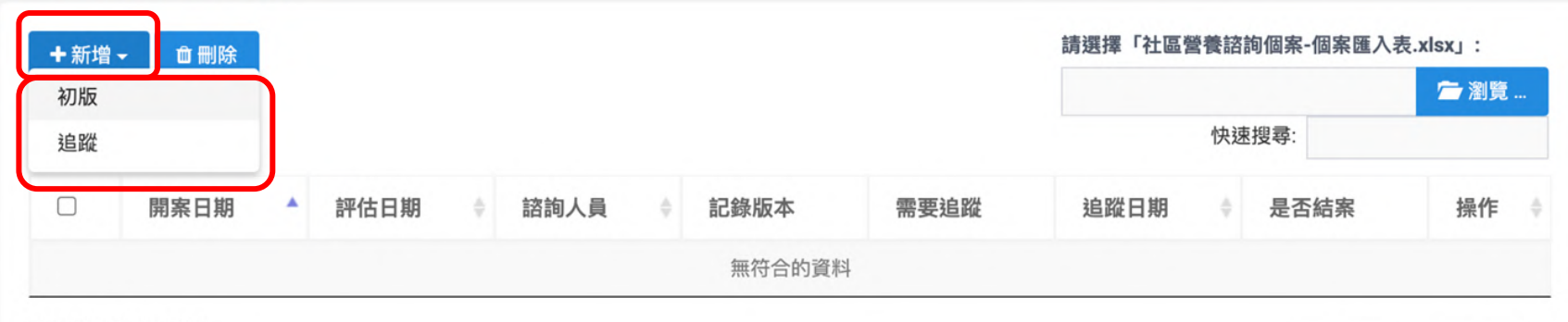

第0到0筆(共0筆)

### 新增『初版』社區營養諮詢個案紀錄表

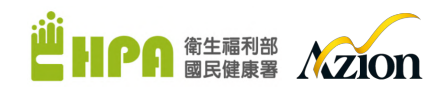

- 1.評估時間:系統上自行輸入, 匯入表填寫請特別注意書寫格式
- 2.諮詢人員:營養相關專業人士
- 3.需要追蹤:需要後續追蹤的個案可以自訂日期,系統也將在到期前email提醒
- 4.結案/結案原因:如果有輸入會顯示在上一頁紀錄清單,因此無需另外點開此紀錄查看

| 資料   | 篩檢評估▼     | 服務管理▼ | 計畫排班▼ | 會員資料 |      |   |
|------|-----------|-------|-------|------|------|---|
| 土區營  | 養諮詢個案紀    | 錄表–初版 |       |      |      |   |
| 評估時  | 間         |       |       |      | 諮詢人員 |   |
| 113- | 11-22     |       |       |      | 陳圈圈  |   |
| 需要追  | 蹤         |       |       |      | 結案   |   |
| ○否   | ●4周内 ●8周内 | 自訂日期  |       |      | 請選擇  | ~ |
|      |           |       |       |      | 結案原因 |   |
|      |           |       |       |      | 請選擇  | ~ |

### 個案基本資料

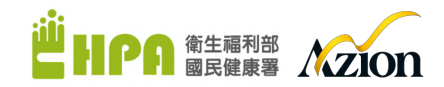

### 1.帶入『基本資料』頁面已填寫的資料·無須重複填寫·只須確認資料是否正確 2.如果有任何資料需要異動·可至『基本資料』頁面修改

|                                   | *## \$     |      | 何家攻張                                   |
|-----------------------------------|------------|------|----------------------------------------|
|                                   | 0000       |      | 10時末点<br>自行約12                         |
| <b>\$</b> 2                       | ****       |      | - Vec 11 ( 1 ( 1 )                     |
|                                   | 身分證字號      |      | MNA-SF 分数                              |
|                                   | A128119647 |      | 8                                      |
|                                   | 性別         | 為原住民 | 其他來源說明                                 |
|                                   | 77 X       |      |                                        |
| L標準中                              |            |      | 這的方式<br>                               |
| 詞選擇                               | ~          | ~    |                                        |
| 電話                                |            | 電話備註 | 面防地點                                   |
|                                   |            |      | O O 推廣中心                               |
| 出生日期                              |            | 年齢   | 其他認夠說明                                 |
| 045-01-01                         |            | 68   |                                        |
| 使用語言(可複選)                         |            | 語言備註 | 蠈餋相關疾病                                 |
| 國語                                |            |      | 無 糖尿病 高血壓 高血脂 中風 心臓病 腎臓病 癌症(腫瘤) 失智症 其他 |
| 教育程度                              |            |      | 癌症說明                                   |
| 國中                                |            |      | *                                      |
|                                   |            |      | 其他疾病說明                                 |
| <sup>如四款版</sup><br>已婚 喪偶 離婚 分居 同居 | 未婚 不知道     |      |                                        |
| 尾住驴识                              | 同住人        |      | 可能影響發養的醫療或行為                           |
| 獨居 與同住                            | PIEX       |      |                                        |
|                                   |            | _    |                                        |
| ●否具有身心障礙手間                        | 身心障礙程      | ž.   | 1                                      |
| 0                                 | 輕度         |      |                                        |
| 礙類別說明                             |            |      |                                        |

### 個案基本資料-匯入填寫說明

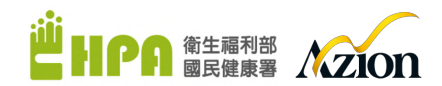

# 1.範本上每一欄皆有填寫說明,請依照說明填寫 2.若個案資料先前以建立在系統,匯入時會自動檢查並更新為匯入時填寫資料 3.日期格式、數字格式請特別注意輸入法已切換為英文

| н                                                                                  | L                                 | J                                                                                           | ł                   | <                 | L                      | М                       | Ν             |                                                                                               | 0                                              | Р                                    | Q                       | R                                                                                                   | S                            | Т                             | U                                                                        | V    | W                                           | x                                                                                                    | Y                        |
|------------------------------------------------------------------------------------|-----------------------------------|---------------------------------------------------------------------------------------------|---------------------|-------------------|------------------------|-------------------------|---------------|-----------------------------------------------------------------------------------------------|------------------------------------------------|--------------------------------------|-------------------------|----------------------------------------------------------------------------------------------------|------------------------------|-------------------------------|--------------------------------------------------------------------------|------|---------------------------------------------|----------------------------------------------------------------------------------------------------|--------------------------|
|                                                                                    |                                   |                                                                                             |                     |                   |                        |                         |               |                                                                                               |                                                |                                      |                         |                                                                                                    |                              |                               |                                                                          |      | 個評                                          | <b>《基本資料</b>                                                                                                    |                          |
| 姓名                                                                                 | 身分證字號                             | 性別                                                                                          | 為原住                 | 主民                | 縣市                     | 行政區                     | 里             | 個案來源                                                                                          | Ē                                              | MNA-SF分<br>數                         | 其他來源<br>明               | 說 諮詢方式                                                                                              | 面訪地點                         | 其他諮詢方式<br>說明                  | 電話                                                                       | 電話備註 | 出生日期                                        | 使用語言                                                                                                    | 語言備註                     |
| 請填寫<br>全名                                                                          | 請填寫身分證<br>字號全碼,如<br>無身分證全碼<br>則免填 | 請依下列<br>項<br>項<br>約<br>第<br>5<br>1<br>男<br>2.<br>女                                          | 請填寫                 | 「是/               | 請填寫中<br>大文(如::<br>臺北市) | 必填                      |               | 請依下列<br>寫「阿拉<br>1.自行約<br>2.健檢<br>3.基層醫醫<br>衛生局所<br>4.社區其代<br>5.ICOPE<br>6.營養篩<br>7.轉介<br>8.其他 | 項目代號填<br>伯數字」<br>》<br>紀社區診所/<br>也篩檢/服務<br>魚/評估 | 如個案來源為<br>「6」,此欄<br>位則必填             | ,如個案來調<br>「8」,此<br>位則必填 | 法,請依下列項目<br>代號填寫「阿<br>拉伯數字」,<br>可復選。<br>如資料為多筆<br>,請以英文逗<br>號(0)分隔。<br>1.面訪<br>2.電訪<br>3.視訊<br>4.其他 | 如諮詢方式為<br>「1」,此欄位<br>則必填     | 如諮詢方式為<br>「4」,此欄位<br>則必填      | 請依指定格式填寫。<br>如資料為多筆,請以<br>英文逗號()分隔。<br>市話:02-12345678<br>手機:0912-345-678 |      | 請依指定格式<br>填寫<br>日期格式(民<br>國年):<br>YYY-MM-DD | 請依下列項目代號填<br>寫「阿拉伯數字」,<br>可複選。<br>如資料為多筆,請以<br>英文逗號(1)分隔。<br>1.國語<br>2.6語<br>3.客語<br>4.原住民語<br>5.英語<br>6.日文<br>7.其他 | 如使用語言為<br>「7」、此欄<br>位則必填 |
|                                                                                    | Z                                 | 1                                                                                           | AA                  | A                 | ΑB                     | AC                      |               | AD                                                                                            | AE                                             |                                      | AF                      | AG                                                                                                  | AH                           | AI                            | AJ                                                                       |      |                                             |                                                                                                    |                          |
| 教育種                                                                                | 建度                                | 婚姻                                                                                          | 状態                  | 居住制               | 犬況                     | 同住人                     | 是否」障礙         | 具有身心<br>手冊                                                                                    | 障礙類別語                                          | 說明 身心障                               | 章礙程度                    | 營養相關疾病                                                                                              | 癌症說明                         | 其他疾病說<br>明                    | 可能影響營養的醫為                                                                | 療或行  | 請務必留                                        | <b>፤意切換成</b> 英                                                                                                    | 文                        |
| 請依下<br>「阿拉<br>1.不識                                                                 | 列項目代號填第<br>伯數字」<br>字              | 寫 請依下<br>代號場<br>拉伯婁                                                                         | 「列項目<br>真寫「阿<br>故字」 | 請依下<br>代號填<br>拉伯數 | 「列項目<br>〔寫「阿<br>〕字」    | 如居住狀況<br>「2」,此構<br>位則必填 | 為 請填寫<br>圖 否」 | 鬲「是/                                                                                          | 如是否具身<br>礙手冊為「<br>, 此欄位則                       | ·心障<br>請依下<br>是」<br>號填寫<br>必填<br>數字」 | 列項目代<br>「阿拉伯            | 請依下列項目代號<br>寫「阿拉伯數字」<br>可複選。                                                                        | 其 如營養相關<br>, 病為「8」,<br>此欄位則必 | 疾如營養相關疾<br>病為「10」,<br>填此欄位則必填 | (限100字内)                                                                 |      | 5                                           | 中文 (繁體,台)<br>微軟注音                                                                                                   | 彎)                       |
| <ol> <li>2.識字</li> <li>3.國小</li> <li>4.國中</li> <li>5.高中(</li> <li>6.特教)</li> </ol> | 、未受正規教育<br>職)<br>班(國小)            | <ul> <li>f</li> <li>1.已婚</li> <li>2.喪偶</li> <li>3.離婚</li> <li>4.分居</li> <li>5.同居</li> </ul> |                     | 1.獨居<br>2.與OO     | )同住                    |                         |               |                                                                                               |                                                | 1.輕度<br>2.中度<br>3.重度                 |                         | 如資料為多筆,讀<br>英文逗號(,)分隔。<br>1.無<br>2.糖尿病<br>3.高血壓                                                     | 以 (限50字内)                    | (限50字內)                       |                                                                          |      | ENG                                         | 英文 (美國)<br>US 鍵盤                                                                                                    |                          |
| 7.特教3<br>8.特教3<br>9.五專<br>10.大學<br>11.研究                                           | 扭(國中)<br>扭(高中職)<br>会(二三專)<br>派所以上 | 6.未婚<br>7.不知                                                                                | 1道                  |                   |                        |                         |               |                                                                                               |                                                |                                      |                         | 4.高血脂<br>5.中風<br>6.心臟病<br>7.腎臟病<br>8.癌症(腫瘤)                                                         |                              |                               |                                                                          |      | A <sup>字</sup>                              | 語言喜好設定                                                                                                    |                          |

# 飲食與營養相關史

需要複選的欄位皆可複選
 活動範圍若選擇『其他』選項時,才會出現其他補充文字欄位
 匯入說明請參考下一頁

### 飲食與營養相關史

| 身體活動與功能                | 食物來源及製備      |              |   |
|------------------------|--------------|--------------|---|
| 行動能力                   | (可複選)        |              |   |
| 正常                     | ✓ × 配偶       |              |   |
| 活動範圍                   | 接受送餐         | 幾天 / 週       |   |
| 外出需陪伴                  | → 早餐 午餐 ♥ 院餐 | 3            |   |
| 活動/運動型態/頻率             | 參加共餐         | 幾次 / 週       |   |
| 太極拳                    | 有            |              |   |
|                        | 素食型態         |              |   |
| 藥物                     | 全素           |              | ~ |
| ✔ 血糖藥 ✔ 血腦藥 血脂藥 軟便劑 其他 | 進食餐數         | 點心           |   |
| 藥物備註                   | ✓ 早餐 午餐 ✓ 晩餐 | 無 ✓早點 ✓午點 晚點 |   |
| Metose,Atanaal         | 食物質地         |              |   |
|                        | 舌頭壓碎軟食       |              | ~ |
|                        |              |              |   |

#### 輔助及替代療法

(如: 中草藥/營養補充劑等)

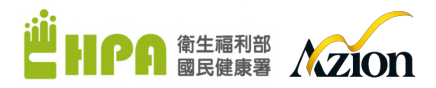

### 飲食與營養相關史-匯入填寫說明

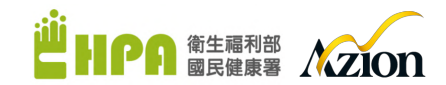

### 1.填寫匯入資料時請依每個欄位說明之項目代號填寫「阿拉伯數字」·複選請用請用英文逗號","分隔 2.如有選擇『其他』選項·請填寫數字後在OO其他欄位輸入文字·字數限制依照範例檔說明字數

| AK                                                                                        | AL                                                                | AM           | AN             | AO                                                                                                    | AP                                                                                       | AQ             | AR                              | AS             | AT                                                                | AU                                 | AV                                                                                        | AW                                                                                      | AX                                                                                                    | AY                                 | AZ                                                                                                    | BA                                | BB                            |
|-------------------------------------------------------------------------------------------|-------------------------------------------------------------------|--------------|----------------|----------------------------------------------------------------------------------------------------|------------------------------------------------------------------------------------------|----------------|---------------------------------|----------------|-------------------------------------------------------------------|------------------------------------|-------------------------------------------------------------------------------------------|-----------------------------------------------------------------------------------------|----------------------------------------------------------------------------------------------------|------------------------------------|----------------------------------------------------------------------------------------------------|-----------------------------------|-------------------------------|
|                                                                                           | 身體活動與                                                             | 眼功能          |                |                                                                                                    |                                                                                          |                |                                 |                |                                                                   | 飲食與營                               | 養相關史                                                                                      |                                                                                         |                                                                                                    |                                    |                                                                                                    |                                   |                               |
| 行動能力                                                                                      | 活動範圍                                                              | 其他活動範<br>圍說明 | 活動/運動型<br>態/頻率 | 食物來源及製備                                                                                                    | 接受送餐                                                                                     | 幾天/週           | 參加共餐                            | 幾次/週           | 素食型態                                                              | 其他素食型<br>態說明                       | 進食餐數                                                                                      | 點心                                                                                      | 食物質地                                                                                                    | 其他食物質<br>地說明                       | 藥物                                                                                                    | 藥物備註                              | 輔助及替代<br>療法                   |
| 請依下列項目代號<br>填寫「阿拉伯數<br>字」(請以「最差<br>情形」或象)。<br>1.正常<br>2.緩長<br>3.需人機扶<br>4.需要助行器<br>5.依賴輪椅 | 請依下列項目代<br>號填寫「阿拉伯<br>數字」<br>1.可自行外出<br>2.外出需陪伴<br>3.只限住家<br>4.其他 | (限50字内)      | (限100字内)       | 請依下列項目代號填<br>寫「阿拉伯數字」,<br>可徵選。<br>如資料為多筆,請以<br>英文或號(心)隔。<br>1.自己<br>2.配偶<br>3.子女<br>4.外備<br>5.外食/傳/送<br>6.其他 | 請依下列項目<br>代號填寫「阿<br>拉伯數字」,<br>句複選。<br>如資料為多筆<br>,請以英文逗<br>號()分隔。<br>1.早餐<br>2.午餐<br>3.晩餐 | 請填寫「阿拉<br>伯數字」 | 如有参加共餐<br>請填寫<br>「有」: 如無<br>則免填 | 請填寫「阿拉<br>伯數字」 | 請依下列項目<br>代號填寫「阿<br>拉伯數字」<br>1.無<br>2.全素<br>3.蛋奶素<br>4.奶素<br>5.其他 | 如素食型態為<br>「5」,此欄<br>位即必填限50<br>字内) | 請依下列項目<br>代號填寫「阿<br>拉伯數字」,<br>「如復選。<br>如資料為多筆<br>,請以英文逗<br>號()分隔。<br>1.早餐<br>2.午餐<br>3.晚餐 | 請依下列項目<br>代號填寫「阿<br>拉伯數字」,<br>如資料為多筆<br>,請以英文逗<br>號()分隔。<br>1.無<br>2.早點<br>3.午點<br>4.晚點 | 請依下列項目代號<br>填寫「阿拉伯數<br>字」(請以),還結<br>1.一般質地<br>2.容易咬軟質食<br>3.牙離碎軟質食<br>4.舌頭壓碎軟食<br>5.不需咬鈕泥食<br>6.均質化糊泥食<br>7.其他 | 如食物質地為<br>「7」,此欄<br>位即必填限50<br>字內) | 請依下列項目<br>代號填寫「阿<br>拉伯數字」,<br>如資料為多筆。<br>如資料為多筆之<br>號()分隔。<br>1.血糖藥<br>3.血脂藥<br>3.血脂藥<br>4.軟便劑<br>5.其他 | 如藥物為<br>「5」,此欄<br>位則必填(限50<br>字內) | 例如:中草藥<br>/營養補充劑<br>等(限100字內) |
| 1                                                                                         | 2                                                                 |              | 太極拳            | 2                                                                                                    | 1,3                                                                                      | 3              | 有                               |                | 2                                                                 |                                    | 1,3                                                                                       | 2,3                                                                                     | 4                                                                                                    |                                    | 1,2                                                                                                    | Metose, Atana                     | al                            |

## 飲食內容

1.食物份量為自動計算,無需填寫
 2.飲食內容輸入文字上限為100字
 3.匯入說明:

(1)飲食內容請勿超過100字(2)份量為自動加總,因為匯入模板不會有食物份量欄位(3)份量請填寫「阿拉伯數字」,可填寫至小數點後1位

| BC                               | BD                                    | BE                                        | BF                                        | BG                                        | BH                                        | BI                                        | BJ                                        |
|----------------------------------|---------------------------------------|-------------------------------------------|-------------------------------------------|-------------------------------------------|-------------------------------------------|-------------------------------------------|-------------------------------------------|
|                                  | 創                                     | 食内容_                                      | 早餐(純數                                     | 字,份數計                                     | 算至小婁                                      | 如點後1位)                                    |                                           |
| 飲食內容                             | 主食類<br>(份)_未精<br>製                    | 主食類<br>(份)_精<br>製                         | 豆魚蛋<br>肉類(份)                              | 蔬菜類<br>(份)                                | 油脂類<br>(份)                                | 水果類<br>(份)                                | 乳品類<br>(份)                                |
| (限100字内)                         | 請填寫「阿<br>拉伯數字」<br>,可填寫至<br>小數點後1<br>位 | 請填寫<br>「阿拉伯<br>數字」,<br>可填寫至<br>小數點後1<br>位 | 請填寫<br>「阿拉伯<br>數字」,<br>可填寫至<br>小數點後1<br>位 | 請填寫<br>「阿拉伯<br>數字」,<br>可填寫至<br>小數點後1<br>位 | 請填寫<br>「阿拉伯<br>數字」,<br>可填寫至<br>小數點後1<br>位 | 請填寫<br>「阿拉伯<br>數字」,<br>可填寫至<br>小數點後1<br>位 | 請填寫<br>「阿拉伯<br>數字」,<br>可填寫至<br>小數點後1<br>位 |
| 主食: 燕麥<br>粥、小米粥、<br>稀飯、饅頭、<br>吐司 |                                       |                                           |                                           |                                           |                                           |                                           |                                           |
| 蛋白質:水煮                           | 1                                     | 2                                         | 4                                         | 0                                         | 1                                         |                                           |                                           |

#### 飲食內容

|            | 早餐            | 早點           | 午餐             | 午點    | 除縣    | 時間     | 食物份量            |
|------------|---------------|--------------|----------------|-------|-------|--------|-----------------|
|            | TR            |              | 1 24           | 1 84  | NU 54 | N/2004 | <b>及17017月里</b> |
| 次食内容       | 主食: 燕麥粥、小米粥、稀 | 全麥餅乾、水果乾、無糖優 | 白飯+清蒸魚+炒青菜+豆腐; |       | 與中餐類似 |        |                 |
| 未請缴主食類     |               |              |                |       |       |        |                 |
| CHIMAL DON | 1             | 1            | 2              | 1     | 1     | 2      | 8               |
| 精緻主食類      | 2             | 3            | 5              | 2     | 1     | 1      | 14              |
|            |               |              |                |       |       |        |                 |
| 豆魚蛋肉類      | 4             | 3            | 2              | 1     | 請輸入數字 | 1      | 11              |
|            |               |              |                |       |       |        |                 |
| 蔬菜類        | 0             | 0            | 0              | 請輸入數字 | 1     | 1      | 2               |
| 山時精        |               |              |                |       |       |        |                 |
| /U.0678    | 1             | 0            | 1              | 0     | 1     | 0      | 3               |
| 水果類        | 請輸入數字         | 1            | 請輸入數字          | 請輸入數字 | ol    | 請輸入數字  | 1               |
|            |               |              |                |       |       |        |                 |
| 乳品類        | 請輸入數字         | 請輸入數字        | 請輸入數字          | 請輸入數字 | 請輸入數字 | 請給入數字  | 0               |

### 營養補充品與實際攝取量

 1.有營養補充品需要增加,請選擇 「有」
 2.增加營養補充品品項:點選 「 → 」就會增加 一行,點選 『 → 」就可以刪除

3.匯入說明:

(1)請填寫「阿拉伯數字」,可填寫至小數點後1位(2)如資料為多筆請用英文逗號","分隔,請參考右圖 填寫範例。

|   | CY                    | CZ                          | DA                                                                 | DB                                                     | DC               | DD                                | DE                                | DF                                | DG      |  |
|---|-----------------------|-----------------------------|--------------------------------------------------------------------|--------------------------------------------------------|------------------|-----------------------------------|-----------------------------------|-----------------------------------|---------|--|
|   |                       | 췯                           | 營養補充品                                                              |                                                        |                  | 實際攝耳                              | 双量(純數字,可                          | 可計算至小數                            | 點後1位)   |  |
| Ē | 有/無                   | 品名                          | 份量                                                                 | 熱量(kcal)                                               | 蛋白質(g)           | 熱量<br>(kcal/day)                  | 蛋白質<br>(g/day)                    | 水份(c.c.)                          | 其他      |  |
|   | 請 <u>填</u> 寫「有/<br>無」 | 如資料為多筆,請<br>以英文逗號(.)分<br>鬧。 | 請填寫「阿拉<br>伯數罕了」,可<br>填寫至小數點<br>從1位。<br>如資料為多筆<br>,請以英文逗<br>號(.)分隔。 | 請填寫「阿拉<br>伯數字」,可<br>填寫至小數點<br>後位。。<br>如資料為多筆<br>號(公分隔。 | 請填寫「阿拉<br>伯數字」,可 | 請填寫「阿拉<br>伯數字」,可<br>填寫至小數點<br>後1位 | 請填寫「阿拉<br>伯數字」,可<br>項寫至小數點<br>後1位 | 請填寫「阿拉<br>伯數字」,可<br>填寫至小數點<br>後1位 | (限50字内) |  |
|   | 有                     | 維生素D,維生素C                   | 1,2                                                                | 0.5,1                                                  | 2,2              | 666                               | 50                                | 1500                              | 無       |  |

#### 營養補充品

| 營養補充品 |    |          |         |   |   |
|-------|----|----------|---------|---|---|
| 有     |    |          |         |   | ~ |
| 品名    | 份量 | 熱量(kcal) | 蛋白質(公克) |   |   |
| 維生素D  | 1  | 0.5      | 2       | - |   |
| 品名    | 份量 | 熱量(kcal) | 蛋白質(公克) |   |   |
| 維生素C  | 2  | 1        | 2       | • |   |
|       |    |          |         |   |   |

#### 實際攝取量

| 熱量(kcal/day) | 蛋白質(g/day) | 水分(c.c.) |
|--------------|------------|----------|
| 666          | 50         | 1500     |
| 其他           |            |          |
| 無            |            | \$       |

|           | (  |                          |                            |                         |                         |                         |                         |                                                           |                         |                         |           |                         |                                                |                           |              |        |                |
|-----------|----|--------------------------|----------------------------|-------------------------|-------------------------|-------------------------|-------------------------|-----------------------------------------------------------|-------------------------|-------------------------|-----------|-------------------------|------------------------------------------------|---------------------------|--------------|--------|----------------|
|           | DA | DH                       | DI                         | DJ                      | DK                      | DL                      | DM                      | DN                                                        | DO                      | DP                      | DQ        | DR                      | DS                                             | DT                        | DU           | DV     | DW             |
| 體位測量      | 進  |                          |                            |                         | 體位測                     | 量(純數字,可                 | 計算至小數                   | 點後1位)                                                     |                         |                         |           | 估算營養                    | 素需求(純數                                         | 字,可計算至小                   | 數點後1位)       | MN     | A-LF           |
|           | 7  | 最近3個月                    | 公斤(增加/                     | 减少%                     | 身高(cm)                  | 由手/膝長推                  | 體重(kg)                  | BMI(kg/m2)                                                | 手握力(kg)                 | 小腿圍(cm)                 | 其他        | 熱量                      | 蛋白質                                            | 水份(c.c.)                  | 其他           | 有/無    | 分數             |
| 1.BMI為自動計 |    | <b>痘里以愛</b><br>請依下列項日    | 减少)<br>請填寫「阿拉              | 請填寫「阿拉                  | 請填寫「阿拉                  | 1凸(CM)<br>請填寫「阿拉        | 請填寫「阿拉                  | 7 請填寬「阿拉                                                  | 請填寫「阿拉                  | 請填寫「阿拉                  | (限50字内)   | (Kcal/day)<br>請填寫「阿打    | (g/day)                                        | 7 請填寫「阿拉                  | (限50字内)      | 請填寫「有/ | 如MNA-LF為       |
| 算,匯入表無需   | 填  | 代號填寫「阿<br>拉伯數字」<br>1.不知道 | 伯數字」,可<br>填寫至小數點<br>後1位。   | 伯數字」,可<br>填寫至小數點<br>後1位 | 伯數字」,可<br>填寫至小數點<br>後1位 | 伯數字」,可<br>填寫至小數點<br>後1位 | 伯數字」,可<br>填寫至小數點<br>後1位 | <ul> <li>「伯數字」,可</li> <li>「填寫至小數點</li> <li>後1位</li> </ul> | 伯數字」,可<br>填寫至小數點<br>後1位 | 伯數字」,可<br>填寫至小數點<br>後1位 | (1000111) | 伯數字」,可<br>填寫至小數點<br>後1位 | 」 伯數字」, 『<br>」 伯數字」, 『<br>」<br>」 填寫至小數點<br>後1位 | 可伯數字」,可<br>皆填寫至小數點<br>後1位 | (1000 1 1 1) | 無」     | 「有」,此欄<br>位則必填 |
| 填寫·如果有算   | 寫  | 2.差不多<br>3.增加體重<br>4減輕體重 | 體重增加請填<br>寫「正數」,<br>體重減輕請填 |                         |                         |                         |                         |                                                           |                         |                         |           |                         |                                                |                           |              |        |                |
| 也可以寫上去,   | ☆  | 107VELAR IL              | 寫「負數」。                     |                         |                         |                         |                         |                                                           |                         |                         |           |                         |                                                |                           |              |        |                |
| 匯入時會自動更   | 記  |                          |                            |                         |                         |                         |                         |                                                           |                         |                         |           |                         |                                                |                           |              |        |                |
| 新正確值在系統   | 明  | 2                        | -3                         | 6                       | 170                     | 40                      | 65                      | 5                                                         | 5                       | 20                      | 維持得不錯     | 100                     | 0 7                                            | 0 1600                    |              | 無      |                |
| 上         |    |                          |                            |                         |                         |                         |                         |                                                           |                         |                         |           |                         |                                                |                           | 1            |        |                |
| 體位測量      |    |                          |                            |                         |                         |                         |                         |                                                           |                         |                         |           |                         |                                                | ^                         |              |        |                |

| 最近3個月 | ]體重改變 |
|-------|-------|
|-------|-------|

| 不知道 • 差不多 增加體重 減輕體重 | 公斤(增加/減少)   | 減少% | 身高(cm)  | 由手 /膝長推估(cm) |
|---------------------|-------------|-----|---------|--------------|
|                     |             |     | 170     | 40           |
| 重 (kg)              | BMI (kg/m2) |     | 手握力(kg) | 小腿圖 (cm)     |
| 65                  | 22.49       |     | 5       | 20           |
| 其他                  |             |     |         |              |
| 維持得不錯               |             |     |         |              |

#### 估算營養素需求

| 熱量(kcal) | 蛋白質(公克) |
|----------|---------|
| 1000     | 70      |
| 水份(c.c.) | 其他      |
| 1600     |         |

#### MNA-LF

●無 有

分數

### 生化數值、醫療檢驗

 1.有檢驗數值要增加,請選擇『有』
 2.增加檢驗數值紀錄:點選『 ➡ 』就會 增加一行,點選『 ➡ 』就可以刪除
 3.匯入說明:
 (1)日期格式、數字格式請特別注意輸入法

已切換為<mark>英文</mark>

(2)如資料為多筆請用英文逗號","分隔·請 參考右圖填寫範例。

|                     | DX           | DY                                                                                      | DZ                                               | zion |
|---------------------|--------------|-----------------------------------------------------------------------------------------|--------------------------------------------------|------|
|                     |              | 生化數值、醫療                                                                                 | <b>聚檢驗</b>                                       |      |
| <mark>涯</mark><br>入 | 檢驗紀錄         | 檢驗日期                                                                                    | 檢驗數據                                             |      |
| (填寫說明               | 請填寫「有/<br>無」 | 如檢驗紀錄為「有」,此<br>欄位則必填。<br>請填寫「日期」<br>日期格式(民國年):<br>YYY-MM-DD。<br>如資料為多筆,請以英文<br>逗號(,)分隔。 | 如檢驗紀錄為「有」,此欄<br>位則必填。<br>如資料為多筆,請以英文逗<br>號(,)分隔。 |      |
|                     | 有            | 113-10-09,113-11-01                                                                     | 10000000000,AUG                                  |      |

| 生化數值、醫療檢驗               |            | ^                                     |
|-------------------------|------------|---------------------------------------|
| 檢驗紀錄<br><sup>檢驗紀錄</sup> |            |                                       |
| 有                       |            | ~                                     |
| 檢驗日期                    | 檢驗數據       |                                       |
| 113-10-09               | 1000000000 |                                       |
| 檢驗日期                    | 檢驗數據       |                                       |
| 113-11-01               | AUG        | · · · · · · · · · · · · · · · · · · · |

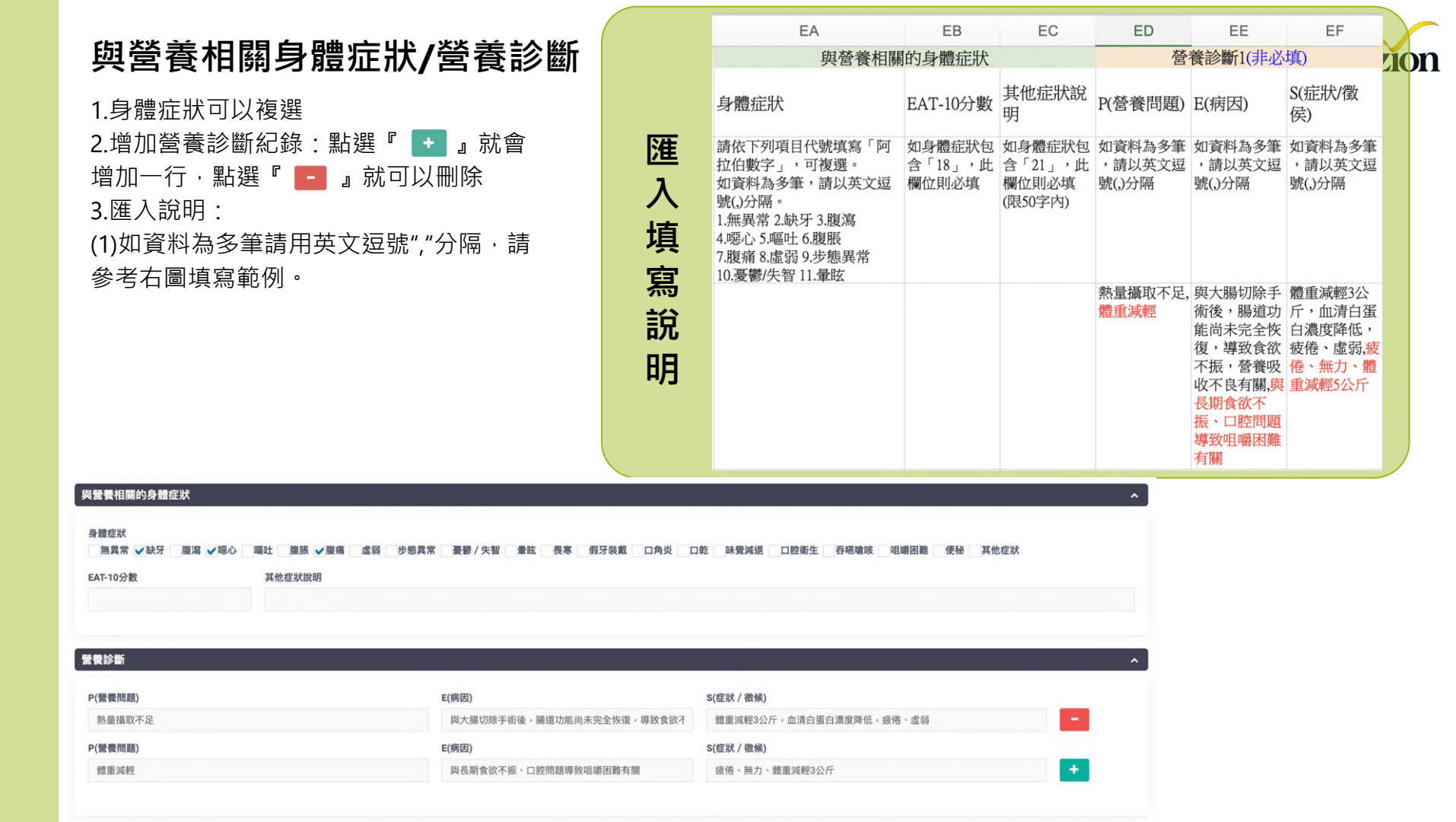

### 營養介入

個案紀錄表。

 1. 滑鼠右下角箭頭(藍框)可以拉長文字框, 能完整顯示該欄文字
 2. 點選下方『確定送出』完成社區營養諮詢

| A       | EG       | EH       | EI                                                                                  | EJ                                  | EK       | EL          | EM          | EN                                                              |
|---------|----------|----------|-------------------------------------------------------------------------------------|-------------------------------------|----------|-------------|-------------|-----------------------------------------------------------------|
| 注       |          |          |                                                                                     | 營養介                                 | 入        |             |             |                                                                 |
| 入<br>·吉 | 目標設定     | 營養處方     | 食物質地                                                                                | 其他食物質<br>地說明                        | 飲食計畫     | 監測/追蹤項<br>目 | 營養教育及<br>諮商 | 營養教育回<br>覆示教                                                    |
| 具寫說明    | (限500字内) | (限500字内) | 請依下列項目代<br>號填寫「阿拉伯<br>數字」<br>1.一般質地<br>2.容易咬軟質食<br>3.牙齦碎軟質食<br>4.舌頭壓碎軟食<br>5.不需咬細泥食 | 如身體症狀為<br>「7」,此欄<br>位則必填(限<br>50字內) | (限500字内) | (限500字内)    | (限500字内)    | 請依下列項目<br>代號填寫「阿<br>拉伯數字」<br>1.可完整說出<br>2.大部分可說<br>出<br>3.少部分說出 |
| 明       |          |          | 4.舌頭壓碎軟食<br>5.不需咬細泥食                                                                |                                     |          |             |             | 山<br>3.少部分詞                                                     |

#### 營養介入

#### 目標設定

#### 穩定體重:一週內體重不再下降。 增加熱量攝取:每日熱量攝取建到建議量70%。 改善食欲:增加餐次,提高食物的口

#### 營養處方

高熱量、高蛋白飲食: 選擇熱量密度高的食物,如堅果、種子、酪梨、全脂乳製品。 增加蛋白質攝取,還擇像質蛋白質來源,如雞肉、魚肉、豆腐、豆豉。 少量多餐: 分6-8餐食用,每餐份量較少,可減輕腸胃負擔。 補充營養品: 在醫師或營養師的違識下,可補充高熱量、高蛋白的營養補充品。 補充於分: 鼓勵多碼水,保持身體水分充足。

#### 食物質地

容易咬軟質食

#### 飲食計畫

飲食計畫範例 早餐:素麥別+全酯牛奶+香蕉+堅果 上午點心:優格+水果 午餐:白飯+魚肉+炒青菜+湯 下午點心:三明治+果汁 晚餐:肉烯飯+浸青菜+豆腐湯 睡前:一杯牛奶

#### 監測 / 追蹤項目 監測/追蹤項目 體重: 每週測量一次, 觀察體重變化。 飲食紀錄:記錄每日飲食內容,評估營養攝取量。 血檢指標: 定期檢測血清白蛋白、血紅素等指標,評估營養狀況。 主觀感受: 詢問患者的食慾、疲勞感等主觀感受。 營養教育及諮商 營養教育及諮商 飲食原則:說明高熱量、高蛋白飲食的重要性,以及如何選擇食物。 烹調方式: 教導患者如何烹調出美味又營養的食物。 飲食禁忌:告知患者應避免的食物,如高纖維、產氣食物。 口腔護理: 鼓勵患者保持口腔清潔,促進食慾。 心理支持:提供心理支持,幫助患者克服手術後的失落感,積極面對治療。 V 營養教育回覆示教 可完整說出 • 大部分可說出 少部分說出

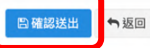

## 需要追蹤確認

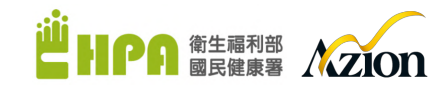

| 區營養諮詢個案紀錄表-初版                |                                                 |    |   |
|------------------------------|-------------------------------------------------|----|---|
| 評估時間                         | 確定送出                                            | ×  |   |
| 113-11-22                    | 本案件該指結果需要追蹤,將於 113-12-31 發送追蹤提醒至 ter@qmail.com。 |    |   |
| 需要追殺<br>否 4周内 8周内 • 自訂日期 113 |                                                 | 確定 | ~ |
|                              | 請選擇                                             |    | ~ |
| 個案基本資料                       |                                                 |    | ~ |
| 飲食與營養相關史                     |                                                 |    | × |
| 體位測量                         |                                                 |    | ~ |
| 生化數值、醫療檢驗                    |                                                 |    | ~ |
| 與營養相關的身體症狀                   |                                                 |    | × |
| 營養診斷                         |                                                 |    | ~ |
| 營養介入                         |                                                 |    | ~ |
|                              |                                                 |    |   |

### 追蹤提醒與結案紀錄

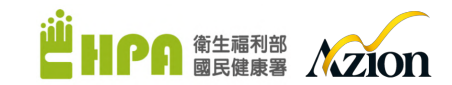

1.社區營養諮詢個案紀錄表清單頁會 呈現:開案日期/評估日期/諮詢人員 需要追蹤 結案 /紀錄版本/追蹤日期/結案紀錄 否 4周內 • 8周內 自訂日期 請選擇  $\sim$ 2.需要追蹤:紅色 結案原因 3.沒有結案:藍色 請選擇  $\sim$ 編輯個案 個案管理 / 個案管理 / 編輯個案 功能選單 服務管理・ 計書排班-會員資料 基本資料 篩檢評估-合 首百 ⑦ 營養個案管理 社區營養諮詢個案紀錄表 ○ 營養個案管理 O 螢養風險管理 請選擇「社區營養諮詢個案-個案匯入表.xlsx」: +新增- 自删除 □ 瀏覽 ... O 網站自測個案 每頁顯示: 10 ~ 筆 快速搜尋: O 網站會員管理 推廣中心服務 > 開案日期 評估日期 ✓ 諮詢人員 記錄版本 需要追蹤 追蹤日期 是否結案 操作 m 2024/11/24 2024/11/22 陳圈圈 初版 是 2024/12/31 좀 編輯|刪除 ♥ 年度執行成果 > hh 統計分析 > 第1到1筆(共1筆) 上一頁 下一頁 社區長者飲食問卷 hh ➤ 社區營養推廣中心管理>

# 新增『追蹤』社區營養諮詢個案紀錄表

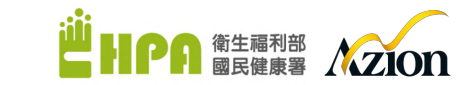

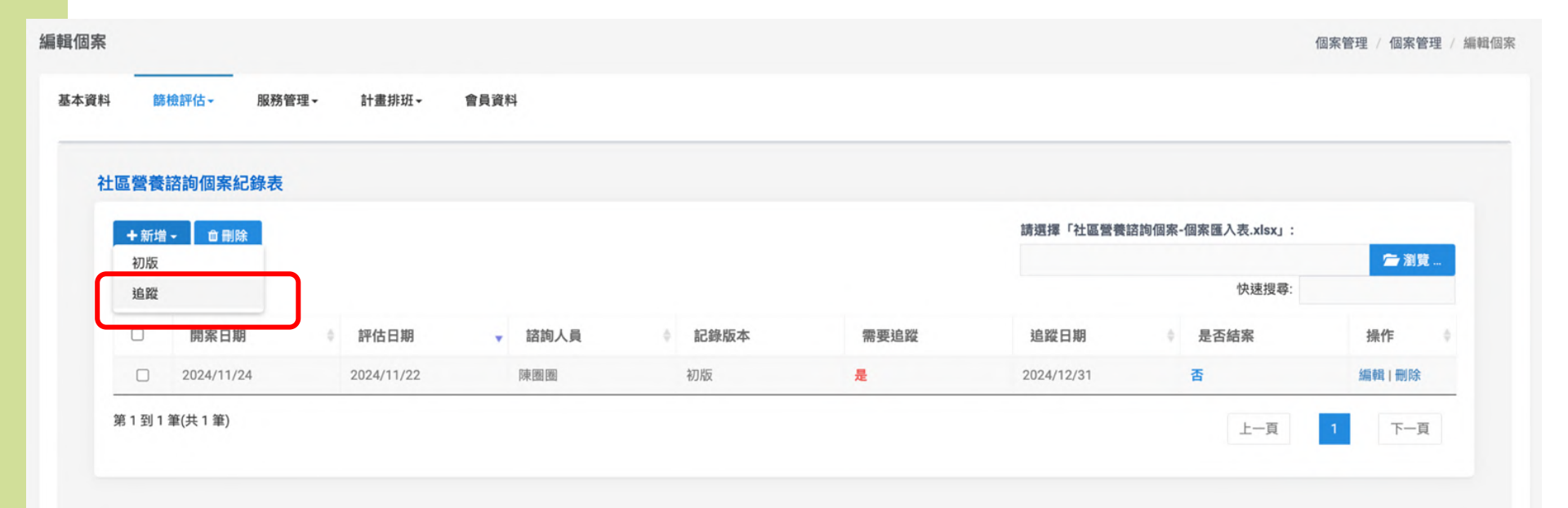

# 與初版不同的欄位

可以查看前次紀錄

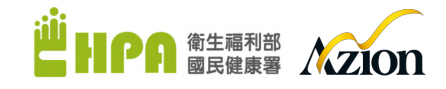

| 社區營養諮詢個案紀錄表追蹤         |           | 前次紀錄 |
|-----------------------|-----------|------|
| 評估時間                  | 諮詢人員      |      |
| 113-11-26             | 陳圖圖       |      |
| 是否持續追蹤 • 否 是 [論/追蹤項目] | 結案        |      |
|                       | 是         | ~    |
|                       | 結案原因      |      |
|                       | 個案營養問題已解決 | ~    |
| 個案基本資料                |           | *    |
| 飲食與營養相關史              |           | *    |
| 體位測量                  |           | *    |
| 生化數值、醫療檢驗             |           | *    |
| 與營養相關的身體症狀            |           | ~    |
|                       |           |      |

## 與初版不同的欄位(匯入模板也會分開)

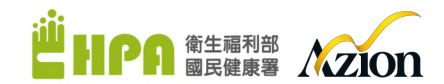

▶ 社區營養諮詢個案紀錄表 匯入檔\_初訪\_final.xlsx

▲ 社區營養諮詢個案紀錄表 匯入檔\_追蹤\_final.xlsx

| <ul> <li>●達成 部分達成</li> </ul> | 赤達成                                  | 有乖乖照做                 |                                                                                                    |    |  |  |
|------------------------------|--------------------------------------|-----------------------|----------------------------------------------------------------------------------------------------|----|--|--|
| P(營養問題)                      |                                      | (病因)                  | S(症狀 / 微候)                                                                                                    |    |  |  |
|                              |                                      |                       |                                                                                                    |    |  |  |
| 養介入                          |                                      |                       |                                                                                                    | ^  |  |  |
| 目標設定                         |                                      |                       | 營養教育及諮商                                                                                                    |    |  |  |
| 持續維持                         |                                      |                       | 飲食原則: 說明高熱量、高蛋白飲食的重要性,以及如何選擇食物                                                                                | 0  |  |  |
| 管養處方是否改變<br>• 否 是            | <b>說明</b><br>高熱量、高蛋白飲食:選擇熱量密度高的食物,如監 | <u>8</u> 果、種子、酪梨、全脂乳製 | 太洞力込, 致勢恐者如归求調口支甲X名雪雲的長初。 飲食禁忌:告知患者應避免的食物,如高纖維、產氣食物。 口腔護理:鼓勵患者保持口腔清潔, 促進食慾。 心理支持:提供心理支持,幫助患者克服手術後的失落咸,積極面對治療。 |    |  |  |
| 食物質地是否改變                     | 說明                                   |                       |                                                                                                    |    |  |  |
| • 否 一是                       | 容易軟咬質                                |                       |                                                                                                    | 1. |  |  |
| 次食計畫是否改變                     | 說印                                   |                       | 營養教育回覆示教                                                                                                    |    |  |  |
|                              | 早餐: 蒸麥粥+全脂牛奶+香蕉+堅果 上午點心: 優林          | 各+水果 午餐: 白飯+魚肉+炸      | ○可完整說出 ●大部分可說出 ●少部分說出                                                                                         |    |  |  |

## 社區營養諮詢個案紀錄表紙本參考

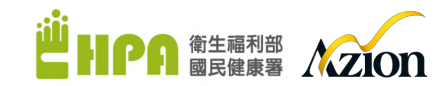

|                                                                                                    |                                                                                                    |                                                                                                    |                                                                                             |                                                                                                    | 11.5                                                 | 71/100                                                                                                    |
|----------------------------------------------------------------------------------------------------|----------------------------------------------------------------------------------------------------|----------------------------------------------------------------------------------------------------|---------------------------------------------------------------------------------------------|----------------------------------------------------------------------------------------------------|------------------------------------------------------|----------------------------------------------------------------------------------------------------|
|                                                                                                    | 社區營養諮                                                                                                    | 詢 個第                                                                                                 | 常紀錄表 (追                                                                                     | 蹤) 第一胎                                                                                                    | i                                                    |                                                                                                    |
| 名:                                                                                                    | 日期:                                                                                                    |                                                                                                    | 距初                                                                                          | 診或前次諮詢                                                                                                    | 週數:週                                                 | 1                                                                                                    |
| 殿方式:□面訪(地                                                                                                    | .#b :                                                                                                    | )                                                                                                    | □電訪 □                                                                                       | 視訊 □其                                                                                                    | 他:                                                   |                                                                                                    |
| 国案基本資料                                                                                                    |                                                                                                    |                                                                                                    |                                                                                             |                                                                                                    |                                                      |                                                                                                    |
| 期個人及家庭狀況有                                                                                                    | 「無重大改變:□系                                                                                                    | 無:□有:                                                                                                |                                                                                             |                                                                                                    |                                                      |                                                                                                    |
| 大食與營養相關史                                                                                                    |                                                                                                    |                                                                                                    |                                                                                             |                                                                                                    |                                                      |                                                                                                    |
| 體活動與功能:                                                                                                    |                                                                                                    |                                                                                                    |                                                                                             |                                                                                                    |                                                      |                                                                                                    |
| 動能力:□正常 □                                                                                                    | 緩慢 □需人攪扶                                                                                                    | € □需要                                                                                                | 助行器 □依賴                                                                                     | 輪椅                                                                                                    |                                                      |                                                                                                    |
| :動範圍:□可自行外                                                                                                    | 出 □外出需陪伴                                                                                                    | ▲ □只限                                                                                                | 住家 □其他:                                                                                     |                                                                                                    |                                                      |                                                                                                    |
| ;動/達動型態/頻率:                                                                                                    | 7                                                                                                    |                                                                                                    |                                                                                             | ** ** *                                                                                                    |                                                      | (                                                                                                    |
| :物米源及東備・□目                                                                                                    | ○ □ 配偽 □ 于女                                                                                                    | 「□外傭<br>□午餐 □□■                                                                                      | □外食/購/送 □                                                                                   | 其他:                                                                                                    | £: +                                                 | _(刂稷選)<br>/淜                                                                                                    |
| 金刑能 (每則争填)                                                                                                    | ·□全者 □昼奶:                                                                                                    | ± ∏-43-≢                                                                                             | □ 其他:                                                                                       | 121103-109                                                                                                    | · · · · · · · · · · · · · · · · · · ·                |                                                                                                    |
| 金餐數:正餐:□早                                                                                                    | 餐 □午餐 □睡着                                                                                                    | 1:11:12:                                                                                             | □無□早點□                                                                                      | 午點 □曉默                                                                                                    |                                                      |                                                                                                    |
| 物質地:□一般質地                                                                                                    | □容易咬軟質食                                                                                                    | □牙銀碎                                                                                                 | 軟質食 □舌頭!                                                                                    | 医碎軟食 □不                                                                                                    | 需咬細泥食                                                |                                                                                                    |
| □均質化棉                                                                                                    | 狀食□其他                                                                                                    |                                                                                                    |                                                                                             |                                                                                                    |                                                      |                                                                                                    |
| 物:□血糖藥 □血!                                                                                                    | 壓藥 □血脂藥 □                                                                                                    | 軟便劑 □                                                                                                | 其他:                                                                                         |                                                                                                    |                                                      |                                                                                                    |
| 助及替代療法(如:                                                                                                    | 中草藥/營養補充劑                                                                                                    | 等):                                                                                                  |                                                                                             |                                                                                                    |                                                      |                                                                                                    |
| (食內容 (請再次評估                                                                                                    | 5):                                                                                                    |                                                                                                    |                                                                                             |                                                                                                    |                                                      |                                                                                                    |
|                                                                                                    | 早餐                                                                                                    | 早點                                                                                                   | 午餐                                                                                          | 午點                                                                                                    | 晚餐                                                   | 晚點                                                                                                    |
| 饮食内容                                                                                                    |                                                                                                    |                                                                                                    |                                                                                             |                                                                                                    |                                                      |                                                                                                    |
| <b>教会內容</b>                                                                                                    |                                                                                                    |                                                                                                    |                                                                                             |                                                                                                    |                                                      |                                                                                                    |
| 数 會內容                                                                                                    |                                                                                                    |                                                                                                    |                                                                                             |                                                                                                    |                                                      |                                                                                                    |
| 飲食內容<br><                                                                                                    |                                                                                                    |                                                                                                    |                                                                                             |                                                                                                    |                                                      |                                                                                                    |
| 於會內容                                                                                                    |                                                                                                    |                                                                                                    |                                                                                             |                                                                                                    |                                                      |                                                                                                    |
| 軟會內容           主會類(份)         未請製           主魚蛋肉類(份)         未請製           主菜類(份)            台脂類(份)                                                                                                    |                                                                                                    |                                                                                                    |                                                                                             |                                                                                                    |                                                      |                                                                                                    |
| 故會內容           上會類(份)         未請髮<br>請製           這魚蛋肉類(份)         直戴獨的           直點類(份)         由路額(份)           >         早期(份)                                                                                                    |                                                                                                    |                                                                                                    |                                                                                             |                                                                                                    |                                                      |                                                                                                    |
| 款會內容           主會類(份)         未請复<br>請數           這處要內類(份)         追菜類(份)           追菜類(份)         品類(份)           L品類(份)         L品類(份)                                                                                                    |                                                                                                    |                                                                                                    | 6/15 28 - 6/1                                                                               |                                                                                                    |                                                      |                                                                                                    |
|                                                                                                    | (大補髮含                                                                                                    | 魚蛋肉類                                                                                                 |                                                                                             | ■                                                                                                    | <u>₹類</u> 份/乳品類                                      | fit                                                                                                    |
| the second second se    | (未補製合份)豆<br>□有: 品名:                                                                                                    | 魚蛋肉類                                                                                                 |                                                                                             | ■<br>由脂類份/水3<br>                                                                                                    | ₹類 <u></u> 份/乳品類<br>kcal 蛋白質                         | -m                                                                                                    |
| ★ ★ 内容           上 ★ 載复         ▲ 載复           2.0.冬 古頭(何)         ▲ 載复類(何)           本市政(何)         本 助政(何)           本市政(何)         - 本 助政(何)           小助政(何)         - 本 助政(元)           小助政(百)         - 本 助政(元)           本 助政(百)         - 本 本 未 本 歌政(四)                                                                                                    | (未積製含 <u></u>                                                                                                    | 泉蛋肉類                                                                                                 |                                                                                             | 由脂類份/水3<br>                                                                                                    | €颜份/乳品频<br>kcal 蛋白質<br>kcal 蛋白質                      |                                                                                                    |
| 牧会内容     本書覧     主余類(何)     本書覧     正身蛋白類(何)     植業(何)     植美國(何)     私類(何)     私類(何)     本表類(何)     本表類(何)     本表類(分)     生余類(元品:一無;[<br>物分量:主余類(元品:一無;[<br>知本表不致使用,诸自引)     本表示致使用,诸自引     和     日本表不致使用,诸自引     和     日本表不致使用,诸自引     和     日本表示致使用,诸自     和     日本表示致使用,诸自     日本表示致使用,诸自     日本表示致使用,诸自     日本表示致使用,诸自     日本表示致使用,诸自     日本表示致使用,诸自     日本表示致使用,诸自     日本表示致使用,诸自     日本表示致使用,诸自     日本表示致使用,诸自     日本表示致使用,     電流     日本表示致使用,     省合     日本表示致使用,     省合     日本表示致使用,     省合     日本表示致使用,     省合     日本表示致使用,     省合     日本表示致使用,     省合     日本表示致使用     二     日本表示致使用     二     日本表示致使用     二     日本表示致使用     二     日本表示致使用     二     二 | (木積製合                                                                                                    |                                                                                                    |                                                                                             | b脂類                                                                                                    | .ξ颜_份/乳品颜<br>kcal 蛋白質<br>kcal 蛋白質<br>kcal 蛋白質        |                                                                                                    |
| 长奈内容     王介類(你) 本積整     三次委員類(你)     玉原類(你)     玉原類(你)     玉原類(你)     王内類(你)     王内綱(你)     王内綱(你)      王内綱(你)     王内綱(你)      王内綱(你)      王内綱(你)      王内綱(你)       王内綱(你)                                                                                        | ·(未確製含6)/豆.<br>□有: 品名:<br>- 酒理 品名:<br>: kcal/day                                                                                                    | 魚蛋肉類<br>蛋白質:                                                                                         |                                                                                             | →<br>脂類合/水3<br>                                                                                                    | .数份/乳品類<br>kcal 蛋白質<br>ccal 蛋白質<br>c.c. 其他:          |                                                                                                    |
| ★ ★ 內容           上 ★ 南(G)         木 南 整           直 冬 麦 丙酸 (A)         ▲ 南 整           直 冬 麦 丙酸 (A)         ▲ 南 酸 (B)           本 局 酸 (B)         ▲ 太 爾 (A)           - 本 あ 不 教 受 用 。 请自行         ● 素 本 教 受 用 。 请自行           實際 攝取 墨 : 熱愛         ▲ 極 微 美 : 熱愛                                                                                                    | (木穂東含你)/豆<br>□有: 品名:<br>————————————————————————————————————                                                                                                    | 魚蛋肉類<br>蛋白質:                                                                                         |                                                                                             | → 局額(6)/木3<br>                                                                                                    | +類份/乳品類<br>kcal 蛋白質<br>kcal 蛋白質<br>c.e. 其他:_         |                                                                                                    |
| 数余内容 主 余旗(份) 基美成 (份) 建美雄 (份) 建美雄 (份) 基美旗 (例) 基基旗(例) Lo编 (例) 本表集 (內) 上の編 (例) 本表集 (內) 上の編 (例) 本表集 (內) 上の編 (例) 書、本義 (內) 上の編 (別) 第一次編 (別) 二次編 (別) 二次編                                                                                                    | (木積复合                                                                                                    | ▲ 委内類<br>蛋白質:<br>]差不多                                                                                | <ul> <li>份/蔬菜類(份/)</li> <li>□ 份量:</li> <li>□ 份量:</li> <li>□ 份量:</li> <li> g/day:</li> </ul> | bab類6/水3<br>                                                                                                    | t氨 份/乳品類<br>(cal 蛋白質<br>(cc. 其他:)<br>公介()            |                                                                                                    |
| ★ ★ 内容           上 卡類(份)         未接整           直 奏 直頻(份)         並該類(份)           並該類(份)         上 該類(份)           上 均衡(份)         主 大 國(份)           上 均衡(份)         主 大 國(份)           市 均衡(份)         主 大 國(份)           市 均衡(份)         主 大 國(份)           市 均衡(分)         主 大 國(份)           市 均衡(分)         主 大 國(份)           市 均衡(分)         主 大 國(份)           市 均衡(分)         主 大 國(份)           市 均衡(分)         主 小 國(份)           市 均衡(分)         主 小 國(份)           市 均衡(分)         主 小 國(份)           市 均衡(份)         主 小 國(份)           市 均衡(份)         主 小 國(份)           市 均衡(份)         主 小 國(份)           市 利衡(份)         主 小 國(份)           市 利衡(份)         三 前 小 前 伯)           夏 广 频频(小 國)         三 前 小 前 向)           1 (1)                                                                                                    | (木穂梨舎(外) ④<br>□ 有: 品名:<br>品名:<br>品名:<br>に名/day<br>、 樊: □ 不知道 [[<br>ゲ豚長 cr                                                                                                    | <ul> <li>東蛋肉類</li> <li>蛋白質:</li> <li>二差不多</li> <li>n 推结)</li> </ul>                                  | - 份/蔬菜類                                                                                     | hliama_0/x-<br>                                                                                                    | t.颜                                                  |                                                                                                    |
| ★★內容           生介類(何)         未總整           息克麦肉類(何)         通数           出版與(何)         上級與(何)           上級與(何)         上級與(何)           小物份量:主大與二,一前自:         素素           實際攝取量: 熱受         建量           市政法病(研)         上級與(何)           「次, 」」、「一, 」         (何)           「市次諮詢病(二, 」」、「」」、「」」、「」」、「」           「市, 」」、「」」、「」」、「」」、「」」、「」」、「」」、「」」、「」           「市, 」」、「」」、「」」、「」」、「」」、「」」、「」」、「」」、「」、「」」、「」、「                                                                                                    | (未續聚合你)(见<br>□有: 品名:<br>品名:<br>品名:<br>品名:<br>上名名:<br>上名名:<br>上名名:<br>上名名:<br>上名名:<br>上名名:<br>上名名:<br>品名:<br>品名:<br> | <ul> <li>魚蛋肉類</li> <li>蛋白質:</li> <li>二基不多</li> <li>n 推估)</li> <li>cm:;;</li> </ul>                   |                                                                                             | → mag_ (9/×)<br>                                                                                                    | E频_份/讯品频<br>kcal 蛋白質<br>ccal 蛋白質<br>c.c. 其他:_<br>公斤( | ft?<br>ft?<br>f?<br>f?f?<br>f?f?<br>f?f?<br>f?<br>f?<br>f?f?<br>f?<br>f?<br>f?f?<br>f?<br> |
| ★★★★★★★★★★★★★★★★★★★★★★★★★★★★★★★★★★★★                                                                                                    | (大補製含(r))<br>□ 有: 品名:<br>品名:<br>品名:<br>kcal/day<br>文學:□不知道 [<br>-/勝長<br>f/勝長<br>f/勝長<br>kcal/da                                                                                                    | <ul> <li>桌蛋肉類</li> <li>蛋白質:</li> <li>二差不多</li> <li>n 推估)</li> <li>ccm : j</li> <li>y: 蛋白質</li> </ul> |                                                                                             | μ         μ           μ         μ           μ         μ | E题                                                   |                                                                                                    |
| & ★ 南 内 容           上令 類(你)         未接整           直承度 丙類(你)         並及用 百類(你)           並及用 百類(你)         上海風(你)           志原菌(你)         市政局(你)           志原菌(你)         市政局(你)           志原菌(你)         市政局(你)           志原菌(你)         市政局(你)           吉丁香葉         大大東西(你)           「「「」」         「」           「「」」         「」           「「」」         「」           「「」」         「」           「」」         「」           「」」         「」           「」」         「」           「」」         「」           「」」         「」           「」」         「」           「」         「」           「」」         「」           「」」         「」           「」」         「」           「」」         「」           「」」         「」           「」         「」           「」         「」           「」         「」           「」         「」           「」         「」           「」         「」           「」         「」           「」         「」           「」         「」 <td>(木橋梨含</td> <td>▲蛋白類<br/>蛋白質:<br/>二差不多<br/>n 推估)<br/>_cm;;<br/>y; 蛋白貨</td> <td><ul> <li>份/蔬菜類</li></ul></td> <td>→BBQ_G/κ)<br/></td> <td>t.频</td> <td></td>                                                                                                    | (木橋梨含                                                                                                    | ▲蛋白類<br>蛋白質:<br>二差不多<br>n 推估)<br>_cm;;<br>y; 蛋白貨                                                     | <ul> <li>份/蔬菜類</li></ul>                                                                    | →BBQ_G/κ)<br>                                                                                                    | t.频                                                  |                                                                                                    |

|                             | 113 年 1 月 何                        |
|-----------------------------|------------------------------------|
| 生化數值、醫療檢驗                   |                                    |
|                             | 檢驗數據(無法取得則填無)                      |
| 日期 (年/月/日)                  |                                    |
| 日期 (年/月/日)                  |                                    |
| 與營養相關的身體症狀                  |                                    |
| □無異常 □缺牙 □假牙裝載 □口角炎 [       | □口乾 □味覺滅退 □口腔衛生 □吞嚥嗆咳(EAT-10:分)    |
| □咀嚼困難 □便秘 □腹瀉 □噁心 □嘔吐       | - □腹脹 □腹痛 □虚弱 □步態異常 □憂鬱/失智 □暈眩 □畏寒 |
| □其他症狀:                      |                                    |
| 前次諮詢的目標:□達成; □部分達成;<br>營養診斷 | □未達成;原因:                           |
| P (營養問題):                   | P (營養問題):                          |
| ē (病因):                     | E (病因):                            |
| S (症狀/微候):                  | S (症狀/微候):                         |
| 營養介入 (請依上述評估情形訂定)           |                                    |
| 目標設定:                       | 管奏教育及諮商:<br>1、<br>2、               |
| 營養處方是否改變:□否 □是:             | 3.                                 |
|                             | 營養教育回覆示教:                          |
| 食物質地是否改變:□否 □是:             | □可完整說出 □大部分可說出 □少部分說出              |
|                             | 是否持續進蹤?                            |
| 飲食計畫是否改變:□否 □是:             | □是:監測/追蹤項目:                        |
|                             | 口香                                 |
| 結案原因 (可複選):                 |                                    |
| □ 個案營養問題已解決                 |                                    |
| □ 個案已達成階段性營養照護目標            |                                    |
| □ 個案或照顧者/家屬無配合意願            |                                    |
| □ 個案拒訪/搬遷/失聯/逝世             |                                    |
| ] 個案或照顧者/家屬已了解飲食照護技         | 巧、資源連結等訊息                          |
| ]提供個案其他資源                   |                                    |
| □ 個案轉介(□個案已完成轉介至            | □ 個案無意願 )                          |
| □其他:                        |                                    |
|                             | 茶兼師:                               |
|                             | .8 .1K                             |

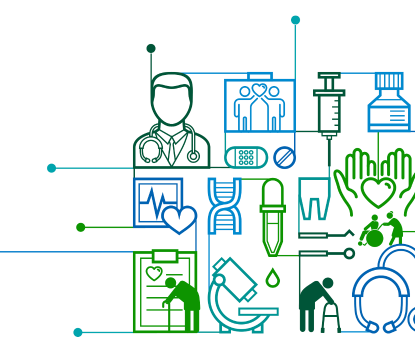

### 社區營養諮詢個案紀錄表紙本參考

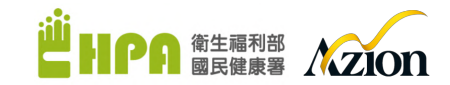

113年1月修訂

|                                                                                                    | 社區營養諸                                                                                                    | 約 個案                                                                                                    | 紀錄表 (初                                                                       | 訪) 第一股                                                                                                    | Ē.                                                                             |                                       | 體位測量                                                                                                    |                                                         |
|----------------------------------------------------------------------------------------------------|----------------------------------------------------------------------------------------------------|----------------------------------------------------------------------------------------------------|------------------------------------------------------------------------------|----------------------------------------------------------------------------------------------------|--------------------------------------------------------------------------------|---------------------------------------|----------------------------------------------------------------------------------------------------|---------------------------------------------------------|
|                                                                                                    |                                                                                                    |                                                                                                    | 15.46.00 .                                                                   |                                                                                                    | en din s                                                                       |                                       | 最近3個月體重改變:□不知道 □差不多 □                                                                                                    | □增加公斤 □减輕公斤 (                                           |
|                                                                                                    |                                                                                                    | (the at 12 at-                                                                                                    | □ 打蚊圈·                                                                       |                                                                                                    | 日 规 ·                                                                          |                                       | 身高:                                                                                                    | *) 檀亚:kg BMI=kg/n                                       |
| ►源・□健樹 □巻,<br>□林美谷仏 ()                                                                                                    | 借普阮/社區珍所                                                                                                    | 御生局所                                                                                                    | 山社區共他師                                                                       | 檢/服務 □1                                                                                                    | COPE                                                                           |                                       | 丁程力· <u>Kg</u> ,小爬国· <u>Cin</u><br>任質慈善孝委古·赫曼· kaal/day: 足                                                                                                    | · 六元·                                                   |
| □宮夜師做(w<br>*物大者・□石社(w                                                                                                    | 4 W ·                                                                                                    | ) 1 47                                                                                                    | □ntrate □                                                                    | ]-#8 +10 □ 15                                                                                                    | t 14 ·                                                                         |                                       | MNAIE DE DE A                                                                                                    | 日頁: g/day;小切: C.C.; 共祀:                                 |
| 日安甘ナ客村                                                                                                    | C.#6 ·                                                                                                    | /                                                                                                    | L 18 6/ L                                                                    | 176 M L +                                                                                                    | + 10 ·                                                                         |                                       |                                                                                                    |                                                         |
| ********                                                                                                    | d                                                                                                    |                                                                                                    |                                                                              | *                                                                                                    | D-r D 8                                                                        |                                       | 主化數值、當然做做                                                                                                    | The set was taken as the set of a state was taken as to |
| 上別・□方 □女,西:<br>+ 份證字號(後四碼)                                                                                                    | 生·平(氏國,                                                                                                    | //月/:<br>: 電話:                                                                                                    | a, 4 📭 ·/                                                                    | 成,原住氏:                                                                                                    |                                                                                | 客 □族語                                 |                                                                                                    | 微敏数像(黑法取得则現黑)                                           |
| 育程度:□不識字                                                                                                    | □識字 □圖小 □                                                                                                    | ]國中 □高中                                                                                                    | /高職/專科學                                                                      | 校□大學□                                                                                                    | 研究所及以上                                                                         |                                       |                                                                                                    |                                                         |
| 否具有身心障礙手册<br>細·□±& □□□                                                                                                    | 冊:□是(□輕度                                                                                                    | □中度 □雪                                                                                                    | 度),具                                                                         |                                                                                                    | 類別障礙 □否                                                                        |                                       | 日州 (                                                                                                    |                                                         |
| ·□不知 □已死<br>養相關的疾病史:[                                                                                                    | 『 □●■ 知? □ 骰                                                                                                    | 四 高血壓 □                                                                                                    | □调告 □兴<br>]高血脂 □中                                                            | 風 □心臟病                                                                                                    | □ □ 腎臟病                                                                        |                                       | 丹宫香祖谢的夕暄近欣                                                                                                    |                                                         |
| Ē                                                                                                    | □癌症:                                                                                                    |                                                                                                    | 冒症 □其他:                                                                      |                                                                                                    |                                                                                |                                       |                                                                                                    | 5. □味觉减退 □口腔衛生 □吞嚥常咳(EAT-10:                            |
| 能影響營養的醫療員                                                                                                    | 與處置:                                                                                                    |                                                                                                    |                                                                              |                                                                                                    |                                                                                |                                       | □ 出資困難 □ 便松 □服渦 □ %心 □ 嘔吐 □服                                                                                                    | .畞 凵晟痈 凵厪驹 凵步態共常 凵愛鬱/失智 凵軍眩 凵                           |
| 食與營養相關史                                                                                                    |                                                                                                    |                                                                                                    |                                                                              |                                                                                                    |                                                                                |                                       | 山共宅基款。                                                                                                    |                                                         |
| ■活動奥功能:<br>動作力:□エば 「                                                                                                    |                                                                                                    | 壮 □雷委由                                                                                                    | ▶ 行祭 □ 佐紹                                                                    | 40-15                                                                                                    |                                                                                |                                       | (必差問題):                                                                                                    | P(                                                      |
| 助範圍:□可自行タ                                                                                                    | □咳戌 □高入镬<br>卜出 □外出需陪                                                                                                    | 休 □两安即                                                                                                    | 主家 □其他:                                                                      | শল গণ্য                                                                                                    |                                                                                |                                       | * (客夜问题):<br>F(或因):                                                                                                    | + (密度):<br>F(或度):                                       |
| 为/運動型態/頻率:                                                                                                    |                                                                                                    |                                                                                                    |                                                                              |                                                                                                    |                                                                                |                                       | C (州山)·                                                                                                    | S ( 疾 悱 / 辨 禄 ) ·                                       |
| カ来源及製備:□自                                                                                                    | 自己 □配偶 □子                                                                                                    | 女□外傭□                                                                                                    | ]外食/購/送□                                                                     | 其他:                                                                                                    | (1                                                                             | 「複選)                                  | <b>放姜人)</b> (社体上出版任法职和中心)                                                                                                    | 5 (12 hours)                                            |
| ▲刑修 (伝則な坊)                                                                                                    | そ党送餐(□早餐<br>・□ 入去 □ 足い                                                                                                    | □午餐 □晚り                                                                                                    |                                                                              | :/週;□参加;                                                                                                    | 共餐:                                                                            | /週                                    | 宫食介八(萌松上延针估情形引足)                                                                                                    |                                                         |
| N.W.W Tr.W C.                                                                                                    |                                                                                                    |                                                                                                    |                                                                              | 1 10 - 90100                                                                                                    |                                                                                |                                       |                                                                                                    |                                                         |
| 物質地:□一般質±1<br>□均質化料<br>物:□血糖藥 □血)                                                                                                    | 也□容易咬軟質1<br>期狀食□其他<br>壓藥□血脂藥□<br>由首範/終業端右                                                                                                    | ★ □牙銀碎車 □軟便劑 □其                                                                                                    | 火質食 □舌頭鳥<br>他:                                                               | 壓碎軟食 □不                                                                                                    | <b>"</b> 需咬細泥食                                                                 |                                       | <br>营養處方:                                                                                                    | 营养教育及話商:                                                |
| ★物質地:□一般質約<br>□均質化約<br>員物:□血糖藥 □血,<br>員助及替代療法(如:<br>と食內容:                                                                                                    | 也□容易咬軟質1<br>期狀食□其他<br>壓藥□血脂藥□<br>中草藥/營養補充                                                                                                    | ★ □牙銀碎素 □軟便劑 □其 劑等):                                                                                                    | 火質食 □舌頭!<br>:他:                                                              | 壓碎軟食 □不                                                                                                    | 富咬細泥食                                                                          |                                       |                                                                                                    | 登奏教育及站商:<br>1、<br>2、                                    |
| <ul> <li>物質地:□-般質約</li> <li>□均質化約</li> <li>□均質化約</li> <li>動及替代療法(如:<br/>食內容:</li> </ul>                                                                                                    | 也□容易咬軟質1<br>朝狀食□其他<br>壓藥□血脂藥□<br>中草藥/營養補充<br>早餐                                                                                                    | 会 □牙銀碎非<br>□軟便劑 □其<br>劑等):<br><b>早點</b>                                                                                                    | 火質食 □舌頭別<br>:他:<br>午餐                                                        | ▲ 二 4 5 1 7 1 1 1 1 1 1 1 1 1 1 1 1 1 1 1 1 1                                                                                                    | \$\$\$\$\$\$\$\$\$\$\$\$\$\$\$\$\$\$\$\$\$\$\$\$\$\$\$\$\$\$\$\$\$\$\$\$\$     | 晚點                                    |                                                                                                    |                                                         |
| 物質地:□一般質約<br>□均質化和<br>物:□血糖藥 □血<br>助及替代療法(如:<br>食內容:                                                                                                    | 也 □容易咬軟質1<br>朝狀食 □其他<br>國際 □血脂藥 □<br>中草藥/營養補充<br>早餐                                                                                                    | ★ □牙銀碎桌<br>□軟便劑 □其<br>劑等):<br><b>早點</b>                                                                                                    | 火質食 □舌頭月<br>:他:<br>午餐                                                        | 平式 → 1000<br>里碎軟食 □ 不<br>年點                                                                                                    | 二二二、二、二、二、二、二、二、二、二、二、二、二、二、二、二、二、二、二、                                         | 晚點                                    |                                                                                                    |                                                         |
| 約實地:□一般質加:□一般質加:□一般質化和<br>□均質化和<br>物:□血糖藥 □血<br>助及替代療法(如:<br>食內容:                                                                                                    | 也□容易咬軟質1<br>期狀食□其他<br>壓藥□血脂藥□<br>中草藥/營養補充<br>早餐                                                                                                    | ★ □牙銀碎≢ □秋便劑 □其<br>劑等): <b>平點</b>                                                                                                    | 太質食 □舌頭月<br>:他:<br>午餐                                                        | <b>午點</b>                                                                                                    | 不需咬細泥食<br><b>晚餐</b>                                                            |                                       |                                                                                                    |                                                         |
| (★ ★ ★ ★ ★ ★ ★ ★ ★ ★ ★ ★ ★ ★ ★ ★ ★ ★ ★                                                                                                     | 也□容易咬軟質1<br>朝狀食□其他<br>壓藥□血脂藥□<br>中草藥/營養補充                                                                                                    | 会□牙銀碎車 □秋便劑□其 劑等): <b>早點</b>                                                                                                    | 处質食 □舌頭月<br>:他:<br>午餐                                                        | ● 年點                                                                                                    | 不需咬 知況 食<br><b>晚餐</b>                                                          |                                       |                                                                                                    |                                                         |
| (物質地:二一般質)<br>□均質化率<br>均均化率<br>物:□血結常(療法(如:<br>食內容:<br>:食內容;                                                                                                    | セ □容易唆軟質1<br>物狀食 □其他<br>更 血脂操<br>中草藥/營養補充<br>平養                                                                                                    | ★ □牙銀碎非<br>□秋便劑 □其<br>劑等):<br>平點                                                                                                    | 大賞食 □舌頭鳥<br>:他:<br>午養                                                        | 至碎軟食□不<br>牛點                                                                                                    | *常咬知泥食<br>                                                                     |                                       | 答案處方:           会物質地:□一般質地 □容易咬軟質含         □牙銀环軟質含 □舌頭壓焊軟含         □不需咬細泥含 □均質化糊狀含 □其他         致食計畫:                                                                                                    |                                                         |
| 物質地:□→稅質:□<br>□均質化:□→核質:□<br>□均質化:□→核積:○<br>助及替代療法(如:<br>含內容:<br>(余內容<br>·                                                                                                    | ヒ □ S 長 吹 秋 貸<br>朝秋 食 □ 天 松 貸<br>慶 禁 □ 血脂 禁 □<br>中 草 孫 / 答 乗 補 充<br>平 葉                                                                                                    | ★ □牙銀碎非<br>□秋便劑 □其<br>前等):<br>早點                                                                                                    | 大質食 □舌頭!<br>:他:<br>午餐                                                        | E碎軟食□不                                                                                                    | : 常咬知泥食<br>                                                                    | 2,5                                   |                                                                                                    |                                                         |
| b)實地:□一般質:□<br>□均質化:□<br>□均質化:□<br>b) □血結構:<br>b) □血結構:<br>b) □血結構:<br>c) □<br>c) □<br>c) □<br>c) □<br>c) □<br>c) □<br>c) □<br>c) □                                                                                                    | L □ S 弗 v 数算<br>前款食 □ 其他<br>更整 □ 血磁 張 □<br>中 草 藥/營 養 補充<br>平餐                                                                                                    | ★ □牙銀碎射<br>□秋使剤 □其<br>劑等): 平點                                                                                                    | 大賞食 □舌頭!<br>-他:<br>午餐                                                        | 至碎軟食□不                                                                                                    | : 當咬知泥食<br><b>晚餐</b>                                                           | *.E                                   |                                                                                                    |                                                         |
| (約)實地:□一般質<br>」均質化:□<br>」均質化:□<br>」均質化:○<br>」約<br>約<br>(か)<br>素<br>(か)<br>素<br>(か)<br>素<br>(か)<br>素<br>(か)<br>素<br>(か)<br>素<br>(か)<br>素<br>(か)<br>(か)<br>(か)<br>(か)<br>(か)<br>(か)<br>(か)<br>(か)                                                                                                    | と □ S A v X f 2<br>明 X 合 □ J A 0<br>厚 築 □ 血脂 榮 □<br>中 単 陳 / 答 奏 補 2                                                                                                    | ☆ □牙銀碎非<br>□軟使剂 □其<br>州等):<br>平政                                                                                                    | 大賞食 □舌頭!<br>:他:<br>午養                                                        | 至碎軟食□不                                                                                                    | : 當咬知泥食<br>                                                                    | 0.5                                   | <ul> <li> <b>营 兼處方</b>:          </li> <li> <b>食物質地</b>:□一般質地 □容易咬軟質食             □牙線平軟質食 □舌頭壓焊軟食             □不當咬知泥食 □均質化柳狀食 □其地             <b>飲食計畫</b>:      </li> <li> <b>姑素</b>:□否;□是             □ 個案已達成階段性營養照進目標         </li> </ul>                                                                                                    |                                                         |
| (約) 實地:□一般質<br>」均質化:□<br>均質化:□<br>」均質化:<br>」均質化:<br>。<br>(如:<br>合類(份)<br>▲積整<br>▲積整<br>▲積整<br>▲積整<br>(如:<br>合類(份)                                                                                                    | ヒ □ S 島 v 秋賀<br>朝沃食 □ 其心<br>歴 樂 □ 血脂 榮 □<br>中 草 陳/皆 秦 補 免<br>平養                                                                                                    | ★ □牙飯碎料<br>□款使剂 □其<br>剂等):<br>早點                                                                                                    | 大賞食 □舌頭則<br>:他:<br>午養                                                        | 至卓秋食□7                                                                                                    | : 當咬知泥食<br>                                                                    | 2.5                                   | <ul> <li> <b>营 兼處方:</b> </li> <li> <b>含物質地:</b>□一般質地:□容易咬軟質食               □ 牙龈碎軟質食 □ 舌頭壓碎軟食             □ 不需交加完食 □ 均質化糊設食 □其他              教食計畫:          </li> <li>             が食計畫:               描書:□否:□是               は需求:□否:□是             □ 個案已進成階段性營養照護目標             □ 個案已進成階段性營養照護目標             □ 個案或照顧者/容易無配合意願      </li> </ul>                                                                                                    | <b>営乗教育及諮商:</b>                                         |
| (約) 實地:□一般質<br>」均質化:□<br>」均質化<br>」均質化<br>軟<br>以<br>量<br>(物<br>、<br>(如:<br>合<br>肉<br>客<br>(如:<br>合<br>(如:<br>合<br>(四:<br>合<br>()<br>()<br>()<br>()<br>()<br>()<br>()<br>()<br>()<br>() | L □ S 弗 マ 秋 行<br>朝秋 ( ○ J K 4 )<br>一<br>更 係 / 立 脂 係 [<br>中 享 係 / 答 乗 補 充<br>平 集                                                                                                    | ★ □牙級碎非<br>□教使剂 □其<br>約等):<br>平點                                                                                                    | 大賀会 □石頭則<br>:: 他:<br>牛秦                                                      | 王<br>王<br>王<br>王<br>王<br>王<br>王<br>王<br>王<br>王<br>王<br>王<br>王<br>王<br>王<br>王<br>王<br>王<br>王                                                                                          | : 當咬知泥食<br><b>晚餐</b>                                                           | 2,5                                   | <b>营 兼處方:</b> 金納質地:□一般質地:□容易咬軟質食                  「「「「「」」」」」」」「「」」」」」」                                                                                                    |                                                         |
| <ul> <li>**# (A) = - AL (A) = - AL (A) = AL (A) =</li></ul>                                                                                                    | ヒ □ S 島 v 秋賀<br>朝秋令 □ J 花<br>歴 築 □ 血脂 榮 □<br>中 単 第/答 養 補 充<br>平養                                                                                                    | ★ □牙飯碎料<br>□其使利 □其<br>州 学):<br>平政                                                                                                    | 大賀会 □舌頭利<br>::(他:<br><b>午餐</b>                                               | 学校会員                                                                                                    | : 當咬知泥食<br><b>號餐</b>                                                           | *.E                                   | <ul> <li> <b>营 兼處方:</b> </li> <li> <b>含物質地:</b>□</li></ul>                                                                                                    |                                                         |
| 物質地:□一般質:<br>□均質化:□<br>□均質化:<br>□均質化:<br>□約<br>索合為<br>索內容:<br>含內容:<br>含內容:<br>含內容:<br>含內容:<br>素內容<br>含類(份)<br>基礎(份)<br>基礎(份)<br>基礎(份)<br>累顯(份)<br>國類(份)<br>累顯(份)<br>助物(例)<br>素: 1 全, 1 全, 1 全, 1 全, 1 全, 1 全, 1 全, 1 全                                                                                                    | と □ S A v x 約 f f<br>明 x 合 □ J k 0<br>一 Z 練 ○ 血脂 練 □<br>座 練 ○ 血脂 練 □<br>中 単 練 / 答 奏 補 2<br><b>平奏</b>                                                                                                    | ★ □牙飯碎利<br>□其使利 □其<br>州学):<br>平助<br>□<br>□<br>□<br>□<br>□<br>□<br>□<br>□<br>□<br>□<br>□<br>□<br>□<br>□<br>□<br>□<br>□<br>□                                                                                                    | 大賀会 □舌頭見<br>:他:<br><del>午集</del><br><sup>你/蔬菜類</sup> 俗/蔬菜類 <sup>(</sup> )    | 至 印秋 会 一 不                                                                                                    | 二 當咬知泥食<br>燒養<br>燒養<br>不類 (分/乳品類)                                              | ****                                  | <ul> <li> <b>营 朱處方</b>:          </li> <li> <b>★動質地</b>:□一般質地□容易咬軟質會             </li> <li> <b>丁</b>雪碱碎軟質會             </li> <li> <b>丁</b>雪碱碎軟質會             </li> <li> <b>丁</b>雪或壓碎軟會             </li> <li> <b>丁</b>雪或壓碎軟會             </li> <li> <b>丁</b>雪或壓碎軟會             </li> <li> <b>丁</b>雪或壓碎軟會             </li> <li> <b>丁</b>雪或一個大會             </li> <li> <b>「</b>雪素台集問題已解決             </li> <li> <b>「</b>雪素台集問題已解決             </li> <li> <b>「</b>雪素台集問題已解決             </li> <li> <b>「</b>雪素台集問題包解決             </li> <li> <b>「</b>雪素台集問題包解決             </li> <li> <b>「</b>雪素会集認識者/家屬自己的質応             </li> </ul> <ul> <li> <b>「</b>雪素会集開進台解決             </li> <li> <b>「</b>雪素或照頻者/家屬一日電大             </li> <li> <b>「</b>雪素或照頻者/家屬一日間軟会照現社會             </li> </ul> <ul> <li> <b>「</b>雪素或照頻者/家屬一日間軟会照過社会             </li> </ul> <ul> <li> <b>「</b>雪素或照頻者/家屬一日間軟会照過社会             </li> </ul> <ul> <li> <b>「</b>雪素或照頻者/家屬一日間,             </li> <li> <b>「</b>雪素或照頻者/家屬一日,             </li> </ul> <ul> <li> <b>「</b>雪素或低大             </li> </ul> <ul> <li> <b>「 「</b></li></ul> |                                                         |
| (約買地:二→ 化買助<br>」均質化:<br>」均質化:<br>均均化:<br>」均質化:<br>物助及替代療法(如:<br>食內容:<br>。<br>食內容:<br>(余)<br>(約)<br>素積整<br>(約)<br>素積整<br>(約)<br>素類(例)<br>素類(例)<br>素類(例)<br>素類(例)<br>素類(例)<br>素類(例)<br>素類(例)<br>素類(例)<br>素類(例)<br>未得整<br>(例)<br>素積整<br>素質<br>時間()<br>素積整<br>書)<br>(例)<br>素積整<br>書)<br>(例)<br>(例)<br>(例)<br>(例)<br>(例)<br>(例)<br>(例)<br>(例)<br>(例)<br>(例                                                                                                    | ヒ □ S 島 マ 秋賀<br>朝秋食 □ 北心<br>那葉魚 □ 血脂葉 □<br>中 草 様/営 養 補充<br>平養           平春           (永橋裂合 _ 份)/           (永橋裂合 _ 份)/           □ (永橋裂合 _ 份)/                                                                                                    | ★ □牙飯碎料<br>□其使利等):<br>二<br>甲<br>甲<br>甲<br>甲<br>甲<br>甲<br>甲<br>甲<br>甲<br>甲<br>甲<br>甲<br>甲<br>甲<br>甲<br>甲<br>甲<br>甲                                                                                                    | 大賀会 □舌頭則<br>:他:<br><b>午秦</b><br>份/越某類 <u></u> ()/<br>份量:                     | 至 印秋会 □ 7<br>字路<br>字路<br>字路<br>字路<br>字路<br>字路<br>字<br>字<br>字<br>字<br>字<br>文<br>合<br>、<br>の<br>つ<br>つ<br>つ<br>つ<br>つ<br>つ<br>つ<br>つ<br>つ<br>つ<br>つ<br>つ<br>つ<br>つ<br>つ<br>つ<br>つ<br>つ | : 當咬知泥食<br>晚餐<br>,<br>,<br>,<br>,<br>,<br>,<br>,<br>,<br>,<br>,<br>,<br>,<br>, | · · · · · · · · · · · · · · · · · · · | <ul> <li> <b>营 果處方:</b> </li> <li> <b>含納質地:</b>□一般質地:□容易咬軟質含             </li> <li>             「牙龈碎軟質含:□与頭壓碎軟含             </li> <li>             「不需交加認念:□与質化糊設含:□具地</li></ul>                                                                                                    |                                                         |
|                                                                                                    | と □ S A v X f T<br>朝 X (n ) L X (n ) X (n ) | ★ □牙飯碎料<br>□其使利等):<br>早致 早致 □ □ | 大賀会 □舌頭則<br>:他:<br><b>午秦</b><br>約/蔬菜類 <u>(</u> )<br>約/蔬菜類 <u>(</u> )<br>約/量: | ▲ 中政会工作                                                                                                    | . 常咬細泥食<br>使養<br>使養                                                            | · · · · · · · · · · · · · · · · · · · | <ul> <li> <b>营 果處方</b>:          </li> <li> <b>含物質地</b>:□</li></ul>                                                                                                    |                                                         |

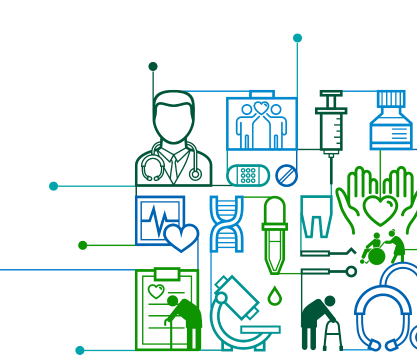

# 共餐據點及餐飲業者輔導紀 錄表單功能介紹與操作說明

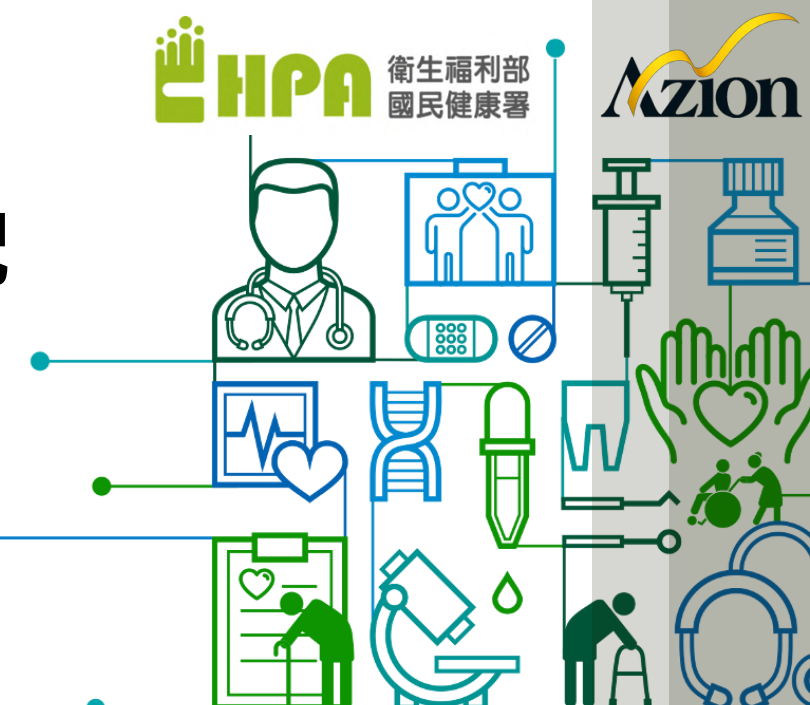

### 建立新的據點或餐廳

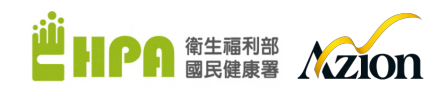

1.左邊選推廣中心服務>>據點及餐廳輔導紀錄表
 2.新增:目前後台無此據點/餐廳資料,為全新的單筆據點/餐廳建立
 3.編輯:目前後台已有據點/餐廳資料,針對該據點/餐廳資料進行修改

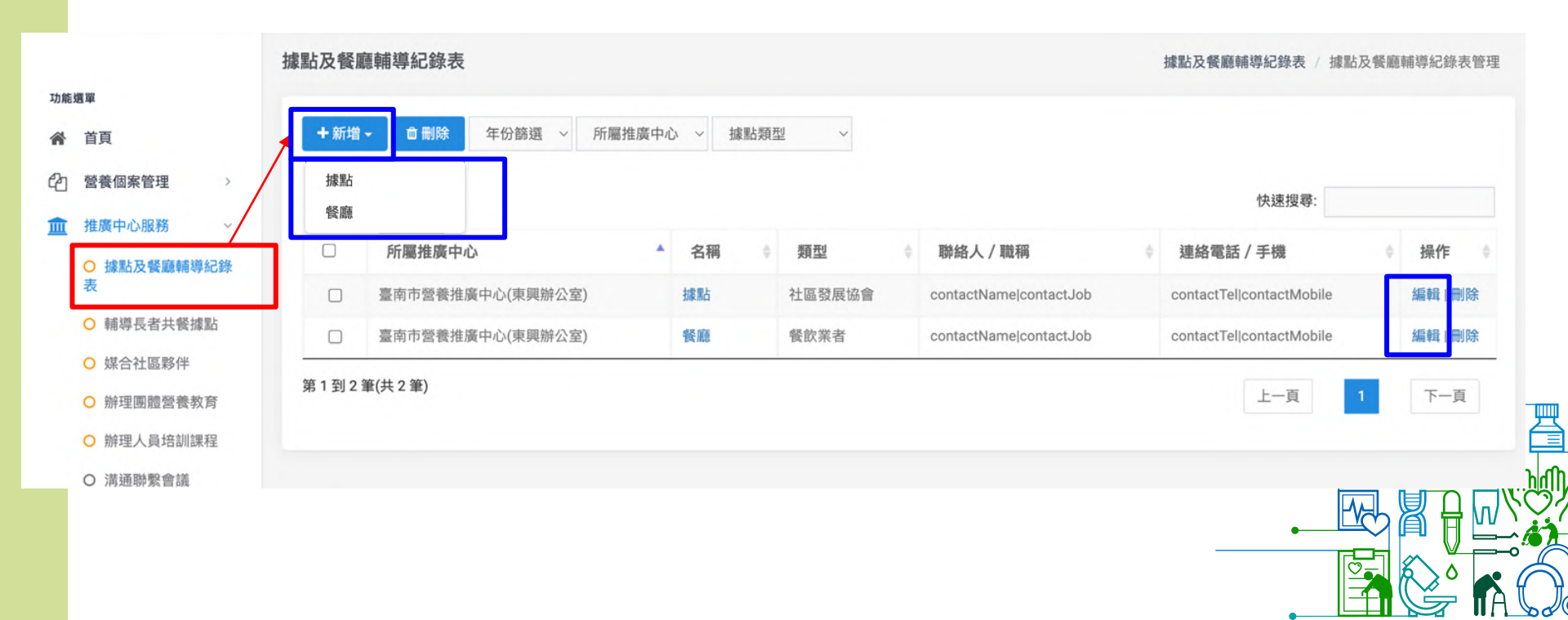

### 建立新的據點或餐廳資訊

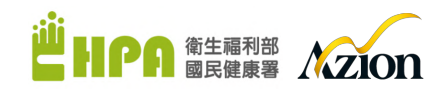

### 據點資訊↓

| <b>「屬推廣中</b> 心                       |                           |                          |                | 類型               |                      |                                                                                                    |                     |                            |                                                                                             |     |
|--------------------------------------|---------------------------|--------------------------|----------------|------------------|----------------------|----------------------------------------------------------------------------------------------------|---------------------|----------------------------|---------------------------------------------------------------------------------------------|-----|
| A0007 (臺南市營養推廣中心                     | 》(東興辦公室))                 |                          |                | ~                | 社區關懷據對               |                                                                                                    | 社區發展は               | 2.会                        |                                                                                             |     |
| ID                                   | 社區名稱                      |                          |                |                  | 12.02.093 194,044.04 | ·                                                                                                    | The same per per of |                            |                                                                                             |     |
|                                      | 000社區                     | 協會                       |                |                  | 長照C據點                | <u>۲</u>                                                                                                    | 巷弄長照真               | 占                          |                                                                                             |     |
| 區地址                                  | )                         |                          |                |                  | 文化健康站                |                                                                                                    | 緣色照顧如               | 占                          |                                                                                             |     |
| 臺南市 ~                                | 新化區                       | ~                        | 護國里 ~          |                  | <b>甘</b> /4          |                                                                                                    |                     |                            |                                                                                             |     |
| 712 中興街000                           | 號                         |                          |                | 甘他想              | 具他                   |                                                                                                    |                     |                            |                                                                                             |     |
| 聯絡人                                  |                           | 聯絡人職稱                    |                | 26102            | R 3E 8/6 W/3         |                                                                                                    |                     |                            |                                                                                             |     |
| 陳圈圈                                  |                           | 社區營養師                    |                |                  |                      |                                                                                                    |                     |                            |                                                                                             |     |
| 聯絡人電話                                |                           | 聯絡人手機                    |                |                  | 亲                    | 所增社區資訊                                                                                                    |                     |                            |                                                                                             |     |
|                                      |                           | 0923333444               |                |                  |                      |                                                                                                    |                     |                            |                                                                                             |     |
|                                      |                           |                          |                |                  |                      | 所屬推廣中心                                                                                                    |                     |                            |                                                                                             |     |
|                                      |                           |                          |                |                  |                      | A0007 (豪南市營                                                                                                    | 養推廣中心(              | 東興辦公室))                    |                                                                                             |     |
|                                      |                           |                          |                |                  |                      | Construction of the second second sec |                     |                            |                                                                                             |     |
|                                      |                           |                          |                |                  | _ r                  | ID                                                                                                    |                     | 餐廳名稱                       |                                                                                             |     |
|                                      |                           |                          |                |                  | ſ                    | ID<br>1112                                                                                                    |                     | <b>餐廳名稱</b><br>1112        |                                                                                             |     |
|                                      |                           |                          |                |                  | (                    | ID<br>1112<br>餐廳地址                                                                                                    |                     | <b>餐廳名稱</b><br>1112        |                                                                                             |     |
|                                      |                           |                          |                |                  | 0                    | ID<br>1112<br>養聽地址<br>嘉義縣                                                                                                    | ~                   | <b>餐廳名稱</b><br>1112<br>朴子市 | ~                                                                                           | 內厝里 |
| 每個據點/餐                               | ₹廳在 <mark></mark>         | 新增時                      | 會自動產生          |                  | -0                   | ID<br>1112<br>餐廳地址<br>嘉鏡縣<br>613                                                                                                    | →<br>朴子街000號        | <b>餐廳名稱</b><br>1112<br>朴子市 | ~                                                                                           | 內厝里 |
| 尋個據點/餐                               | ₹廳在 <mark>7</mark>        | <mark>新增時</mark><br>百堂據雪 | 會自動產生<br>點改名時無 | <mark>一</mark> 注 | -0                   | ID<br>1112<br>餐廳地址<br>高發錄<br>613<br>聯絡人                                                                                                    | ~<br>朴子街000號        | <b>餐廳名稱</b><br>1112<br>朴子市 | ~ 影絡人職稱                                                                                     | 內曆里 |
| o個據點/餐<br>國內建的ID                     | ₹廳在 <mark>7</mark><br>,避9 | 新增時<br>充當據黑              | 會自動產生<br>點改名時無 | <mark>一</mark> 法 | -0                   | ID         1112           餐廳地址         嘉義縣           613                                                                                                    | - ✓                 | <b>餐廳名稱</b><br>1112<br>朴子市 | 》<br>》<br>》<br>》<br>》<br>》<br>》<br>》<br>》<br>》<br>》<br>》<br>》<br>》<br>》<br>》<br>》<br>》<br>》 | 內厝里 |
| 尋個據點/餐<br><mark>■內建的ⅡD</mark><br>上對。 | ₹廳在<br>,避∮                | 新增時<br>百當據點              | 會自動產生<br>點改名時無 | <mark>一</mark> 法 | -(                   | ID         1112           第1112            室義時            613            夢始人         王又又           聯絡人電話                                                                                                    | ~<br>朴子街000毁        | <b>餐廳名稱</b><br>1112<br>朴子市 | ><br>聯絡人職稱<br>負責人<br>聯絡人手機                                                                  | 內厝里 |

### 餐廳資訊↓

據點及餐廳輔導紀錄表 / 據點及餐廳輔導紀錄表管理 / 新增社區資訊

| 認證: | 名稱              | 有效期限       |  |
|-----|-----------------|------------|--|
| 00  | 00世界冠軍          | 2027-11-13 |  |
| 餐飲  | 業者類型            |            |  |
| r   | 觀光旅館及星級旅館附設餐廳   | 餐廳         |  |
|     | 自助餐             | 便當業:餐盒業者   |  |
|     | 攤販:從事調理餐食供立即食用。 | 2固定或流動攤販   |  |
|     |                 |            |  |
|     |                 |            |  |

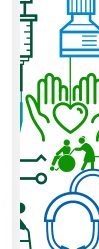

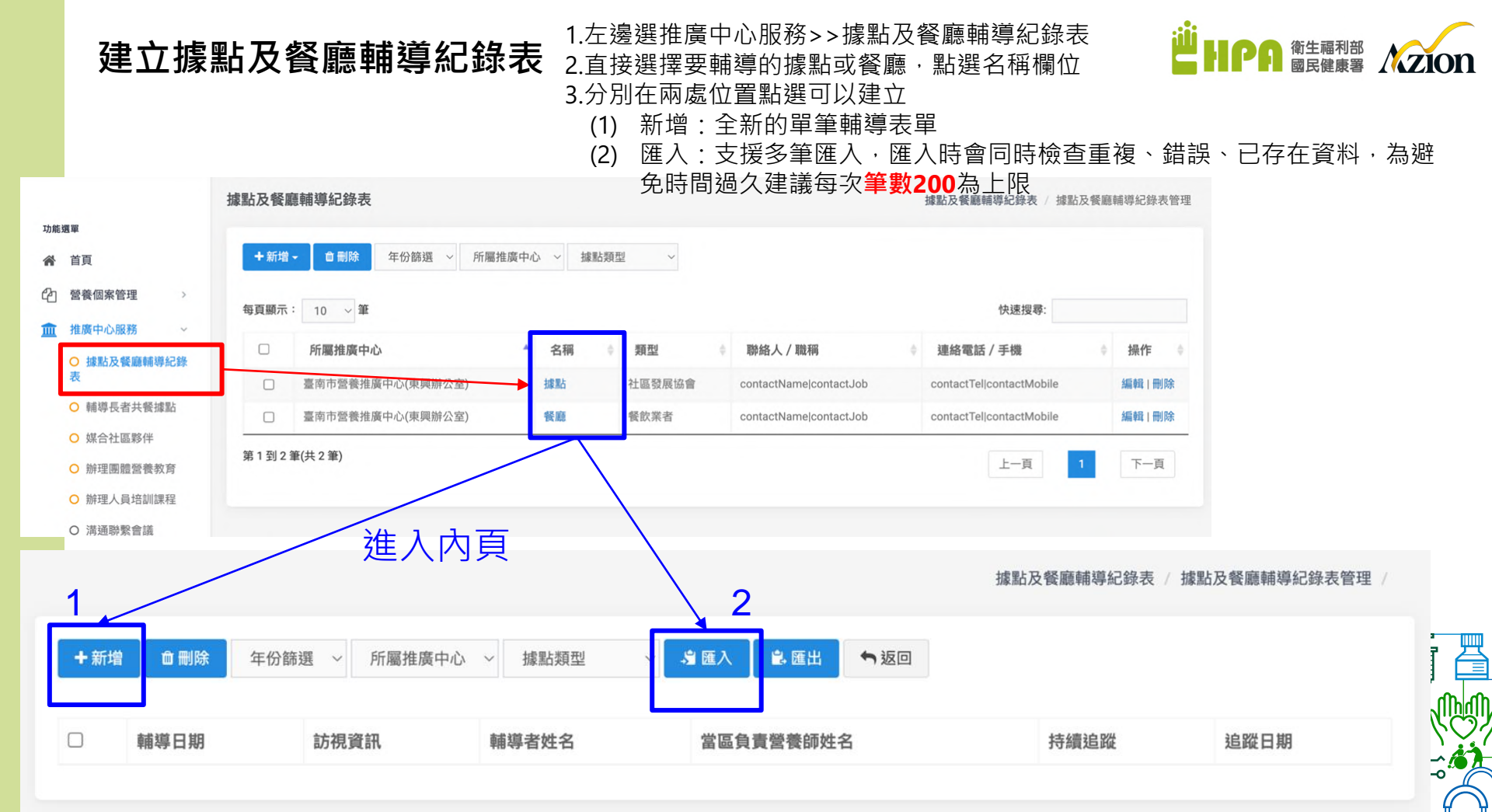

# 據點及餐廳輔導紀錄表

1.左邊選推廣中心服務>>據點及餐廳輔導紀錄表
 2.直接選擇要輔導的據點或餐廳,點選名稱欄位
 3.進入下一頁後選擇新增

新增據點資訊

#### 據點及餐廳輔導紀錄表 / 據點及餐廳輔導紀錄表管理 / 新增據點資訊

### 據點之資訊及營養相關評估

| 餐食供應現況描述       |   | 輔導項目      |         |           |   |
|----------------|---|-----------|---------|-----------|---|
|                |   | 輔導日期      |         | 訪視資訊      |   |
| 20-29人         | ~ | 113-11-16 |         | 初訪(實體)    | ~ |
| 每週供餐次數         |   | 持續追蹤      |         | 追蹤日期      |   |
| 1-2次           | ~ | ●是 ○否     |         |           |   |
| 每週供餐時間(可複選)    |   | 輔導者姓名     |         | 當區負責營養師姓名 |   |
| × 週三 X 週四 X 週六 |   | 陳小憲       |         | 富大戈       |   |
| 志工服務人員人數       |   | 必選輔導項目    |         |           |   |
| 5-10人          | ~ | 餐食營養      | _       |           | _ |
| 烹調餐食者          |   |           | ✓ 符合健康飲 | 食原則       |   |
| 據點志工           | ~ |           | ✓ 使用新鮮、 | 在地、多元食材   |   |
| 烹調餐食者是否具有廚師證照  |   |           |         |           |   |
| ●是 ○否          |   |           | - 提供全穀及 | 未精製雜糧達主食  |   |

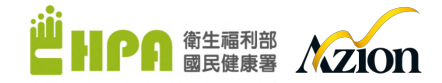

0

### 輔導項目-匯入填寫說明

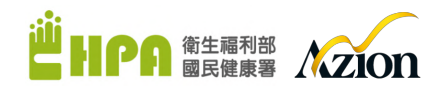

### 1.填寫匯入資料時請依每個欄位說明之項目代號填寫「阿拉伯數字」

2.如有選擇『其他』選項·請填寫數字後在OO其他欄位輸入文字·字數限制依照範例檔說明字數 3.注意日期格式YYY-MM-DD·輸入法切換為『英文』

|   | А               | В                                                          | С                                            | D           | E               | F     | G             |
|---|-----------------|------------------------------------------------------------|----------------------------------------------|-------------|-----------------|-------|---------------|
| 1 |                 | -                                                          |                                              | 輔導項目        | -               |       |               |
| 2 | 輔導日期            | 訪視資訊<br>(請填寫阿拉<br>伯數字)                                     | 追蹤-其他說<br>明                                  | 持續追蹤        | 追蹤日期            | 輔導者姓名 | 當區負責營養<br>師姓名 |
| 3 | 格式YYY-<br>MM-DD | (請填寫阿拉<br>伯數字)<br>1.初訪-實體<br>2.追蹤-實體<br>3.追蹤-電訪<br>4.追蹤-其他 | 如「訪視資<br>訊」為「追<br>蹤-其他」,<br>請填寫其他說<br>明,限50字 | 請填寫:是/<br>否 | 格式YYY-<br>MM-DD |       |               |

### 餐食供應現況描述-匯入填寫說明

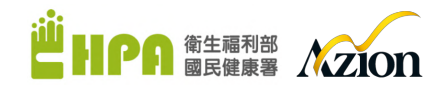

### 1.填寫匯入資料時請依每個欄位說明之項目代號填寫「阿拉伯數字」

2.如有選擇『其他』選項,請填寫數字後在OO其他欄位輸入文字,字數限制依照範例檔說明字數

| Н                                                                                                 | 1                                                      | I                                                                                                    | J                                                                                  | K                                                                                     | L                                                            | Ν                                                        | 1        | N                                | 0                                                                    | Р                                                                                                    |                           | Q                            |                           | R                                                 | S            |
|---------------------------------------------------------------------------------------------------|--------------------------------------------------------|----------------------------------------------------------------------------------------------------|------------------------------------------------------------------------------------|---------------------------------------------------------------------------------------|--------------------------------------------------------------|----------------------------------------------------------|----------|----------------------------------|----------------------------------------------------------------------|----------------------------------------------------------------------------------------------------|---------------------------|------------------------------|---------------------------|---------------------------------------------------|--------------|
|                                                                                                   |                                                        |                                                                                                    |                                                                                    |                                                                                       |                                                              |                                                          |          |                                  |                                                                      |                                                                                                    |                           |                              |                           | 餐食                                                | 共應現況描述       |
| 每次供/共餐人<br>數                                                                                      | 每週供<br>數                                               | 转令                                                                                                    | 每週供4<br>時間(可<br>選)                                                                 | 資<br>志工服務<br>員人數                                                                      | 人烹調餐                                                         | 其他;<br>食者 餐食:<br>明                                       | 烹調<br>者說 | 烹調餐食者<br>是否具有廣<br>師證照            | 音 餐食                                                                 | 供餐型式                                                                                                    |                           | 其他供餐型:<br>明                  | 式說                        | 打餐方式                                              | 其他打餐方式<br>說明 |
| (請填寫阿拉伯<br>數字)<br>1.20人以下<br>2.20-29人<br>3.30-39人<br>4.40-49人<br>5.50-59人<br>6.60-69人<br>7.70人以上  | (請填)<br>伯數字<br>1.小於<br>2.1-2<br>3.3-4<br>4.5-6<br>5.大於 | 寫<br>写<br>約<br>次<br>次<br>次<br>次<br>次<br>次<br>次<br>次<br>次<br>次<br>次<br>次<br>(<br>)<br>(<br>)<br>)<br>(<br>)<br>)<br>(<br>)<br>(<br>)<br>)<br>(<br>)<br>)<br>(<br>)<br>(<br>)<br>)<br>(<br>)<br>)<br>(<br>)<br>)<br>(<br>)<br>)<br>(<br>)<br>)<br>(<br>)<br>)<br>(<br>)<br>)<br>(<br>)<br>)<br>(<br>)<br>)<br>)<br>(<br>)<br>)<br>)<br>(<br>)<br>)<br>)<br>(<br>)<br>)<br>(<br>)<br>)<br>)<br>) | (請垍魚型)<br>1.週週二<br>2.週週二<br>3.週週五<br>5.週週<br>6.週<br>日                              | 阿<br>(請填寫)<br>(自數字)<br>1.1-5 人<br>2.5-10 人<br>3.11-20<br>4.21-30<br>5.31-40<br>6.大於50 | 可拉<br>(請填寫<br>伯數字=<br>1.據點語<br>節<br>↓ 2.據點示<br>↓ 3.其他<br>人   | 阿拉<br>專用廚 限50:                                           | 字        | 請填寫:是<br>否                       | (可複選,請<br>英文逗號(,)//<br>隔。)<br>5/1.葷<br>2.素<br>3.主要提供<br>食,有提供<br>便素食 | <ul> <li>以(請填寫阿拉)</li> <li>1.桶餐(排隊封</li> <li>2.每人打好一<br/>保盤餐(盒)</li> <li>3.每人打好一</li> <li>3.每人打好一</li> <li>文性使雷盒</li> <li>5.其他</li> </ul> | 白數字)<br>J菜)<br>份-環<br>份-一 | 限50字                         |                           | (請填寫阿拉<br>伯數字)<br>1.工作人員協<br>助<br>2.自己打餐量<br>3.其他 | 限50字         |
| Т                                                                                                 |                                                        | U                                                                                                    | 1                                                                                  | V                                                                                     | W                                                            | X                                                        |          | Y                                | Z                                                                    | AA                                                                                                    |                           | AB                           |                           | AC                                                |              |
| 供餐來源                                                                                              | 10                                                     | 自助餐<br>餐-業者                                                                                                    | 廳送 -                                                                               | 一般中式餐<br>聽-業者名稱                                                                       | HACCP 盒<br>餐業者(中<br>央廚房)-業<br>者名稱                            | GHP 餐飲<br>者-業者名                                          | 業種       | 醫院-醫院<br>名稱                      | 其他-說明                                                                | 每週提供【全<br>穀及未精製雜<br>糧】次數                                                                                                    | 每週訪<br>穀及ラ<br>糧】 3        | 是供【全<br>卡精製雜<br>欠數           | ]鹽                        |                                                   |              |
| (請填寫阿拉伯<br>1.據點自行烹煮<br>2.自助餐聽送餐<br>3.一般中式餐廳<br>4.HACCP 盒餐<br>(中央廚房)<br>5.GHP 餐飲業者<br>6.醫院<br>7.其他 | 數字)<br>新<br>業<br>者<br>手                                | 如「供為聽<br>」餐<br>寫業<br>者                                                                                                    | 餐來 5 注<br>「送<br>填<br>1<br>1<br>1<br>1<br>1<br>1<br>1<br>1<br>1<br>1<br>1<br>1<br>1 | 如「供餐來<br>原」為「一<br>投中式,請餐<br>聽」,請<br>項<br>編<br>第<br>業<br>者<br>名稱                       | 如「供餐<br>源」為<br>「HACCP<br>盒餐業者<br>(中央廚<br>房)」,請<br>填寫業者名<br>稱 | 如「供餐<br>源」為<br>「GHP餐<br>業者」,<br>「<br>填寫業者<br>」<br>5<br>稱 | 來 飲請名    | 如「供餐來<br>原」為「醫<br>完」,請填<br>寫醫院名稱 | 如「供餐來<br>源」為「其<br>他」,請填<br>寫其他說明                                     | (請填寫阿拉伯<br>數字)                                                                                                    | (請填<br>數字)                | (語<br>寥阿拉伯<br>1.<br>2.<br>3. | 青填(字)<br>加碘(<br>非加)<br>不知 | §阿拉伯<br>鹽<br>碘鹽<br>道                              |              |

## 匯入填寫說明

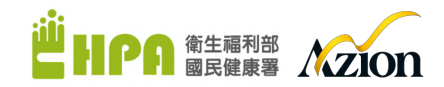

### 1.填寫匯入資料時請依每個欄位說明之項目代號填寫「阿拉伯數字」

2.如有選擇『其他』選項,請填寫數字後在OO其他欄位輸入文字,字數限制依照範例檔說明字數

| AD                                | AE                                | AF                                               | AG      | AH             | AI             | AJ             | AK             | AL             | AM             | AN             | AO             | AP             | AO             |
|-----------------------------------|-----------------------------------|--------------------------------------------------|---------|----------------|----------------|----------------|----------------|----------------|----------------|----------------|----------------|----------------|----------------|
| 一人份供                              | 應量/菜色                             | 質地調素                                             | 修飲食     |                |                |                | 一人他            | 分可提供的六         | 大類食物份量         |                |                |                |                |
| 菜色                                | 供應量                               | 質地調整飲食                                           | 建議改善    | 主食類(份)_精製      | 主食類(份)_<br>未精製 | 豆魚蛋肉類<br>(份)   | 蔬菜類(份)         | 水果類(份)         | 乳品類(份)         | 油脂(份)          | 堅果種子<br>(份)    | 熱量(大卡)         | 蛋白質(克)         |
| (如資料為多<br>筆,請以英文<br>逗號(.)分<br>隔。) | (如資料為多<br>筆,請以英文<br>逗號(.)分<br>隔。) | (請填寫阿拉伯數<br>字)<br>1.一般飲食<br>2.容易咬軟質食<br>3.牙齦碎軟質食 | (限200字) | (請填寫阿拉伯數<br>字) | (請填寫阿拉<br>伯數字) | (請填寫阿拉<br>伯數字) | (請填寫阿拉<br>伯數字) | (請填寫阿拉<br>伯數字) | (請填寫阿拉<br>伯數字) | (請填寫阿拉<br>伯數字) | (請填寫阿拉<br>伯數字) | (請填寫阿拉<br>伯數字) | (請填寫阿拉<br>伯數字) |

# 輔導項目填寫說明

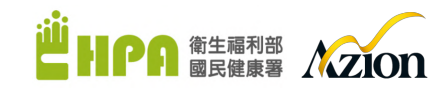

### 1.只需要勾選輔導項目大類與細項(紅框),系統會自動勾選籃框處

| 其他供餐種類說明                              |                                                                       | <b>勾選輔導項日</b><br>✓ A 質地調整飲食 | 具質地調整飲食知能且達成下列任一內容:                                                                                                    |  |
|---------------------------------------|-----------------------------------------------------------------------|-----------------------------|----------------------------------------------------------------------------------------------------|--|
| 供餐型式<br>套餐<br>打餐方式<br>請選擇             |                                                                       | ×                           | <ul> <li>・ 提供一套付合容易吸軟質食或分齦幹軟質質乙發度</li> <li>2. 菜單上標示容易咬軟質食或牙齦碎軟 質食之餐食</li> <li>3. 設置一區高齡友蕾飲食區或料理菜卡 標示質地調整飲食</li> </ul>                                                |  |
| 用餐環境設施是否<br>A質地調整飲食<br>B衛生安全<br>C用餐環境 | 符合高龄友善安全舒適面向 ✓ A1 A2 A3 ✓ B1 B2 B3 B4 B5 B6 B7 ✓ C1 C2 C3 C4 C5 C6 C7 | □ B 衛生安全                    | <ul> <li>✓ 1. 食材採購來源</li> <li>✓ 2. 儲存、開封(日期標示)</li> <li>✓ 3. 食材分類存放,保持乾淨</li> <li>4. 供餐器具衛生</li> <li>5. 烹調 / 用餐環境乾淨衛生</li> <li>6. 廚餘、垃圾桶加蓋</li> <li>7. 其他</li> </ul> |  |
| D服務流程<br>E用餐器具<br>F外袋包裝<br>每週提供【全較及未能 | ◎ D1 D2 D3 D4 D5 D6 D7 ◎ E1 E2 ◎ F1 F2 F3 F4 ■製造編】次数(次/週)             |                             | 其他衛生安全說明<br>輔導/追蹤內容<br>//                                                                                                    |  |
| 每週提供【水果】次貫<br>用鹽<br>加碗鹽 非加碘鹽          | ģ (次/週)<br>■ ○不知道                                                     | ✓ C 用餐環境                    | <ul> <li>✓ 1. 導引及動線標示清差</li> <li>2. 台階有標示警語,有防滑設計</li> <li>3. 張貼洗手海報</li> <li>4. 營養宣導相關海報</li> <li>5. 餐椅及餐桌高度適當,餐椅有椅背及軟整</li> <li>6. 用餐區及空調溫度適當</li> </ul>           |  |

## 匯入填寫說明

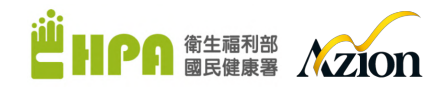

### 1.填寫匯入資料時請依每個欄位說明之項目代號填寫「阿拉伯數字」

2.如有選擇『其他』選項,請填寫數字後在OO其他欄位輸入文字,字數限制依照範例檔說明字數

| AR                                                                                                    | AS           | AT          | AU                                                                                                    | AV          | AW                                                                                                    | AX           | AY          | AZ                                                                                                    | BA           | BB          | BC                                                                                              | BD              | BE          | BF                                                                                              | BG           | BH          | BI                                                                                                    | BJ           | BK          |
|----------------------------------------------------------------------------------------------------|--------------|-------------|----------------------------------------------------------------------------------------------------|-------------|----------------------------------------------------------------------------------------------------|--------------|-------------|----------------------------------------------------------------------------------------------------|--------------|-------------|-------------------------------------------------------------------------------------------------|-----------------|-------------|-------------------------------------------------------------------------------------------------|--------------|-------------|----------------------------------------------------------------------------------------------------|--------------|-------------|
| 餐                                                                                                    | 食營養          |             | A.質地調整飲食                                                                                                    | t.          | B.律                                                                                                    | 行生安全         |             | C.用                                                                                                    | 餐環境          |             | D.鼎                                                                                             | <b>&amp;務流程</b> |             | E.F                                                                                             | 餐器具          |             | F.9                                                                                                    | 帶包裝          |             |
| 帽導項目                                                                                                    | 其他餐食營<br>養說明 | 輔導/追蹤内<br>容 | 輔導項目                                                                                                    | 輔導/追蹤内<br>容 | 輔導項目                                                                                                    | 其他衛生安<br>全說明 | 輔導/追蹤内<br>容 | 輔導項目                                                                                                    | 其他用餐環<br>境說明 | 輔導/追蹤内<br>容 | 輔導項目                                                                                            | 其他服務流<br>程說明    | 輔導/追蹤内<br>容 | 輔導項目                                                                                            | 其他用餐器<br>具說明 | 輔導/追蹤内<br>容 | 輔導項目                                                                                                    | 其他外帶包<br>裝說明 | 輔導/追蹤內<br>容 |
| 1.符合键断飲食原則<br>2.使用新鲜、在地、多<br>元食材<br>3.提供全级及未精製維<br>權進主食13<br>4.提供足夠蛋白質、蔬<br>菜量等<br>5.其他<br>(如資料為多筆,請<br>以來文這號(3分屬,)) | (限100字)      | (限500字)     | 具質地調整飲食知能且違<br>成下列任一內容:<br>1. 每月至少1次提供包含<br>如金製及未精製雜理類,<br>豆角蛋白類或建築第約合<br>容易咬軟質食或牙翻碎軟<br>質食之難點,可分散於不<br>而時間提供<br>3. 針對攝點的有簡求之長<br>者,可提供符<br>各個別化需求之餐點<br>(如實料為多筆,請以英<br>文逗號(。)分隔,) | (現500字)     | <ol> <li>4.食材採購來源</li> <li>2.儲存、開封日期標</li> <li>六0</li> <li>3.食材分類存放,保持</li> <li>炎沙</li> <li>4.供餐習具衛生</li> <li>5.空調用餐環境於浄<br/>衛生</li> <li>6.別餘、垃圾桶加蓋</li> <li>7.以茶文匹號(こ)分<br/>隔,)</li> </ol> | (限100学)      | (限500字)     | 1.導引及動線標示清楚<br>2.台階有標示層語,有防<br>清設計<br>3.深起洗手海報<br>4.營養道準用顯海報<br>5.餐柜及養生成優選當<br>餐精有格容及<br>整整<br>6.用餐區及空調溫度選當<br>7.其他<br>(如實料為多筆,請以<br>英文逗號(3)分隔,) | (限100字)      | (限500学)     | 1.依長者際求,提供去<br>資,分切的服務<br>2.服務人員能購壞用餐<br>者<br>3餐點這熱服務,提供<br>還水<br>(如家科為多筆,請<br>以英文逗號(。)分<br>隔,) | (限100字)         | (限500字)     | <ol> <li>4.餐具防滑、防燙,安<br/>会、易使用</li> <li>2.其他</li> <li>(如資料為多筆,請<br/>以英文道號()分<br/>隔,)</li> </ol> | (限100字)      | (限500学)     | 1.用餐器具包装具開封<br>無示及容易開設<br>2.標示衛生安全或質地<br>等級之警話,字體需<br>違い公分力比<br>3.包装需備有檢驗報告<br>4.其他<br>(如實和為多筆,請<br>以英文逗號(3分<br>隔。) | (限100字)      | (限500学)     |

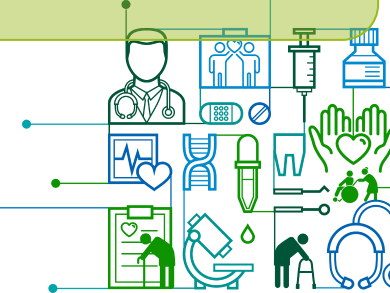

### 推廣中心服務>>據點及餐廳輔導紀錄表>> 社團法人台北市OO關懷發展協會>><mark>新增</mark>全新表單

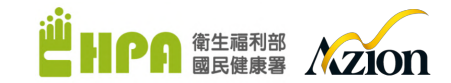

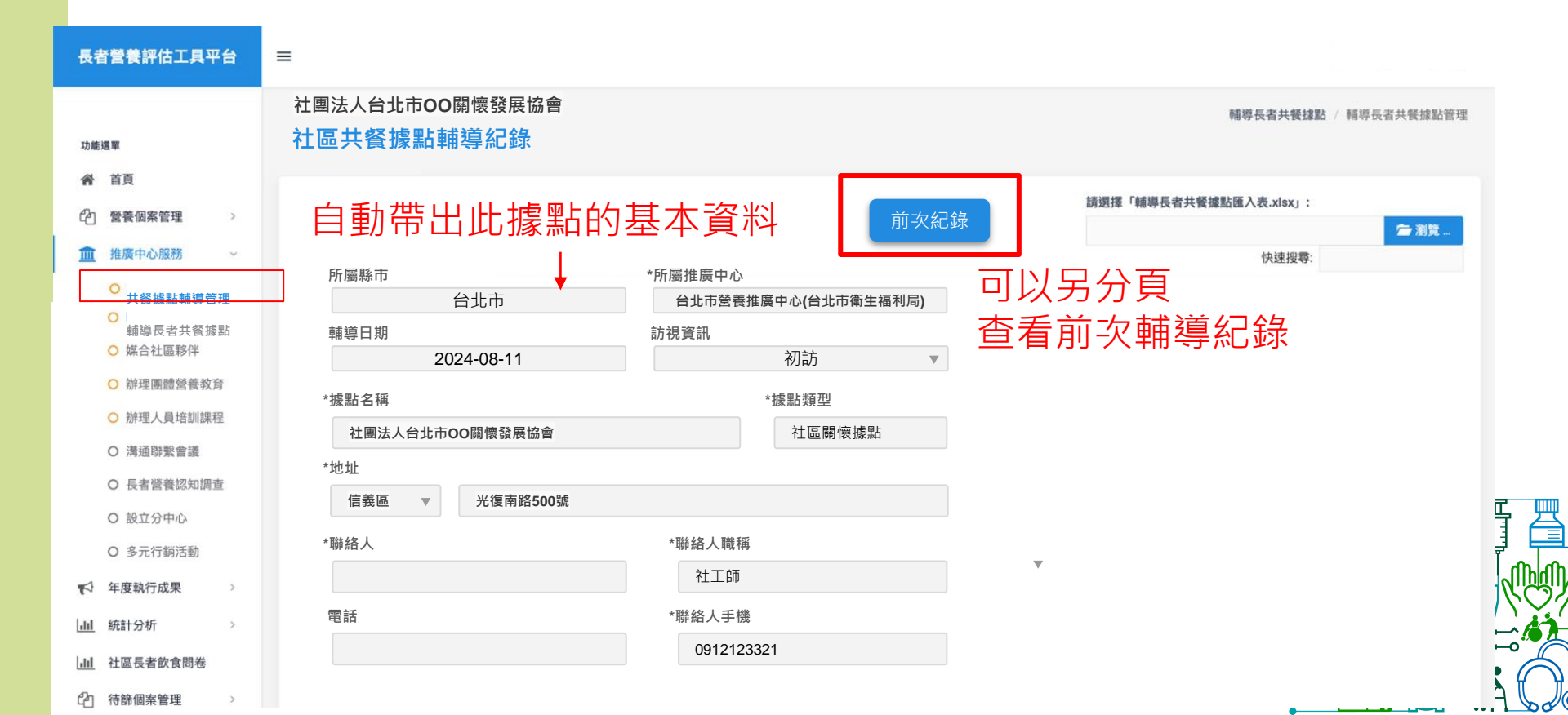

### 推廣中心服務>>據點及餐廳輔導紀錄表>> 社團法人台北市OO關懷發展協會>>送出>>設定追蹤提醒

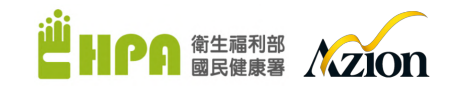

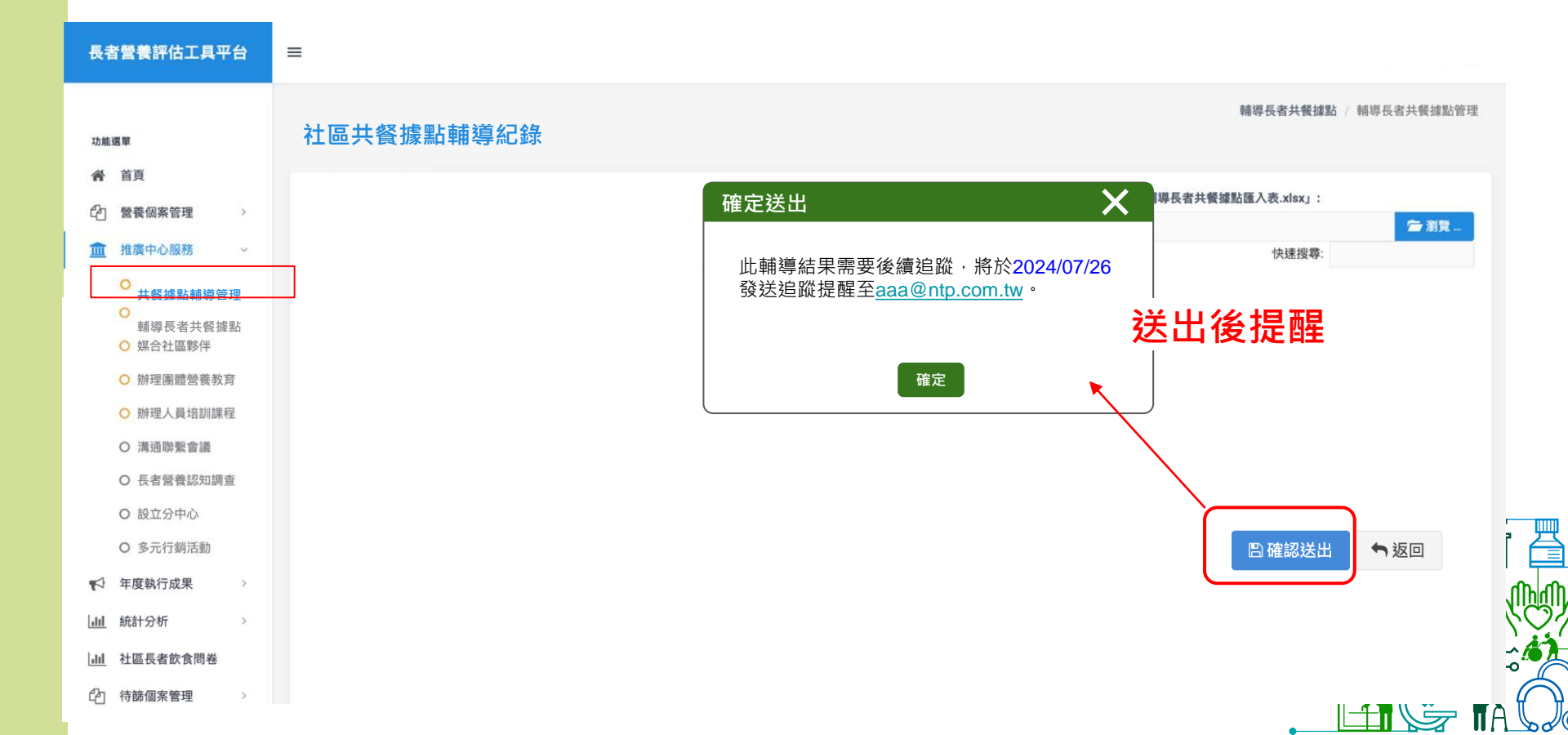

### 推廣中心服務>>據點及餐廳輔導紀錄表>> 社團法人台北市OO關懷發展協會>>確認送出>>已結案

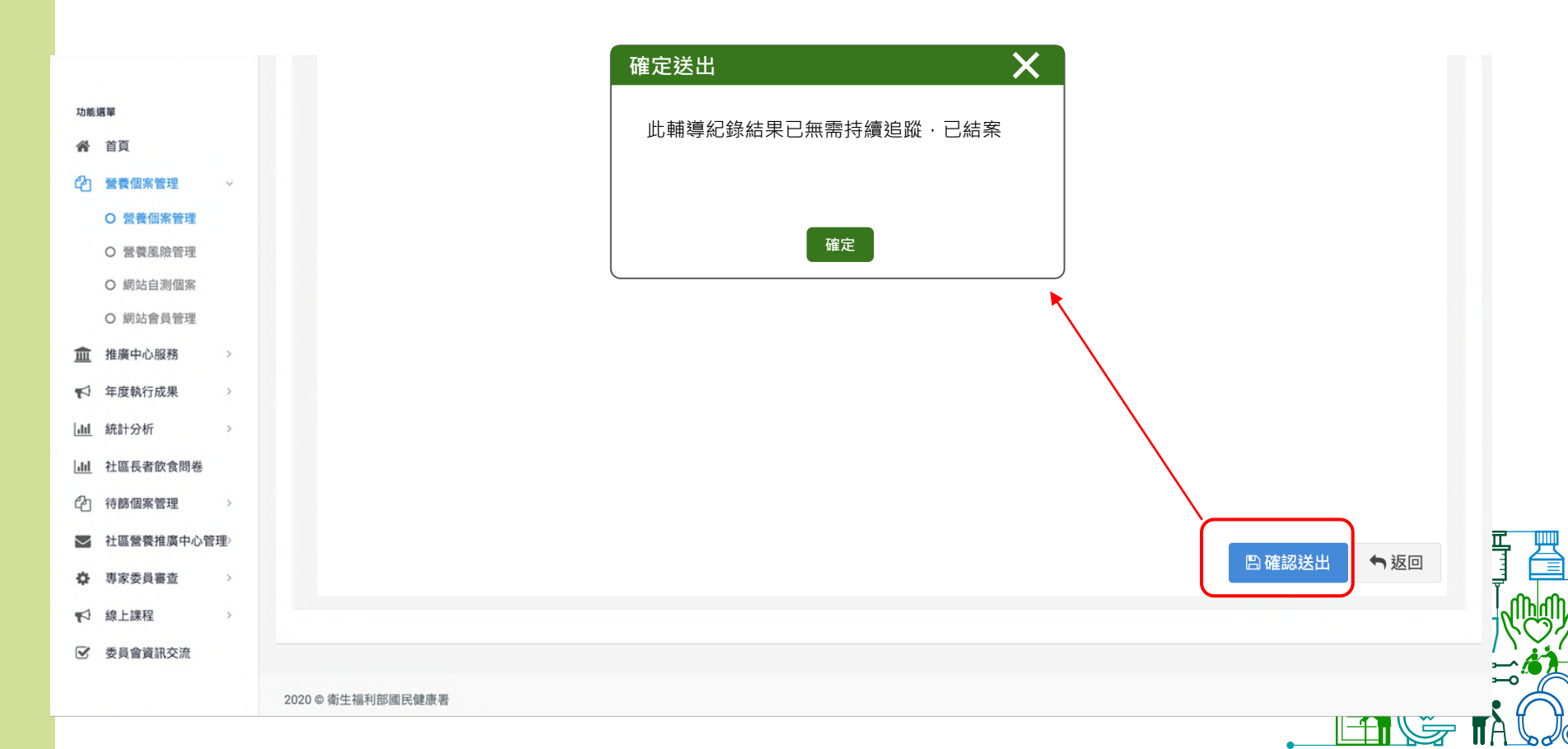

共餐據點輔導紀錄表紙本參考

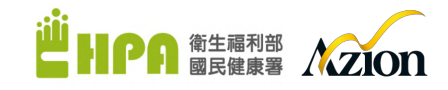

| 類型: 二社區關懷線點 □社區發展協會 □長照 C 線點 □巷弄長照站<br>世區 □文化健康站 □綠色照顧站 □其他:<br>門紙 地址:<br>聯絡人國稱:<br>聯絡人國稱:<br>聯絡人國稱:<br>聯絡人國稱:<br>四位, 一, 10, 10, 10, 10, 10, 10, 10, 10, 10, 10 | 40.40.4 |
|----------------------------------------------------------------------------------------------------|---------|
| 勝終人/職稱:<br>勝終人電話/手機:<br>                                                                                                    | 40.40.4 |
| ₩ 107 € 50/ 7 夜 .<br>每次供/共餐人数:□20人以下□20-29人□30-39人□                                                                                                    | 40 40 4 |
| □ □ □ □ □ □ □ □ □ □ □ □ 0 0 0 0 0 0 0 0                                                                                                    | 40-49 入 |
| 每週供餐次數:□<1次 □1-2次 □3-4次 □5-6次 □2                                                                                                    | >6次     |
| 毎週供養時間(可複選):□週一 □週二 □週三 □週四<br>□週六 □週日                                                                                                    | □週五     |
| 志工服務人員人数:□1-5人□5-10人□11-20人□21-                                                                                                    | 30人     |
| _31-40 ≿ _>50 ≿                                                                                                    |         |
| 烹調餐食者: □ 標點譯用 厨師 □ 現 報志工 □ 其 化:<br>烹調餐食者是否具 丙廚師證照: □ 是 □ 否<br>餐食(可 複選): □ 筆 □ 主 要提供 筆會, 有提供 方 {                                                                 | 电素食     |
| 供餐型式:□桶餐(排隊打菜)<br>□每人打好一份(□環保盤餐(金)□-次性<br>□案菜(合菜) □其他:                                                                                                    | 便當盒)    |
| 次<br>之 打餐方式:□工作人員協助 □自己打餐量 □其他:                                                                                                    |         |
| 資 供餐來源:□據點自行烹煮                                                                                                    |         |
| 及 餐食供應 □自助餐廳送餐:(業者名稱)                                                                                                    |         |
| 養 現況描述     □一般中式餐廳:(業者名稱)     □□□□□□□□□□□□□□□□□□□□□□□□□□□□□□□□□                                                                                                 |         |
| ★ □HACCP 盆養業者(甲央廚房):(業者名構) 相 □GHP 餐飲業者:(業者名編)                                                                                                    |         |
| ₩                                                                                                    |         |
| ▶ □其他:                                                                                                    |         |
| 用餐環境設施是否符合高齡友善安全舒適面向                                                                                                    |         |
| (請勾選符合項目,可複選):                                                                                                    |         |
| □是 (續填下列項目),□否                                                                                                    |         |
| □A 質地調整飲食 □A1 □A2                                                                                                    |         |
| □B 衛生安全 □B1 □B2 □B3 □B4 □B5 □B6 □B                                                                                                    | 7       |
| □C用餐環境 □C1 □C2 □C3 □C4 □C5 □C6 □C                                                                                                    | 1       |
| □D 服務流程 □D1 □D2 □D3 □D4 □D5 □D6 □D                                                                                                    | 7       |
| □E用餐器具 □E1 □E2                                                                                                    |         |
| □F 外袋包裝 □F1 □F2 □F3 □ F4□                                                                                                    |         |
|                                                                                                    |         |

| 每週提供【水果】 次数:次/週       用鹽: □か味鹽 □非か味鹽 □不知道       菜色     供應量(菜勺)碗)       菜色     供應量(菜勺)碗)       菜色     供應量(菜勺)碗)       菜色     供應量(菜勺)碗)       菜色     供應量(菜勺)碗)       菜色     供應量(菜勺)碗)       菜色     供應量(菜勺)碗)       菜色     (菜勺)       菜白菜     (菜白菜)       菜白菜     (菜白菜)       夏比调整软合     (法提供: □ 一般飲食□客易改軟質會□牙組碎軟質會       主食類     (五魚蛋肉類)       糖菜     (二、一、一、一、「、「、」、「」一、「、」、「」、「」、「」、「」、「」、「」、「」、「」、「」、「」、「」、「」                                                                                                    | 【水果】 大数:                                                                                                    |    |                | 每週提供【全穀            | 及未精製雜糧 | 】次數   | :次/    | 週     |            |  |
|----------------------------------------------------------------------------------------------------|----------------------------------------------------------------------------------------------------|----|----------------|--------------------|--------|-------|--------|-------|------------|--|
| 用態:         一小時濃 □非加碘量 □非加碘量 □           菜色         供惠量(菜勺/碗)         菜色           菜白         供惠量(菜勺/碗)         菜白           菜白             「菜白             「菜白             「菜白             「菜白             「菜白             「菜白             「菜白             「菜白             「菜白             「白         日            「菜白             「白         日            「菜白             「白         日            「菜白             「白         日            「白         日            「白         日            「菜白             「白         日            「菜白             「             「         「                                                                                                    | □佛魚量     □赤加调量     □不知道       ●供惠量(菜勺/碗)     菜色     供惠量(菜勺/碗)       ●     ●     ●       ●     ●     ●       ●     ●     ●       ●     ●     ●       ●     ●     ●       ●     ●     ●       ●     ●     ●       ●     ●     ●       ●     ●     ●       ●     ●     ●       ●     ●     ●       ●     ●     ●       ●     ●     ●       ●     ●     ●       ●     ●     ●       ●     ●     ●       ●     ●     ●       ●     ●     ●       ●     ●     ●       ●     ●     ●       ●     ●     ●       ●     ●     ●       ●     ●     ●       ●     ●     ●       ●     ●     ●       ●     ●     ●       ●     ●     ●       ●     ●     ●       ●     ●     ●       ●     ●     ●       ●     ●     ●       ●     ● <th></th> <th></th> <th>每週提供【水果</th> <th>】 次數:</th> <th>次/</th> <th>週</th> <th></th> <th></th>                                                                                                    |    |                | 每週提供【水果            | 】 次數:  | 次/    | 週      |       |            |  |
| 菜色         供應量(菜勺/砚)         菜色         供應量(菜勺/砚)           「茶色              「茶色              「菜色              「菜色              「菜色              「菜色              「菜白              「菜白               「日                「白                  「日                                                       <                                                                                                    | 秋馬童(菜勺/碗)     菜色     枳馬童(菜勺/碗)       休馬童(菜勺/碗)     菜色     枳馬童(菜勺/碗)       (菜勺/碗)     菜        (素材挑選、切割烹煮技巧等方式改變余物軟硬度和流動        (建式次善:        (建式次善:        (建式次善:        (小田) 完美技巧等方式改變余物軟硬度和流動       (二) 建式次善:        (二) 建式次善:        (二) 建式次素        (二) 建式次素        (二) 日        (二) 日                                                                                                    |    |                | 用鹽:□加碘鹽 □非加碘鹽 □不知道 |        |       |        |       |            |  |
| 一人份供應量         ////////////////////////////////////                                                                                                    | · · · · · · · · · · · · · · ·                                                                                                    |    |                | 菜色 供质              |        | 菜色 供  | 應量(菜名  | ]/碗)  |            |  |
| 一人份供應量        「菜色        「菜色        「菜色        「菜色        「菜色        「菜色        「菜白        「菜白        「                                                                                                    | active     active       active     active       active     active       bb     active       bb     active       bb     active       bb     active       bb     active       bb     active       bb     active       bb     active       bb     active       bb     active       bb     bb       bb     bb       bb     bb       bb     bb       bb     bb       bb     bb       bb     bb       ctive     active       active     active       active     active  <                                                                                                    |    |                |                    |        |       |        |       |            |  |
| 一人份供應量                                                                                                    | acht挑選、切割烹煮技巧等方式改變含物款硬度和流動       acht挑選、切割烹煮技巧等方式改變含物款硬度和流動       : □一級飲食128与文狀質食□牙銀碎軟質食       □建議改善:       物份量       重       方       份     份       份     份       份     份       方     小素/蛋白質        熱量/蛋白質        一        補專/違政內容                                                                                                    |    |                |                    |        | -     |        |       |            |  |
| ★C     #食物這過食材挑選、切削烹煮技巧等方式改變食物款硬度和<br>質比調整飲食 性、能提供:□一般飲食□容易吸軟質含□雪氟碎軟質含<br>□建筑容易:       一人份可提供的方式服食物份量     正魚蛋肉類 蔬菜類 水果類       小面     印       小面與聚果種子     魚量蛋白質       小面」 整果種子     熱量蛋白質       小面」 整果種子     熱量蛋白質       小面」 整果種子     熱量蛋白質       小面」 整果種子     熱量蛋白質       小面」 整果種子     熱量蛋白質       小面」 整果種子     熱量蛋白質       小面」 整果種子     熱量蛋白質       小面」 整果種子     熱量蛋白質       小面」 整果種子     ●       一片合健患飲食原則     ●       一片合健患飲食原則     ●       一片合健素效量     月       一月     相等/追取内容       一     項目       項目     相等/追取内容       具質地調整飲食加酸且達成下列倍一內容:     1       」一時月至少1 次提供自含加全設及未結聚的     ●       資産素項目     一       「日     相等/追取内容       ●     ●       小面」     ●       「日     ●       「日     ●       「日     ●       「日     ●       ●     ●       ●     ●       ●     ●       ●     ●       ●     ●       ●     ●       ●     ●       ●     ●       ●     ●       ●     ● <td>acht Atta · UNN 2. # ALTO \$\vee 5 \vee 1, eq:achta black black b</td> <td></td> <td>一人份供應量</td> <td></td> <td></td> <td></td> <td></td> <td></td> <td></td> | acht Atta · UNN 2. # ALTO \$\vee 5 \vee 1, eq:achta black black b |    | 一人份供應量         |                    |        |       |        |       |            |  |
| 項比調整飲食         排食物透過食材挑選、切割烹煮技巧享方式民變食物軟硬度和<br>算比調整飲食           算比調整飲食         性,能提供:           一支食類         」建複改善:           一人份可提供的六大類食物份量         正素項類           重食類         豆魚蛋肉類           植葉         本積質           白         份           份         份           小脂         堅果種子           熱量/蛋白質         小脂           小脂         堅果種子           魚量/蛋白質         份           小脂         堅果種子           自         份           一個專用新鮮、在地、多元食材         一個           一提供全数及未補製維種建生食 1/3         一提供是数食力質、蔬菜童等           一提供是数員目         項目           項目         輔导/追蹤內容           具質比調整飲食加能且達成下列任一內容:         .           具質比調整飲食加能且達成下列任一內容:         .           具質比調整飲食加能且達成下列任一內容:         .           具質比調整飲食加能具要求明編美麗菜類符合容                                                                                                    | 含有材挑選、切割烹煮挂巧等方式改變余物軟硬度和流動       :□□→数数余□容易交軟質余□牙銀碎軟質余       □建議改善:       動份量       重     豆魚蛋肉類       厳美類     水果類       分     份       份     份       份     份       小期與整果種子類     熱量/蛋白質       合     份       小事整果種子     熱量/蛋白質       合     份       水半/     克        補導/追蹤內容        補導/追蹤內容       成下列任一內容:                                                                                                    |    | / ***          |                    |        |       |        |       |            |  |
| #食物透過会材挑選、切割烹煮技巧等方式改變合物軟硬度和<br>買地调整飲食性、能提供:□一般飲食□容易咬軟質食□牙銀碎軟質食<br>□建筑改善:           -人份可提供的六大類合約份量           -人份可提供的六大類合約份量           -人份可提供的六大類合約份量           -人份可提供的六大類合約份量           -人份可提供的六大類合約分量           -人份可提供的六大類合約分量           -人份可提供的六大類合約分量           -人份可提供的六大類合約分量           -人份可提供的六大類合約分量           -人份可提供的六大類合約分量           -人份可提供的六大類合約分量           -人份可提供的六大類合約分量           -人的可提供会款           -人的可提供会報           -人的可提供会報           -人的可提供会報           -人的可提供会報           -人的可提供会報                                                                                                    | ▲ chrith,這、小司支票技巧等方式改變食的软硬度和適動       1     → 酸飲食□客島交軟質食□牙銀埠軟質食       □建讓改善:     動份量       1     豆魚蛋肉類     蔬菜類       水果類     份     份       份     份     份       小加與堅果種子類     熱量/蛋白質       酸果果種子類     熱量/蛋白質       日     ●        ●        ●        ●        ●        ●        ●        ●        ●        ●        ●        ●        ●        ●        ●        ●        ●        ●        ●        ●        ●        ●        ●        ●        ●        ●        ●        ●        ●        ●        ●        ●        ●        ●        ● <t< th=""><th></th><th></th><th></th><th></th><th>-</th><th></th><th></th><th></th></t<>                                                                                                    |    |                |                    |        | -     |        |       |            |  |
| 算地调整软件     1     1     1     1     1     1     1     1     1     1     1     1     1     1     1     1     1     1     1     1     1     1     1     1     1     1     1     1     1     1     1     1     1     1     1     1     1     1     1     1     1     1     1     1     1     1     1     1     1     1     1     1     1     1     1     1     1     1     1     1     1     1     1     1     1     1     1     1     1     1     1     1     1     1     1     1     1     1     1     1     1     1     1     1     1     1     1     1     1     1     1     1     1     1     1     1     1     1     1     1     1     1     1     1     1     1     1     1     1     1     1     1     1     1     1     1     1     1     1     1     1     1     1     1     1     1     1     1     1     1     1     1     1     1 <t< td=""><td></td><td></td><td></td><td>線金物透過金材</td><td>操選、切割亨</td><td>者拉巧</td><td>第方式改變會</td><td>物龄硬度和</td><td>10 法制</td></t<>                                                                                                    |                                                                                                    |    |                | 線金物透過金材            | 操選、切割亨 | 者拉巧   | 第方式改變會 | 物龄硬度和 | 10 法制      |  |
| □建城改善:           -人份可提供的六大類食物份量           主食類           直魚蛋内類           植繁           小面           小面           第二人的可提供的六大類食物份量           主食類           小面           如面與更果種子類           小面           東田           小面           東田           小面           東田           小面           夏秋季項目:           項目           小面           「合く使康飲食原則<br>」使用新鮮、在地、多元食材<br>」提供全数及未精繁維優達主命1/3<br>」提供全數及未精繁維優達主命1/3<br>」提供全數及果精製維優美企業           夏米谷:           「日           建築学員二           2           「日           「日           小面           夏米谷           「人口 新鮮、在地、多元食材           「提供全数           「提供全数           「現日           林等/追取内容           「           「日           「日           「日           「日           「日           「日           「日           「日           「日           「日           「日           「           」                                                                                                    | □建議改善:           物份量         並魚蛋肉類         雄菜類         水果類           份         份         份         份           加加空聚種子類         熱量/蛋白質             日         聖果種子             份         份         大卡/ 克                                                                                                 <                                                                                                    |    | 質地調整飲食         | 性,能提供:□            | 一般飲食□容 | 易咬軟   | 質食□牙龈碎 | 軟質食   | - 1/12 344 |  |
| 一人份可提供的大類的份量       主食類     豆魚蛋肉類     蔬菜類     水果魚       檜葉     本精製     豆魚蛋肉類     蔬菜類     水果魚       檜製     油脂與堅果種子     熱量/蛋白質       現品類     油脂與堅果種子     熱量/蛋白質       現品類     油脂與堅果種子     熱量/蛋白質       「約     份     份     份       「     項目     輔導/追欺內容       「     「     一       「     「     ()       「     ()     ()       「     ()     ()       「     ()     ()       「     ()     ()       「     ()     ()       「     ()     ()       「     ()     ()       「     ()     ()       「     ()     ()       「     ()     ()       「     ()     ()       「     ()     ()       「     ()     ()       」     ()     ()       」     ()     ()       」     ()     ()       」     ()     ()       」     ()     ()       」     ()     ()       」     ()     ()       」     ()     ()       」     ()                                                                                                    | 物份量                                                                                                    |    |                |                    | 建議改善:  |       |        |       |            |  |
| 正常調         豆魚蛋肉類         蔬菜類         水果刻           伯         份         份         別         別         別         別         別         別         別         別         別         別         別         別         別         1         第         1         1         1         1         1         1         1         1         1         1         1         1         1         1         1         1         1         1         1         1         1         1         1         1         1         1         1         1         1         1         1         1         1         1         1         1         1         1         1         1         1         1         1         1         1         1         1         1         1         1         1         1         1         1         1 <t< td=""><td>夏魚蛋内類         蔬菜類         木果類           份         份         份         份           加與堅果種子類         熱量/蛋白質             協         堅果種子         熱量/蛋白質            份         份         人</td><td></td><td colspan="8">一人份可提供的六大類食物份量</td></t<>                                                                                                    | 夏魚蛋内類         蔬菜類         木果類           份         份         份         份           加與堅果種子類         熱量/蛋白質             協         堅果種子         熱量/蛋白質            份         份         人                                                                                                    |    | 一人份可提供的六大類食物份量 |                    |        |       |        |       |            |  |
| 加速         千加車           份         份         份           現品類         油脂與堅果種子<br>油脂         熱量/蛋白質           小油脂與堅果種子         熱量/蛋白質           小油脂與堅果種子         熱量/蛋白質           一份         份         份           一個         份         份         人           東目         通信         輸帯/追旋内容           一個         一個         一個         小市           二月合く健康飲食原則         一(個用新鮮、在地、多元食材         1/3           一提供会觀及未精製維優達主者/1/3         一提供会觀及未精製維優達主者/1/3         一提供会觀及未精製維優達主者/1/3           一提供会觀及未精製維優美         一         一           夏季/ 四         項目         ・           夏季/ 四         一             「一個         一             夏季/ 四         一             夏季/ 四         小菜菜()             「日         一             「日         ・             日         ・              「         小菜()              「         一                                                                                                    | 液         (1)         (2)         (2)         (2)         (2)         (2)         (2)         (2)         (2)         (2)         (2)         (2)         (2)         (2)         (2)         (2)         (2)         (2)         (2)         (2)         (2)         (2)         (2)         (2)         (2)         (2)         (2)         (2)         (2)         (2)         (2)         (2)         (2)         (2)         (2)         (2)         (2)         (2)         (2)         (2)         (2)         (2)         (2)         (2)         (2)         (2)         (2)         (2)         (2)         (2)         (2)         (2)         (2)         (2)         (2)         (2)         (2)         (2)         (2)         (2)         (2)         (2)         (2)         (2)         (2)         (2)         (2)         (2)         (2)         (2)         (2)         (2)         (2)         (2)         (2)         (2)         (2)         (2)         (2)         (2)         (2)         (2)         (2)         (2)         (2)         (2)         (2)         (2)         (2)         (2)         (2)         (2)         (2)         (2)         (2)         (2) <td></td> <td>44.40</td> <td>E 食類<br/>未結制</td> <td>豆魚蛋肉</td> <td colspan="2">豆魚蛋肉類</td> <td>水果</td> <td colspan="2">水果類</td>                                                                                                    |    | 44.40          | E 食類<br>未結制        | 豆魚蛋肉   | 豆魚蛋肉類 |        | 水果    | 水果類        |  |
| 份         份         份         份         份         份         份         份         份         份         份         份         月         月                                                                                                    | 份     份     份     份       /面與堅果種子類     熱量/蛋白質       面     堅果種子       份     份     大卡/ 支          補導/追蹤內容          補導/追蹤內容                                                                                                    |    | 171.4%         | 10-111-100         |        | -     |        |       |            |  |
| 現品類         油腐発型果種子類<br>油腐         熱星/蛋白質           油腐         堅果種子         熱量/蛋白質           油腐         堅果種子            倍         份         份         大卡/           運輸等項目:         項目         納等/追取内容           一符合健康飲食原則<br>一使用新鮮、在地、多元食材             一個用新鮮、在地、多元食材             一般的星的蛋白質、蔬菜量等             二次他:             三人納米公園蛋白質、蔬菜量等             二人納米公園蛋白質、蔬菜量等             三人納米公園蛋白質、蔬菜量等             三人前、白質、蔬菜量等             三人前、白質、蔬菜量等             二人前、月至少1 次提供包含加全設及未精製 製 一時、             素子肉類成長漢類符合容              長質で高男尾球質会会知識」                                                                                                    | 期與堅果種子類<br>前 堅果種子<br>於 全 秋<br>全 秋<br>会材<br>達主会 1/3<br>量等<br>成下列任一內容:<br>10合かる致及未精<br>調成規業額符合容<br>次常合文異點,可<br>之長者,可提供符                                                                                                    |    | 6              | 8                  | ð      | 份     | 份      |       | 份          |  |
| 通館         堅果種子         加企業人           份         份         份         份           夏朝事項目:         項目         補辱/追旋內容           一符合健康飲食房則         一符合健康飲食房則         一行合健康飲食房則           一件用剪網,在地、多元会村         一提供全國集            一條成公式         第二次            一時分健康飲食房則         一提供考測            一種用雪類         項目         補辱/追旋內容           夏韓專項目         項目            夏時零月至少1 次提供包含加全設及未續<br>製維種類、血泉蛋肉類或是菜類符合容            景質地調整飲食会和総具置度人等點、可            今款於不同時間提供                                                                                                    | 函         聖果種子         加速加速           份         份         大卡/ 克            補導/追蹤內容           違主会1/3<br>量等            成下列任一內容:            規成品英調片合容:            成了列任一內容:            成支持者,可提供符                                                                                                    |    | 乳品類            | 油脂奥                | 堅果種子類  |       | 秋晋     | /蛋白質  |            |  |
| 份         份         大卡/           雇舗導項目:         項目         補導/這股內容           項目         補導/這股內容           一符合健康飲食原則         一段供公穀及未精製維種達ま食1/3           一提供兄類鱼自室、蔬菜業等         二其他:                                                                                                    | 份     份     大卡/ 炎        補導/追蹤內容       食材        達主会1/3        量等            成下列任一內容:        総方起美銀行合容:        次員会之餐點,可        之長者,可提供符                                                                                                    |    |                | 油脂                 | 堅果種子   | F     |        |       | _          |  |
| 現日     項目     補等/追旋內容       項目     補等/追旋內容       □保月新鮮、在地、多元食材     □使用新鮮、在地、多元食材       □提供全穀及未補製辦種建主食1/3     □提供之鉤蛋白質、蔬菜童等       □現代:     □       【構等項目     補等/追旋內容       現目     補等/追旋內容       具質比調整飲食加能且這成下列任一內容:     1.       1.     □毎月至少1 次提供包含加全穀及未補<br>製辦種類、豆み蛋肉類或及菜類符合容       鼻吸軟質含成果細球質含な異細球状質含素類、可<br>少数於不同時間提供     1.                                                                                                    | 補專/追蹤內容       / 違主会1/3       量等       成下列任一內容:       起合如全殺及未請<br>開放蔬菜類符合容:       軟質食之餐點,可<br>之長者,可提供符                                                                                                    |    | f              | 8                  | 7      | 份     |        | 大卡/   | 克          |  |
| 項目         輔導/這股內容           一符合健康飲食原則         一條用新鮮、在地、多元余材           一提供公類及未精製維種違主食1/3         一提供公類各自賞、蔬菜量等           一提供公類各自賞、蔬菜量等         二其他:            二其他:            24/8-30            項目            44/9-30            項目            項目            項目            44/9-30            東貨比調整飲食加能且達成下列任一內容:           1.         一每月至少1 大提供包含如金數及未精<br>製維種類、立處生肉類成員業類符合容            勇必教於不同時間提供            一以他性性性性性性的                                                                                                    | 補導/追蹤內容       /違主会1/3       量等       /違定会1/3       (成下列任一內容:       (成下列任一內容:       (成家)       (成家)       (成家)       (成家)       (大家)       (大家)       (大家)       (大家)       (大家)       (大家)       (大家)       (大家)       (大家)       (大家)       (大家)       (大家)       (大家)       (大家)       (大家)       (大家)                                                                                                    | Ξŧ | 哺導項目:          |                    |        | -     |        |       |            |  |
| □符合健康飲食原則           □使用新鮮、在地、多元食材           □使用新鮮、在地、多元食材           □提供公数及未構業維隆建主食1/3           □提供公勤蛋白質、蔬菜量等           □其你:           □其你:           □其你:           □其你:           □其你:           □其你:           □其你:           □其你:           □其你:           □其你:           □其你:           □其你:           □其你:           □其你:           □其你:           □其你:           □其你:           □其你:           □其你:           □其常:           □           □           □           □           □           □           □           □           □           □           □           □           □           □           □           □           □           □           □           □           □           □           □           □           □           □                                                                                                    | 余材<br>達主食1/3<br>豊等<br>施下列任一内容:<br>起含如圣毅及未請<br>期成提系類符合容<br>牧賞食之餐路,可<br>之長者,可提供符                                                                                                    |    |                | 項目                 |        |       | 輔導/追罵  | 從內容   |            |  |
| □ 符合健康飲食原則<br>□使用新鮮、在地、多元余材<br>□使用新鮮、在地、多元余材       □使用新鮮、在地、多元余材       □提供全数及未精繁維優達主余1/3       □提供之数及未精繁維優達主余1/3       □提供之数       □其常地調整飲食加能且達成下列任一內容:       1.       □毎月至少1 次提供包含如全数及未精<br>繁維優頻、立身蛋白類或真美類符合容       易吸軟質食素更易吸軟質合容要點、可<br>分散於不同時間提供                                                                                                    | 会材<br>違主会1/3<br>量等<br>成下列任一内容:<br>紀念如全数及未續<br>物成提系類符合容<br>牧賞倉之餐取,可<br>之民者,可提供符                                                                                                    |    |                |                    |        |       |        |       |            |  |
| □ 使用 句子 化乙烯相 樂離建主会 1/3           □ 提供 全教及未補 樂離建主会 1/3           □ 提供 之鹅蛋白質、蔬菜 量等           □ 其信 · · · · · · · · · · · · · · · · · ·                                                                                                    | (本付<br>連ま食1/3<br>量等<br>成下列任一内容:<br>起含如全数及未續<br>酮或蔬菜類符合容:<br>軟質食之發點,可<br>之長者,可提供符                                                                                                    |    | □符合健康飲         | 食原則                |        |       |        |       |            |  |
| □提供足夠蛋白質、蔬菜量等<br>□其他:                                                                                                    | 量等<br>歳下列任一内容:<br>起合如全殺及未補<br>軟質食之餐點,可<br>之長者,可提供将                                                                                                    | •  | 一提供全穀及         | 未精製雜糧違主            | 會 1/3  |       |        |       |            |  |
| □其他:         項目         44等項目           項目         44等/這座內容           具質比調整飲食知能且達成下列任一內容:         1.           □毎月至少1 次提供包含协全数及未構<br>製維種類、豆み蛋肉類或真菜類符合容         3.           易空軟質合成男組中以質合文要點,可<br>分散於不同時間提供         2.           ○数於不同時間提供         1.                                                                                                    | 施下列任一內容:<br>約5列任一內容:<br>約3次提某類符合容<br>数實在支展點,可<br>之長者,可提供符                                                                                                    | ŀ  | □提供足夠蛋         | 白質、蔬菜量等            |        |       |        |       |            |  |
| 捕導項目<br>項目 補導/追蹤內容<br>具質比調整飲食知能且達成下列任一內容:<br>1. □每月至少1次提供包含如全数及未精<br>製雜種類、豆魚蛋肉類或最美類符合容<br>易で軟的質合式更規模的以質合文要點,可<br>分散於不同時間提供.                                                                                                    | 成下列任一内容:<br>その合か全穀及未補<br>類成該菜類符合容<br>軟質食之餐點,可<br>之長者,可提供符                                                                                                    |    | □其他:           |                    |        |       |        |       |            |  |
| 項目 補導/追蹤內容<br>具質地調整飲食如能且達成下列任一內容:<br>1. □每月至少1 次提供包含如全数及未構<br>製辦種類、豆魚蛋肉類成真菜類符合容<br>易で軟質會在另單相如於貨食之要點,可<br>分散於不同時間提供                                                                                                    | 補導/追蹤內容           減下列任一內容:           (起) 下列任一內容:           (包含如全穀及未補<br>類成績菜類符合容<br>軟質食之餐點,可           之長者,可提供符                                                                                                    |    | 哺弊項目           |                    |        | I     |        |       | -          |  |
| 具質地調整飲食知能且達成下列任一內容:<br>1. [每月至少] 次提供包含如全設及未構<br>製練種類, 豆魚蛋内類或蔬菜類符合容<br>另吸軟質食或牙類細軟質有之衰點,可<br>5. 分散於不同時間提供                                                                                                    | 成下列任一內容:<br>4包含加全穀及未補<br>類成績菜類符合容<br>軟質食之聚點,可<br>之長者,可提供符                                                                                                    | _  |                | 項目                 |        |       | 輔導/追買  | 從內容   |            |  |
| 具質地調整飲食知能且達成下列任一內容:<br>1. □每月至少1 次提供包含如企設及未構<br>製維種類、豆魚蛋内類或蔬菜類符合容<br>易咬軟質會或牙擬如軟質食之裏點,可<br>分散於不同時間提供                                                                                                    | 成下列任一内容:<br>包含加全数及未精<br>軟質食之發點,可<br>之長者,可提供将                                                                                                    |    |                |                    |        |       |        |       |            |  |
| <ol> <li>□每月至少1 次提供包含和企設及未精<br/>製辦種類、豆魚蛋肉類成就菜類符合容<br/>易咬軟質含成系銀球放實合素點,可<br/>各數於不同時間提供</li> <li>□和時期的中的時期,其他的前期</li> </ol>                                                                                                    | 6.0含助金穀及朱緒<br>額成提菜類符合容<br>数貨食之襲點,可<br>之長者,可提供符                                                                                                    |    | 具質地調整飲         | 食知能且達成下            | 列任一內容: |       |        |       |            |  |
| 製糠種類、豆魚蛋肉類或蔬菜類符合容<br>- 易咬軟質食或牙齦碎軟質食之餐點,可<br>- 分散於不同時間提供<br>- ○ □ 1410000000000000000000000000000000000                                                                                                    | 類或提萊類符合容<br>軟質食之襲點,可<br>之長者,可提供符                                                                                                    |    | 1. □每月至        | 少1次提供包含            | 如全穀及未精 |       |        |       |            |  |
| 5. 易咬軟質食或牙齦碎軟質食之餐點,可<br>分散於不同時間提供                                                                                                    | *故貿贪之祭點,可<br>之長者,可提供符                                                                                                    |    | 製雜糧類           | 、豆魚蛋肉類或            | 蔬菜類符合容 |       |        |       |            |  |
| 分散於不同時間提供                                                                                                    | 之長者,可提供苻                                                                                                    | 4  | 易咬軟質           | 食或牙龈碎軟質            | 食之餐點,可 |       |        |       |            |  |
|                                                                                                    | 之長者,可提供符                                                                                                    | 5  | 分散於不           | 同時間提供              |        |       |        |       |            |  |
| €   2. □ 針釘撮跖內有高永之長者, 可提供符                                                                                                    |                                                                                                    | ł  | 2. □針對據        | 點內有需求之長            | 者,可提供符 | 1     |        |       |            |  |
| 合個別化需求之餐點                                                                                                    |                                                                                                    |    | 合個別化           | 需求之餐點              |        | 1     |        |       |            |  |

|                     | 項目                                                                                                    | 輔導/追蹤內容           |
|---------------------|----------------------------------------------------------------------------------------------------|-------------------|
| □<br>B.<br>新生<br>安全 | <ol> <li>□会村採購朱源</li> <li>□値弁 &gt; 間封(日期標示)</li> <li>□会村の海床板,保持乾浄</li> <li>□供養酒具衛生</li> <li>□供養酒具衛生</li> <li>○回教堂、站现補加蓋</li> <li>7. □其他:</li></ol>                                 |                   |
| □<br>C.<br>明餐<br>環境 | <ol> <li>□等引及動破構示清楚</li> <li>□台階有標示警路,有防滑設計</li> <li>①我貼洗牛海粮</li> <li>□餐素型每個湯海粮</li> <li>□餐春之早和圖海粮</li> <li>○餐柿及餐桌高度適當,餐椅有椅背及<br/>軟整</li> <li>○四春區及空調溫度適當</li> <li>□其他:</li> </ol> |                   |
| □<br>D.<br>服務<br>流程 | <ol> <li>□依長者需求,提供去骨、分切的服務</li> <li>□服務人員能關懷用餐者</li> <li>□餐點溫熱服務,提供溫水</li> <li>4. □其他:</li> </ol>                                                                                  |                   |
| E.<br>用餐<br>器具      | <ol> <li>□餐具防滑、防燙,安全、易使用</li> <li>□其他:</li> </ol>                                                                                                    |                   |
| □<br>F.<br>外袋<br>包裝 | <ol> <li>□用餐器具包浆具開封標示及容易開設</li> <li>□標示衛生安全或質地等級之警語,字<br/>體需達 0.5 公分以上</li> <li>□包裝需備有檢驗報告</li> <li>□ 1 </li> </ol>                                                                |                   |
| 導成果<br>調整飲<br>本表不見  | 照片:如環境(用餐/廚房)、供餐情形(打餐<br>食餐點等<br>数使用,請自行新增                                                                                                    | /發便當)、一人份供應量/菜色、貨 |
|                     | 照片照片                                                                                                    | 文字说明              |
|                     |                                                                                                    |                   |
|                     |                                                                                                    |                   |

-

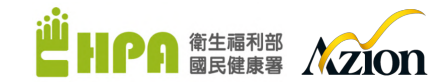

### 系統更新公告提醒

登入頁面顯示系統即將更新預告:更新日期與更新項目

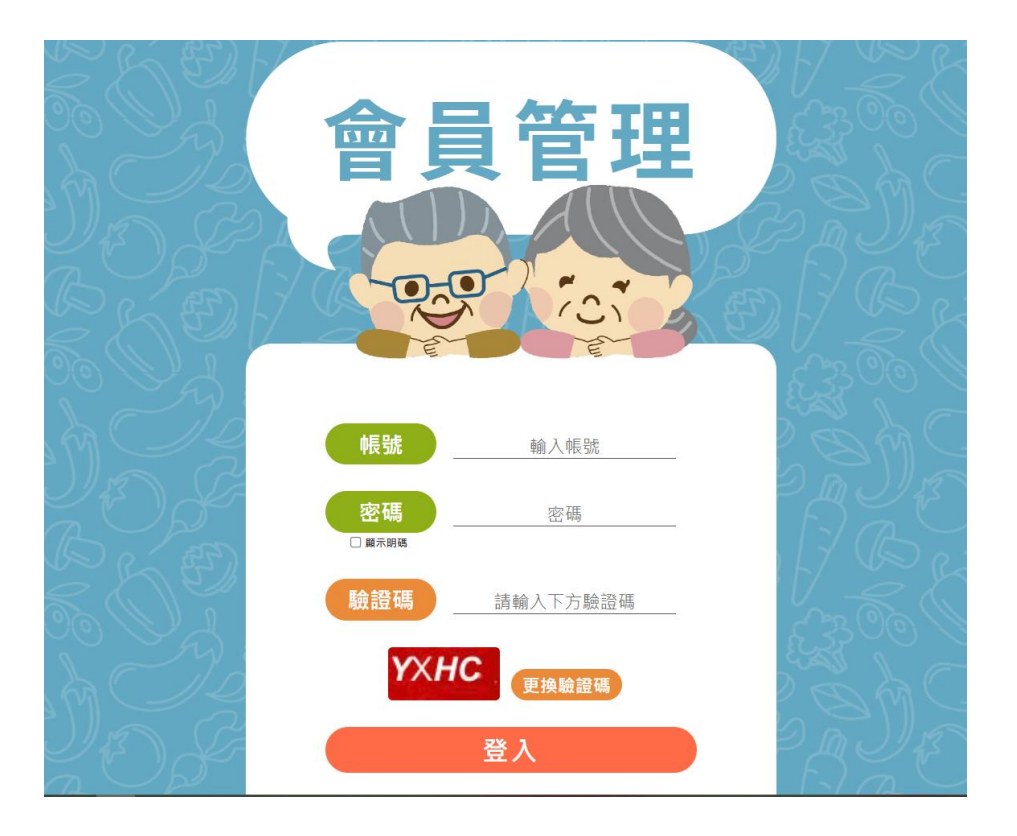

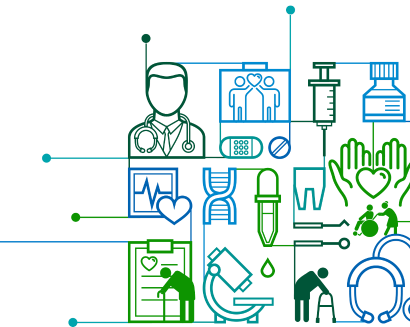

# 資通訊安全宣導

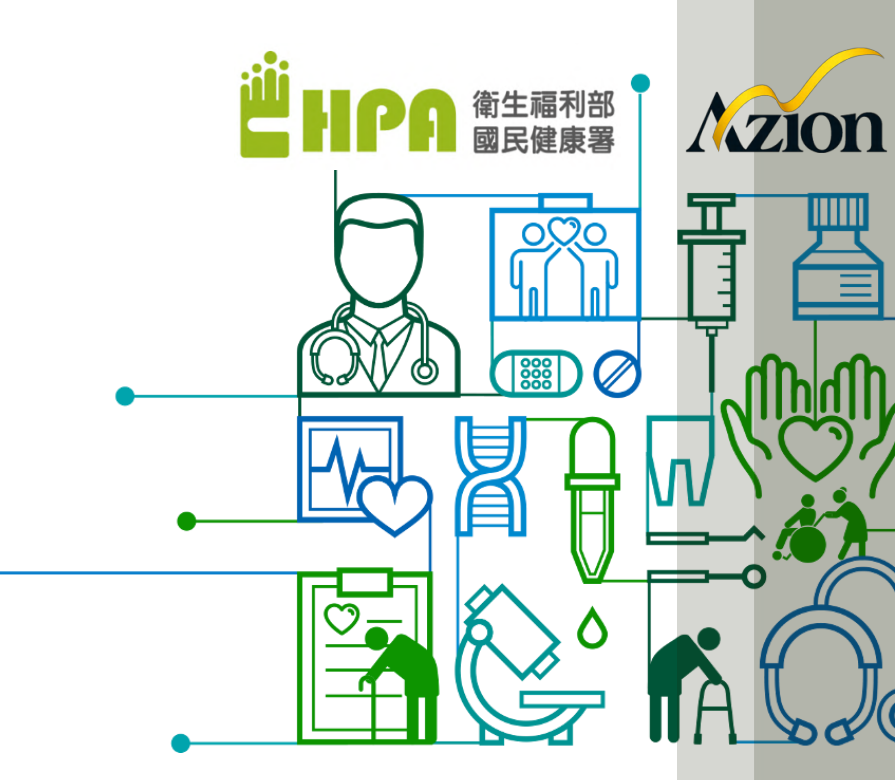

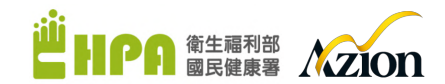

## • 提高賠償責任與罰則

 於公務機關在非天災等不可抗力因素外,導致個資外洩而侵害 當事人權益時,得依每人每一事件新台幣500元~20000元以下;
 若造成多數人權益受損時,則由2000萬調高至2億。(請詳第4 章第28條)

### • 加重違反罰則

- 違反時仍為處以二年以下有期徒刑、拘役並由原有的4萬元以下 罰金增加為20萬(請詳第5章第41條)
- · 增加意圖為自己或第三人不法之利益或損害他人之利益,而對
   於個人資料檔案為非法變更、刪除或以其他非法方法,致妨害
   個人資料檔案之正確而足生損害於他人者,處5年以下有期徒刑
   ·
   換役或科或併科新臺幣100萬元以下罰金(請詳第5章第42條)
   ·

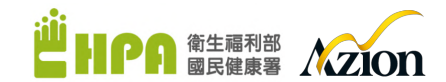

# . . . . . . . .

什麼是個資?

# • 個資法第二條:

- 個人資料:指自然人之姓名、出生年月日、國民身分證統一編號、
   <u>護照號碼</u>、特徵、指紋、婚姻、家庭、教育、職業、病歷、<u>醫療、</u>
   基因、性生活、健康檢查、犯罪前科、聯絡方式、</u>財務情況、社
   會活動及其他<u>得以直接或間接方式</u>識別該個人之資料。
- 個資法第五條:
  - 個人資料之蒐集、處理或利用,應尊重當事人之權益,依誠實及
     信用方法為之,不得逾越特定目的之必要範圍,並應與蒐集之目
     的具有正當合理之關聯。

# 個人資料生命週期管理 (Personal Data Life Management)

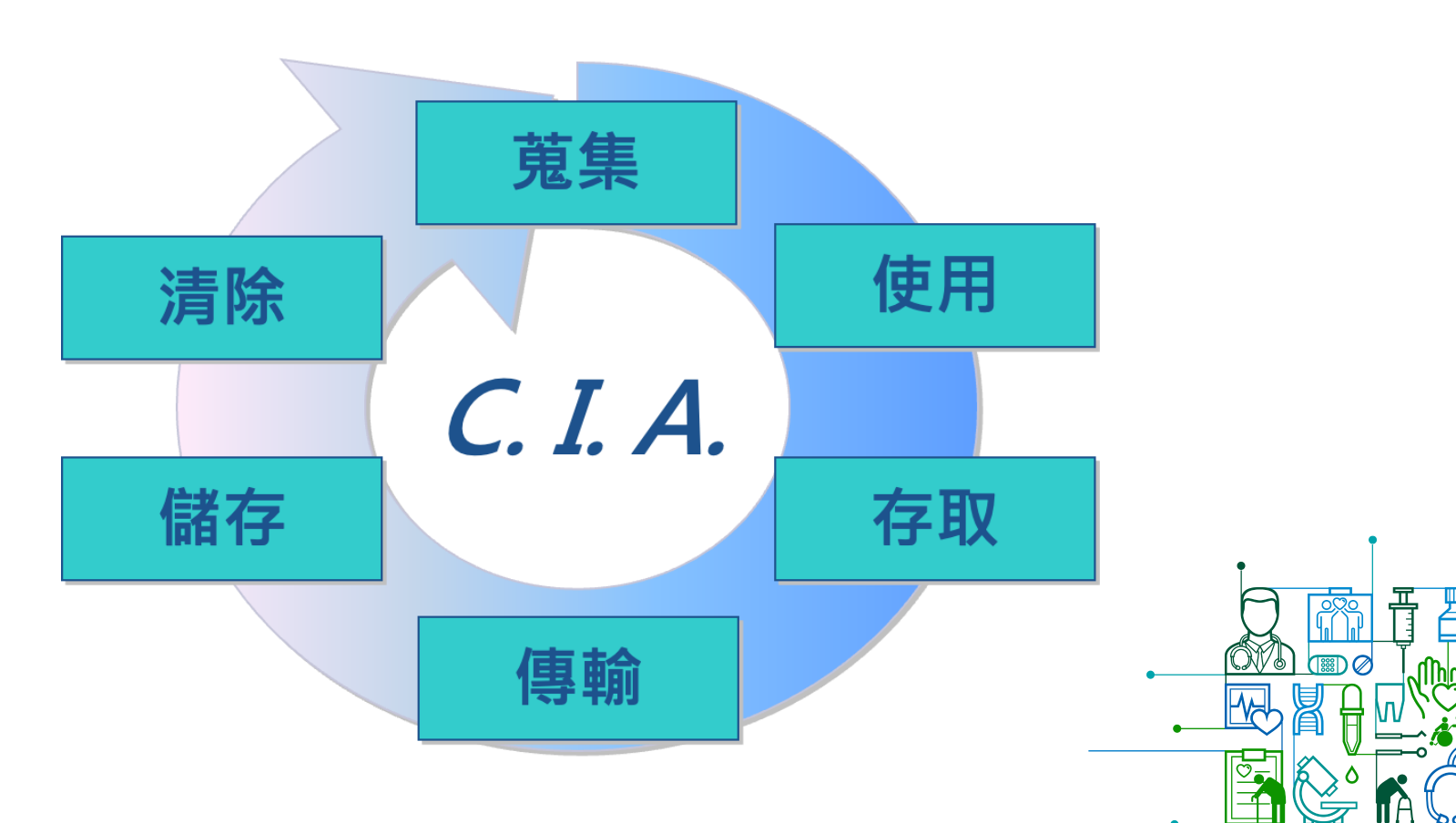

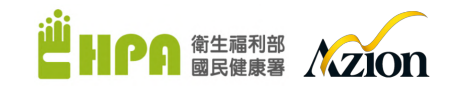

自我檢查與保護

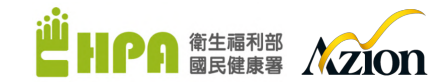

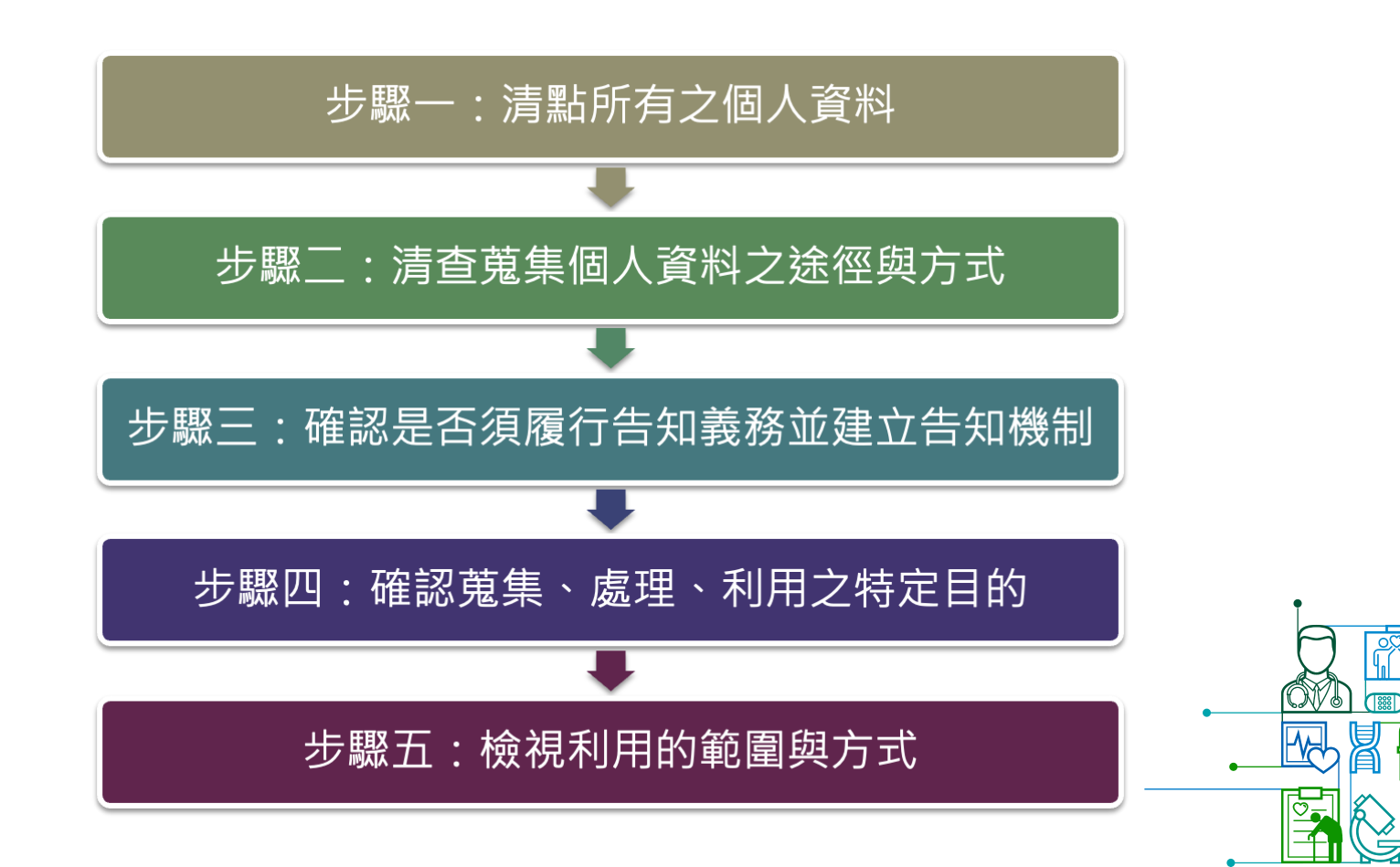

落實個資保護的實作方案示意圖

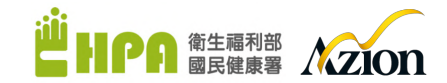

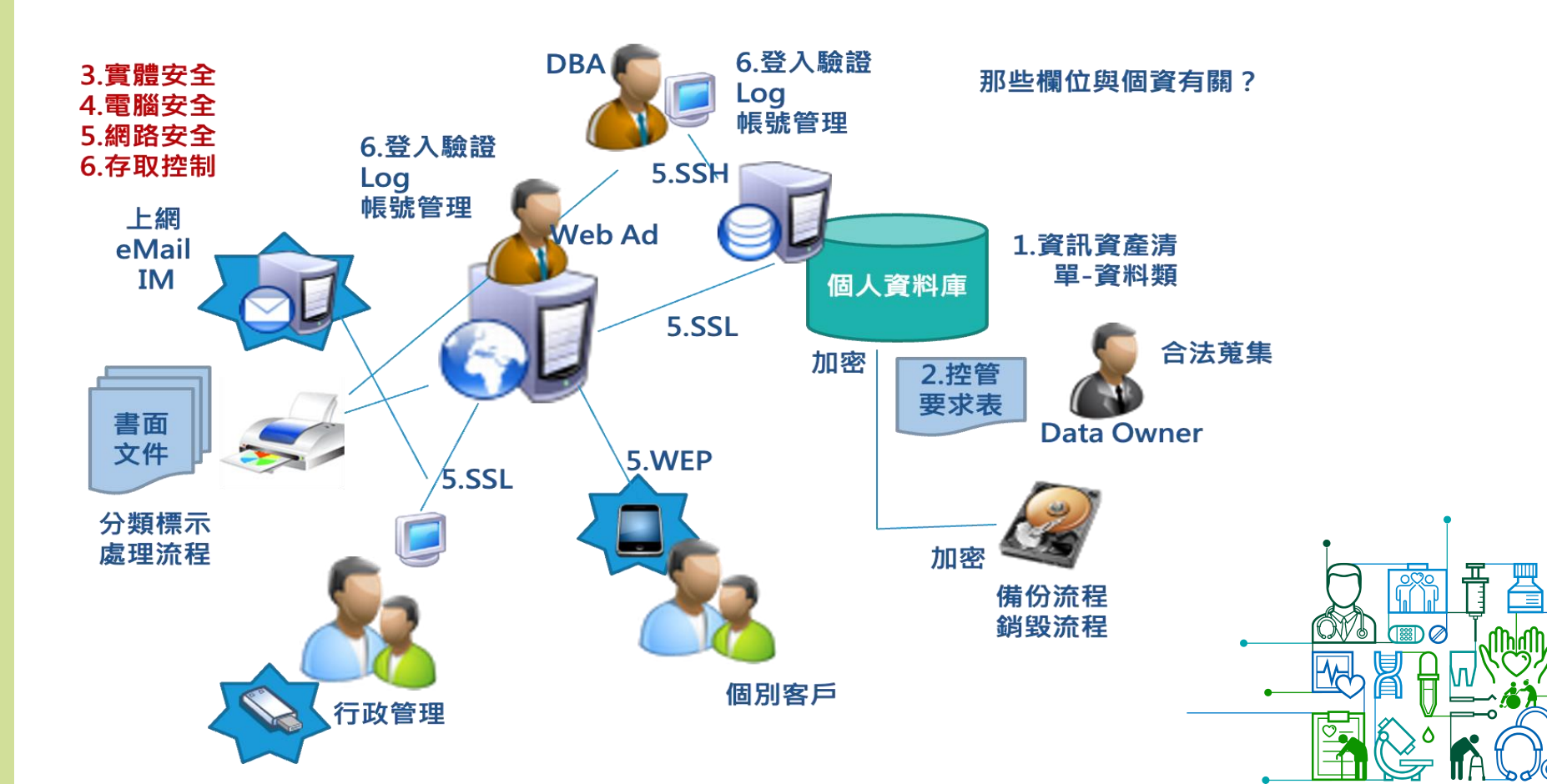

### 提醒-回家工作要注意

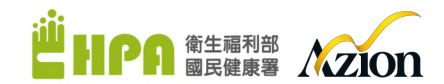

- 除非組織規定允許,否則不應將公務資料帶回家
- 如果必須將公務資料帶回家處理,應確認家中電腦亦有適當的安全防護, 例如啟用防火牆、安裝防毒軟體並更新最新病毒碼、更新系統修補程式
   等
- 若使用家中電腦處理公務資料,應儘量保持為較安全的使用環境,例如
   不要安裝P2P軟體,甚至離線作業
- 儲存重要資料的外接式儲存媒體應小心保管
- 個人慣用的筆記型電腦常存有個人、公務資料,應特別留意保管,勿讓 宵小有機可乘

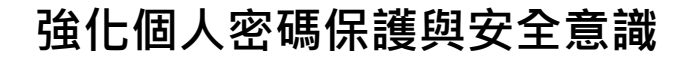

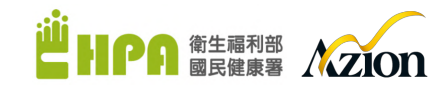

- 帳號密碼為身份驗證的基本防護,務必重視密碼保護並設定強度足夠的安全密碼
- 在工作場所之外的電腦登入使用系統,須留意是否為安全的使用環境並確認密碼無外洩之虞
- 適當保護敏感資料,例如將文件加密或設定開啟密碼
- 遵守組織的保密規定及遵行各項使用規範
- 提供資料供公開查閱,須確認是否有民眾敏感資料(例如身份 證字號、醫療資訊、通訊資料等)被不當暴露

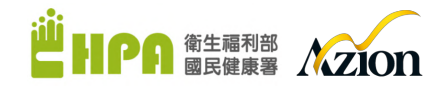

# The End.

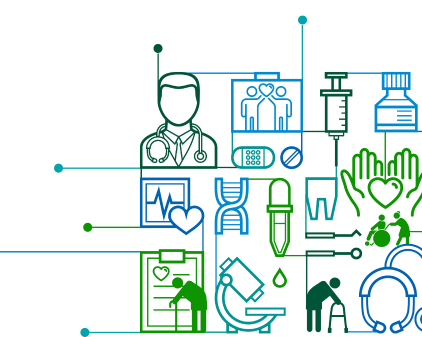